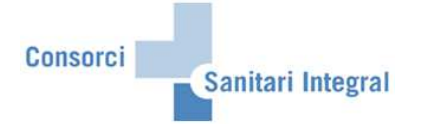

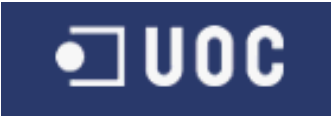

# MANUAL D'USUARI FACTURACIÓ CAS-TIREA

Autor: Jordi Sans Contijoch

Versió: 1.0

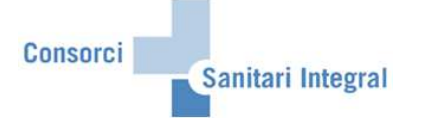

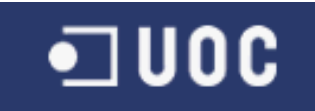

# Índex

| 1 | Introduo | cció                                        | 3  |
|---|----------|---------------------------------------------|----|
|   | 1.1 Pro  | oces de facturació                          | 3  |
| 2 | Factura  | ció CAS-TIREA                               | 4  |
|   | 2.1 Da   | des Mestres                                 | 4  |
|   | 2.1.1    | Dades Mestres Centres Sanitaris             | 5  |
|   | 2.1.2    | Dades Mestres Prestacions                   | 6  |
|   | 2.1.3    | Dades Mestres Asseguradores                 | 8  |
|   | 2.1.4    | Dades Mestres d'errors                      | 11 |
|   | 2.1.5    | Dades Mestres dels estats del procés        | 13 |
|   | 2.1.6    | Relació entre tipus de comunicació i estats | 14 |
|   | 2.1.7    | Tipus de comunicació                        | 16 |
|   | 2.2 En   | viar fitxers                                | 18 |
|   | 2.2.1    | Parte d'assistència                         | 19 |
|   | 2.2.2    | Factura                                     | 25 |
|   | 2.2.3    | Documentació original                       | 30 |
|   | 2.3 Ge   | stió d'expedients                           | 35 |
|   |          |                                             |    |

| Autor:                   | Autor:                | Nom fitxer:<br>Manual dusuari Facturació CAS- |    |             |     | Data:               | Pàgina:<br>Pàgina 2 de 37 |
|--------------------------|-----------------------|-----------------------------------------------|----|-------------|-----|---------------------|---------------------------|
| Consoler Sumari Integral | Jordi Balis Contijoen | TIREA.do                                      | )C | 1 acturació | Cho | 04 de chero de 2013 | r agina 2 de 57           |

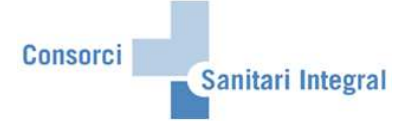

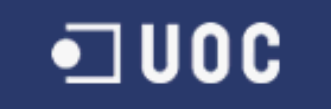

# 1 Introducció

### 1.1 Proces de facturació

En aquests manual pasarem a detallar el procés de facturació a les companyies de trànsit per SAP i l'enviament d'aquesta activitat per l'interfície del CAS-TIREA.

#### 1. Facturació a companyies de trànsit

El procés de facturació a les companyies de trànsit es pot mantenir de la mateixa forma com fins ara, tenint en compte que no totes les companyies estant integrades en el sistema CAS, però la gran majoria ja hi pertanyen o ho faran en un futur.

#### 2. Interfície CAS-TIREA

Programes realitzats específicament per enviar la informació necesària per facturar a les companyies de trànsit integrades en CAS-TIREA. S'enviarà els Partes d'Assistència, les Factures emesses i la Documentació Original i és rebrà la confirmació o denegació de l'informació enviada.

| Consorci Sanitari Integral | Autor:<br>Jordi Sans Contijoch | Nom fitxe<br>Manual | er:<br>d'usuari | Facturació | CAS- | Data:<br>04 de enero de 2015 | Pàgina:<br>Pàgina 3 de 37 |
|----------------------------|--------------------------------|---------------------|-----------------|------------|------|------------------------------|---------------------------|
|                            |                                | TIREA.do            | oc              |            |      |                              |                           |

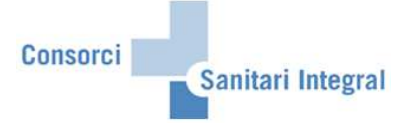

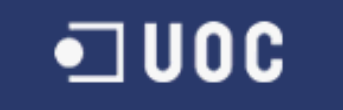

## 2 Facturació CAS-TIREA

En aquest apartat s'indica els diferents passos per enviar les dades enregistrades, les factures realitzades i la documentació original dels pacients atessos en els diferents hospitals del CSI per accidents de trànsit.

#### **2.1 Dades Mestres**

Les dades mestres de la interficie del CAS-TIREA són els centres sanitaris implicats, les prestacions, les asseguradores, els errors i els estats de l'enviament.

Per accedir-hi podem anar pel menú:

Menú usuari → Facturació CSI → Facturació CAS-TIREA → ZFA050-Dades mestres CAS-TIREA

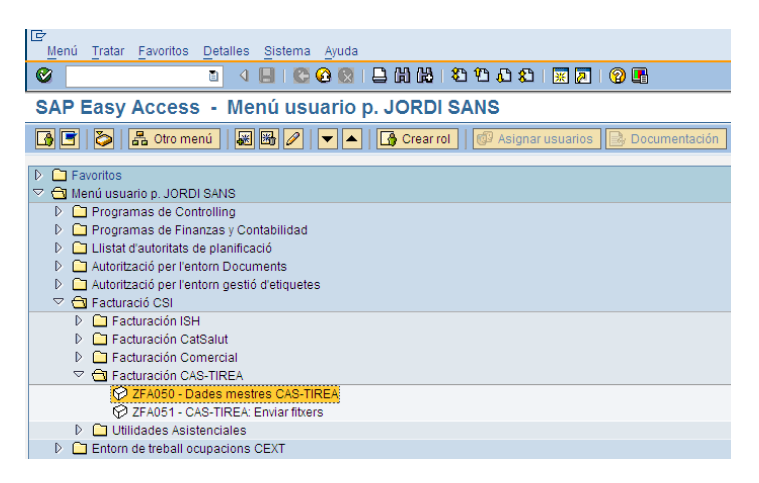

O la transacció ZFA050 (Dades mestres CAS-TIREA).

| Consorci Sanitari Integral | Autor:<br>Jordi Sans Contijoch | Nom fitxe<br>Manual | er:<br>d'usuari | Facturació | CAS- | Data:<br>04 de enero de 2015 | Pàgina:<br>Pàgina 4 de 37 |
|----------------------------|--------------------------------|---------------------|-----------------|------------|------|------------------------------|---------------------------|
|                            |                                | TIKEA.u             | 50              |            |      |                              |                           |

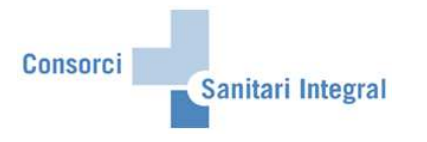

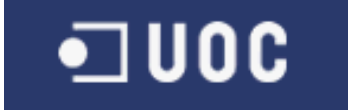

#### 2.1.1 Dades Mestres Centres Sanitaris

Les dades mestres dels Centres Sanitaris són els codis dels centres sanitaris donats d'alta per poder enviar informació al CAS-TIREA.

| Vista de tabla Tratar Pasa                  | ır a | Selección Utilidades Sistema | Ay | /uda                 |           |            |      |   |  |  |
|---------------------------------------------|------|------------------------------|----|----------------------|-----------|------------|------|---|--|--|
| 8 🔰 📲 1 🛠 😧 😫 💾 👹 👹 1 🏝 🏦 🛣 🔜 🖉 🖫           |      |                              |    |                      |           |            |      |   |  |  |
| Visualizar vista Centres Sanitaris: Resumen |      |                              |    |                      |           |            |      |   |  |  |
|                                             |      |                              |    |                      |           |            |      |   |  |  |
| Estructura de diálogo                       |      | Centres Sanitaris            |    |                      |           |            |      |   |  |  |
| Centres Sanitaris                           |      | Centre                       |    | CAS TIREA: Codi cent | Creado el | Creado por | Fect |   |  |  |
| Mestre Prestacions CAS                      |      | Hospital Baix Llobregat      |    | 082066               |           |            |      |   |  |  |
| Prestacions SAP> I                          |      | Hospital Dos de Maig         |    | 080174               |           |            |      | - |  |  |
| Mestre Asseguradores C                      |      | Hospital General Hospitalet  |    | 080771               |           |            |      |   |  |  |
| Mestre d'errors envismer                    |      | ,                            | Ð  |                      |           |            |      |   |  |  |
| Mestre d'errors enviamer                    |      | ,                            |    |                      |           |            |      |   |  |  |
| Mestre d'errors enviamer                    |      | ,                            |    |                      |           |            |      |   |  |  |
| Mestre d'errors per proce                   |      |                              |    |                      |           |            |      |   |  |  |
| Estats de procés CAS-TI                     |      |                              |    |                      |           |            | -    |   |  |  |
|                                             |      |                              |    |                      |           |            | -    |   |  |  |

Cadascun dels centres engloba els centres de negoci de l'àrea d'influència. En aquests cas: 082066-Hospital Baix Llobregat conté HBL i RHB

080174-Hospital Dos de Maig conté HDM i la seva rehabilitació 080771-Hospital General Hospitalet conté HGH, RHH i RHF

| Consorci Sanitari Integral | Autor:<br>Jordi Sans Contijoch | Nom fitxe<br>Manual<br>TIREA de | er:<br>d'usuari | Facturació | CAS- | Data:<br>04 de enero de 2015 | Pàgina:<br>Pàgina 5 de 37 |
|----------------------------|--------------------------------|---------------------------------|-----------------|------------|------|------------------------------|---------------------------|
|                            |                                | 1111111111                      |                 |            |      |                              |                           |

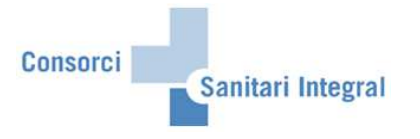

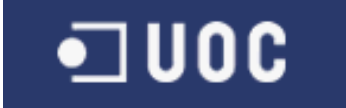

#### 2.1.2 Dades Mestres Prestacions

Les dades mestres de prestacions són les prestacions definides per la interfície CAS-TIREA i la seva relació amb les prestacions del grup '05' per poder facturar a les companyies trànsit definides en el SAP.

#### Prestacions del CAS-TIREA:

| 10                        | 1010        | 200 8 8 10 10 2 2 2 2 8 2               |            |            |      |
|---------------------------|-------------|-----------------------------------------|------------|------------|------|
| Modificar vista Mes       | tre Presta  | acions CAS-TIREA: Resumen               |            |            |      |
| 🎾 Entradas nuevas 👔 🖬     |             |                                         |            |            |      |
| structura de diálogo      | Mestre Pres | tacions CAS-TIREA                       |            |            |      |
| Centres Sanitaris         | Prest. CAS  | Prestació CAS                           | Creado el  | Creado por | Fect |
| Mestre Prestacions CAS    | 010000      | IMPORTE DE REGULARIZACION               | 13.09.2011 | JSANSC     |      |
| Prestacions SAP> 1        | 020001      | HOSPITALIZACION ESTANCIA DIARIA         | 13.09.2011 | JSANSC     |      |
| Mestre Asseguradores C    | 020004      | ESTANCIA DIARIA HASTA 6 DIAS            | 13.09.2011 | JSANSC     |      |
| Mestre d'errors enviamer  | 020008      | HOSPITALIZACION ESTANCIA DIARIA U.V.I.  | 13.09.2011 | JSANSC     |      |
| Mestre d'errors enviamer  | 020012      | ESTANCIA DIARIA A PARTIR 6 DIA          | 13.09.2011 | JSANSC     |      |
| Mestre d'errors enviamer  | 020901      | DÍAS DE PERMISO FINES DE SEMANA         | 13.09.2011 | JSANSC     |      |
| Mestre d'errors per proce | 030001      | PRIMERA ASISTENCIA                      | 13.09.2011 | JSANSC     |      |
| Estats de procés CAS-TI   | 070001      | URGENCIAS NO INGRESADOS                 | 13.09.2011 | JSANSC     |      |
|                           | 080001      | CONSULTAS AMBULANTES                    | 13.09.2011 | JSANSC     |      |
|                           | 080002      | CONSULTA ALTA DEFINITIVA                | 13.09.2011 | JSANSC     |      |
|                           | 080003      | INTERCONSULTA                           | 13.09.2011 | JSANSC     |      |
|                           | 080004      | CONSULTA DESCARTA RAQUIS VERTEBRAL      | 13.09.2011 | JSANSC     |      |
|                           | 090001      | REHABILITACION                          | 13.09.2011 | JSANSC     |      |
|                           | 090003      | RESONANCIA NUCLEAR MAGNETICA            | 13.09.2011 | JSANSC     |      |
|                           | 090004      | GASTOS ORTOPROTESICOS                   | 13.09.2011 | JSANSC     |      |
|                           | 090005      | TRANSFUSIONES DE SANGRE Y HEMODERIVADOS | 13.09.2011 | JSANSC     |      |
|                           | 090006      | REHABILITACIÓN EN RÉGIMEN DE HD         | 13.09.2011 | JSANSC     |      |
|                           | 090007      | TOMOGRAFIA AXIAL COMPUTERIZADA          | 13.09.2011 | JSANSC     |      |
|                           | 090008      | CONTRASTE                               | 13.09.2011 | JSANSC     |      |
|                           | 090101      | MÓDULO QUIRÚRGICO                       | 13.09.2011 | JSANSC     |      |
|                           |             |                                         |            | 100000     | _    |

Per actualitzar les prestacions utilitzarem els botons habituals de SAP.

Cadascuna d'aquestes prestacions CAS pot estar vinculada amb una o varies prestacions SAP del grup '005' de companyies de trànsit. Les prestacions que no existeixen en SAP no tenen cap relació i no s'utilitzaran en els fitxers d'enviament automàtic a CAS-TIREA.

Per poder veure aquesta relació marquem la prestació i cliquem sobre el nivell inferior "Prestacions SAP --> CAS-TIREA".

| Vista de tabla Tratar Pasar | a S <u>e</u> lección       | Utilidades Sistema Ayuda               |                                                                                                    |            |      |
|-----------------------------|----------------------------|----------------------------------------|----------------------------------------------------------------------------------------------------|------------|------|
| Ø 1                         | 4 🛛 🛛 🔇                    | እ 😧 😫 🗒 🐹 🖏 🛱 🕰 🔛 🖉 🖉                  | ] 🔞 🖪                                                                                                    |            |      |
| Modificar vista Mes         | tre Presta                 | acions CAS-TIREA: Resumen              |                                                                                                    |            |      |
| 🎾 Entradas nuevas 🗈 📑       |                            |                                        |                                                                                                    |            |      |
| Estructura de diálogo       | Mestre Pres                | tacions CAS-TIREA                      |                                                                                                    |            |      |
| Centres Sanitaris           | Prest. CAS                 | Prestació CAS                          | Creado el                                                                                                    | Creado por | Fect |
| Mestre Prestacions CAS      | 610000                     | IMPORTE DE REGULARIZACION              | 13.09.2011                                                                                                    | JSANSC     |      |
| Prestacions SAP> 1          | 020001                     | HOSPITALIZACION ESTANCIA DIARIA        | 13.09.2011                                                                                                    | JSANSC     | •    |
|                             | 020004                     | ESTANCIA DIARIA HASTA 6 DIAS           | 13.09.2011                                                                                                    | JSANSC     |      |
| Mestre d'errors enviamer    | 020008                     | HOSPITALIZACION ESTANCIA DIARIA U.V.I. | 13.09.2011                                                                                                    | JSANSC     |      |
| Mestre d'errors enviamer    | 020012                     | ESTANCIA DIARIA A PARTIR 6 DIA         | 13.09.2011                                                                                                    | JSANSC     |      |
| Mestre d'errors envianer    | 020901                     | DÍAS DE PERMISO FINES DE SEMANA        | 11.09.2011                                                                                                    | JSANSC     |      |
| Mestre d'errors per proce   | 030001                     | MERA ASISTENCIA                        | 13.09.2011                                                                                                    | JSANSC     |      |
| Estats de procés CAS-TI     | 070001                     | URGENCIAS NO INGRESADOS                | 13.09.2011                                                                                                    | JSANSC     |      |
|                             | 000001                     | CONSULTAS ANDULANTES                   | 19.09.2011                                                                                                    | JSANSC     |      |
|                             | 080002                     | CONSULTA ALTA DEFINITIVA               | 13.09.2011                                                                                                    | JSANSC     |      |
| -                           | 080003                     | INTERCONSULTA                          | 13.09.2011                                                                                                    | JSANSC     |      |
|                             | Contraction of Contraction |                                        | and the second second s |            |      |

i podem veure les prestacions SAP relacionades.

|                            | Nom fitxe            | er:      |          |            | Data: | Pàgina:             |                |
|----------------------------|----------------------|----------|----------|------------|-------|---------------------|----------------|
| Consorci Sanitari Integral | Jordi Sans Contijoch | Manual   | d'usuari | Facturació | CAS-  | 04 de enero de 2015 | Pàgina 6 de 37 |
|                            |                      | TIREA.do | ю        |            |       |                     |                |

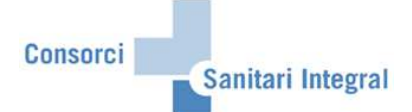

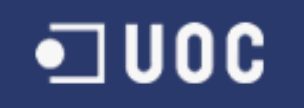

| ⊡<br>Vista de tablaTratar _Pasa                     | ra | Selecci  | ón <u>U</u> tilid | lades <u>S</u> | istema <u>A</u> yuda |           |                     |         |  |  |
|-----------------------------------------------------|----|----------|-------------------|----------------|----------------------|-----------|---------------------|---------|--|--|
| <b>Ø</b>                                            | 1  | ۹ 🛛      | C 😧               | 😒   📮          | C C C C   🖁 🔣        | 💥 🛃   😰 🛽 |                     |         |  |  |
| Modificar vista Prestacions SAP> CAS-TIREA: Resumen |    |          |                   |                |                      |           |                     |         |  |  |
| 🎓 Entradas nuevas 🗈 🖬 🕼 🖪                           |    |          |                   |                |                      |           |                     |         |  |  |
| Estructura de diálogo                               |    | Prestaci | ons SAP           | -> CAS-TI      | REA                  |           |                     |         |  |  |
| Centres Sanitaris                                   |    | Ce C     | Prestació         | i CSI          | Prestació CSI        | Prest CAS | Prestació CAS-TIREA | <b></b> |  |  |
| Mestre Prestacions CAS     G Prestacions SAP>       |    | CSTI 🕝   | V1-CIA            |                | CEX - PRIMERA VISITA | 030001    | PRIMERA ASISTENCIA  |         |  |  |
| Asseguradores SAP                                   |    |          |                   |                |                      |           |                     |         |  |  |
| Mestre d'errors enviamer                            |    |          |                   |                |                      |           |                     |         |  |  |
| Mestre d'errors enviamer Mestre d'errors per proce  | _  |          |                   |                |                      |           |                     | -       |  |  |
| Estats de procés CAS-TI                             |    |          |                   |                |                      |           |                     |         |  |  |

Per actualitzar les prestacions utilitzarem els botons habituals de SAP.

En aquests cas s'ha de vincular la prestació SAP (grup '05') amb la prestació CAS-TIREA.

En aquests moments tenim les següents prestacions relacionades:

|      |      | Prestació  |                                           | Prestació |                                     |
|------|------|------------|-------------------------------------------|-----------|-------------------------------------|
| CSan | Grup | CSI        | Desc.Prest.CSI                            | CAS       | Desc.Prest.CAS                      |
| CSI  | 05   | EST-NOR    | H ESTADA CONVENCIONAL                     | 020004    | ESTANCIA DIARIA HASTA 6 DIAS        |
| CSI  | 05   | EST-UCI    | ESTADA ESPECIAL UCI-UVI                   | 020008    | HOSPITALIZACION ESTANCIA DIARIA UVI |
| CSI  | 05   | EST-NOR    | H ESTADA CONVENCIONAL                     | 020012    | ESTANCIA DIARIA A PARTIR 6 DIA      |
| CSI  | 05   | V1-CIA     | CEX - PRIMERA VISITA                      | 030001    | PRIMERA ASISTENCIA                  |
| CSI  | 05   | URG-SI-CIA | URGÈNCIES SENSE INGRÉS                    | 070001    | URGENCIAS NO INGRESADOS             |
| CSI  | 05   | SUC-CIA    | CEX - VISITES SUCCESSIVES                 | 080001    | CONSULTAS AMBULANTES                |
| CSI  | 05   | SUC-CIA    | CEX - VISITES SUCCESSIVES                 | 080002    | CONSULTA ALTA DEFINITIVA            |
| CSI  | 05   | INTERCON   | INTERCONSULTA<br>CONSULTA DESCARTA RAQUIS | 080003    | INTERCONSULTA                       |
| CSI  | 05   | V2-NO-RV   | VERTEBRAL                                 | 080004    | CONSULTA DESCARTA RAQUIS VERTEBRAL  |
| CSI  | 05   | REHAB-CIA  | REHABILITACIÓ AMBULATÒRIA                 | 090001    | REHABILITACION                      |
| CSI  | 05   | RNM        | RESONANCIA NUCLEAR MAGNÈTICA              | 090003    | RESONANCIA NUCLEAR MAGNETICA        |
| CSI  | 05   | FPROTESIS  | MATERIAL ORTOPROTÈSIC                     | 090004    | GASTOS ORTOPROTESICOS               |
| CSI  | 05   | TAC1       | TAC CRAN/COLUMNA                          | 090007    | TOMOGRAFIA AXIAL COMPUTERIZADA      |
| CSI  | 05   | TAC2       | TAC TÓRAX/ABDOMEN                         | 090007    | TOMOGRAFIA AXIAL COMPUTERIZADA      |
| CSI  | 05   | TAC3       | TAC SISTEMA MUSCULAR                      | 090007    | TOMOGRAFIA AXIAL COMPUTERIZADA      |
| CSI  | 05   | CONTRASTE  | CONTRASTE                                 | 090008    | CONTRASTE                           |
| CSI  | 05   | C-MAJ-AMB  | H CIRURGIA MAJOR AMBULATÒRIA              | 090101    | MÓDULO QUIRÚRGICO                   |
| CSI  | 05   | MQ         | MODUL QUIRÚRGIC                           | 090101    | MÓDULO QUIRÚRGICO                   |
| CSI  | 05   | LC         | MÓDULO RAQUIS VERTEBRAL                   | 090103    | MÓDULO RAQUIS VERTEBRAL             |

|                            | Autor:               | Nom fitxe                  | er: |      |                     | Data:          | Pàgina: |
|----------------------------|----------------------|----------------------------|-----|------|---------------------|----------------|---------|
| Consorci Sanitari Integral | Jordi Sans Contijoch | Manual d'usuari Facturació |     | CAS- | 04 de enero de 2015 | Pàgina 7 de 37 |         |
|                            |                      | TIREA.do                   | )C  |      |                     |                |         |

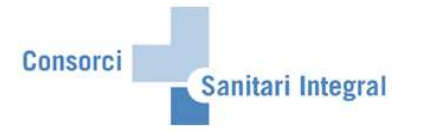

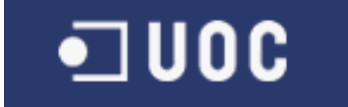

#### 2.1.3 Dades Mestres Asseguradores

Les dades mestres d'asseguradores són les asseguradores definides per la interficie CAS-TIREA amb el seu codi nacional i la seva relació amb les asseguradores per poder facturar a les companyies trànsit definides en el SAP.

Asseguradores amb el seu codi nacional:

| Vista de tabla Tratar Pasar | a Selección | Utilidades Sistema Ayuda      |                |            |
|-----------------------------|-------------|-------------------------------|----------------|------------|
| 2                           | 4 🛛 🕯 🕯     | 000 B H H B D D D I (         | <u>* 2 9 5</u> |            |
| Aodificar vista Meet        | tre Asse    | guradores CAS-TIREA: Resu     | umen           |            |
| 🖉 Entradas nuevas 👔 🔒       |             | B                             |                |            |
| tructura de diálogo         | Mestre Ass  | eguradores CAS-TIREA          |                |            |
| Centres Sanitaris           | Aseg, CAS   | Aseguradora CAS               | Nº ident.fis.1 | Creado el  |
| Mestre Prestacions CAS      | C0012       | ETERNA ASEG UNIVERSAL         | A15009244      | 13.09.2011 |
| Prestacions SAP> I          | C0026       | BILBAO CIA ANONIMA DE SEGUROS | A48001648      | 13.09.2011 |
| Mestre Asseguradores C      | C0031       | CASER GRUPO ASEGURADOR        | A28013050      | 13.09.2011 |
| Asseguradores over          | C0038       | CAHISPA                       | A08169567      | 13.09.2011 |
| Mestre d'errors enviamer    | C0058       | MAPFRE FAMILIAR               | A28141935      | 13.09.2011 |
| Mestre d'errors enviamer    | C0072       | GENERALI SEGUROS              | A28007268      | 13.09.2011 |
| Mestre d'errors per proce   | C0076       | AZUR MULTIRRAMOS              | A000000        | 13.09.2011 |
| Estats de procés CAS-TI     | C0089       | GES SEGUROS                   | A28008712      | 13.09.2011 |
|                             | C0108       | LEPANTO                       | A000000        | 13.09.2011 |
|                             | C0109       | ALLIANZ                       | A28007748      | 13.09.2011 |
|                             | C0121       | METROPOLIS                    | A28001758      | 13 09 2011 |
|                             | C0124       | SEGURCAIXA                    | A28011864      | 13 09 2011 |
| -                           | C0137       | NACIONAL SUIZA                | A28030047      | 13 09 2011 |
|                             | C0139       | PATRIA HISPANA                | A28007649      | 13 09 2011 |
|                             | C0156       | ATLANTIS SEGUROS              | A08168619      | 13 09 2011 |
| -                           | 00157       | HELVETTA SEGUROS              | A41003864      | 13.09.2011 |
| -                           | C0169       | ADMIRAL INSURANCE COMPANY     | W0068776D      | 13 09 2011 |
|                             | 00188       | LA UNTÓN ALCOYANA             | 403007770      | 13 09 2011 |
|                             | 00100       | LIBERTY INSURANCE GROUP       | 400000000      | 12.00.2011 |
|                             | 00200       | LIBERTY                       | A48037642      | 12.00.2011 |
|                             | 00468       | SEGUROS CATALANA OCCIDENTE    | A28119220      | 13.00.2011 |
|                             | 00400       | GPOURAMA SEGUROS              | 430014931      | 12.00.2011 |
|                             | 00572       | SEGUROS LAGUN-ARO             | A20070224      | 12.00.2011 |
|                             | 00372       | REALE SEGUROS GENERALES       | A78520203      | 12.09.2011 |
| -                           | 00013       |                               | A70815808      | 13.09.2011 |
| -                           | 00030       | MUNAT SEGUROS & PEASEOUROS    | A20106260      | 13.09.2011 |
| -                           | 00000       | ANTC                          | A20100200      | 13.09.2011 |
| -                           | 00002       | CENERTS                       | A0000000       | 13.09.2011 |
| -                           | 00095       | CENTS DIRECTO                 | A79409030      | 13.09.2011 |
|                             | 00700       | PERIA DIRECTU                 | A60029100      | 13.09.2011 |
|                             | 00708       | RAUG SEGURUS                  | M090/0300      | 13.09.2011 |
|                             | 00/15       |                               | AU8171005      | 13.09.2011 |
|                             | 08720       | LINEA DIRECTA                 | A808/1031      | 13.09.2011 |
|                             | 00723       | AXA SEGURUS                   | A60917978      | 13.09.2011 |
|                             | 00726       | HUI HANNUVER INTERNACIONAL    | A000000        | 13.09.2011 |

Per actualitzar les asseguradores utilitzarem els botons habituals de SAP.

Cadascuna d'aquestes asseguradores pot estar vinculada amb una o varies asseguradores SAP de companyies de trànsit. Les asseguradores que no existeixen en SAP no tenen cap relació, però s'han d'actualitzar igualment per poder utilitzar-les en la interfície d'enviament de fitxers a CAS-TIREA.

Per poder veure aquesta relació marquem l'asseguradora i cliquem sobre el nivell inferior "Asseguradores SAP --> CAS-TIREA".

|                            | Autor:               | Nom fitxe | r:       |            |      | Data:               | Pàgina:        |
|----------------------------|----------------------|-----------|----------|------------|------|---------------------|----------------|
| Consorci Sanitari Integral | Jordi Sans Contijoch | Manual    | d'usuari | Facturació | CAS- | 04 de enero de 2015 | Pàgina 8 de 37 |
|                            |                      | TIREA.do  | oc       |            |      |                     | 1              |

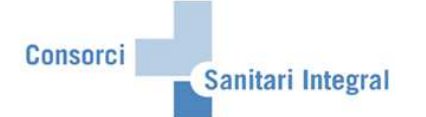

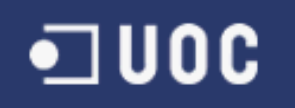

| Vista de tabla Tratar Pasar | a Selección | Utilidades Sistema Ayuda      |                |            |   |
|-----------------------------|-------------|-------------------------------|----------------|------------|---|
| Modificar vista Most        |             |                               |                |            |   |
| Woullical visia west        | IIE ASSEL   | Jurauores CAS-TIREA. Rest     | unien          |            |   |
| 🦅 Entradas nuevas 🔟 🔒       |             | B                             |                |            |   |
| Estructura de diálogo       | Mestre Asse | guradores CAS-TIREA           |                |            |   |
| Centres Sanitaris           | Aseg. CAS   | Aseguradora CAS               | Nº ident.fis.1 | Creado el  |   |
| Mestre Prestacions CAS      | C0012       | ETERNA ASEG UNIVERSAL         | A15009244      | 13.09.2011 | - |
| Thestacions SAP> I          | 0026        | BILBAO CIA ANONIMA DE SEGUROS | A48001648      | 13.09.2011 | - |
| Classeguradores SAP         | 00031       | CASER GRUPO ASEGURADOR        | A28013050      | 13.09.2011 |   |
| Mestre d'errors enviamer    | C0038       | CAHISPA                       | A08169567      | 13 09.2011 |   |
| Mestre d'errors enviamer    | C0058       | MAPFRE FAMILIAR               | A28141935      | 13 09.2011 |   |
| 🗋 Mestre d'errors enviamer  | 00072       | CENERALI SECUROS              | A20007200      | 15.09.2011 |   |
| Mestre d'errors per proce   | C0076       | AZUR MULTIRRAMOS              | A000000        | 13.09.2011 |   |
| Estats de procés CAS-TI     | C0089       | GES SEGUROS                   | A28008712      | 13.09.2011 |   |
|                             | C0108       | LEPANTO                       | A0000000       | 13.09.2011 |   |

i podem veure les asseguradores SAP relacionades.

| Vista de tabla Tratar Pasa | ıra S <u>e</u> lección <u>U</u> tili | dades <u>S</u> istema <u>A</u> yuda |                 |                 |
|----------------------------|--------------------------------------|-------------------------------------|-----------------|-----------------|
| ت 🖉                        | 1 d 📙 😋 🙆                            | 😣   🖴 🛗 🛗 I 🏵 1 名                   | l 🕄   🐹 🗾   😨 🖪 |                 |
| Modificar vista Ass        | eguradores                           | SAP> CAS-TIREA                      | : Resumen       |                 |
| 💅 Entradas nuevas 🗎 🖬      | • • • • • •                          |                                     |                 |                 |
| Estructura de dialogo      | Asseguradores S                      | AP> CAS-TIREA                       |                 |                 |
| Centres Sanitaris          | Aseguradora                          | Nombre Asseguradora                 | C Aseg. CAS     | Aseguradora CAS |
| Prestacions SAP> (         | 11160                                | MAPFRE FAMILIAR                     | X C0058         | BPFRE FAMILIAR  |
| Mestre Asseguradores C     |                                      |                                     |                 |                 |
| Mestre d'errors enviamer   |                                      |                                     |                 |                 |
| Mestre d'errors enviamer   |                                      |                                     |                 |                 |
| Mestre d'errors per proce  |                                      |                                     |                 |                 |
| Estats de procés CAS-TI    |                                      |                                     |                 |                 |

Per actualitzar les asseguradores utilitzarem els botons habituals de SAP.

En aquests cas s'ha de vincular l'asseguradora SAP amb el codi nacional de l'asseguradora. També s'haurà de marcar el flag 'X' si és tracta d'una asseguradora de CAS-TIREA.

En aquests moments tenim les següents asseguradores relacionades:

| Asseg.SAP | Desc.Asseg.SAP                    | CAS | Asseg.CN | Desc.Asseg.CN                 |
|-----------|-----------------------------------|-----|----------|-------------------------------|
| 11002     | AXA WINTERTHUR                    | х   | C0723    | AXA SEGUROS                   |
| 11006     | ATLANTIS                          | Х   | C0156    | ATLANTIS SEGUROS              |
| 11008     | CAHISPA                           |     | C0038    | CAHISPA                       |
| 11010     | SEGUROS LAGUN ARO                 | х   | C0572    | SEGUROS LAGUN-ARO             |
| 11013     | GENERALI                          | х   | C0072    | GENERALI SEGUROS              |
| 11014     | LA PATRIA HISPANA                 |     | C0139    | PATRIA HISPANA                |
| 11015     | ALLIANZ                           | х   | C0109    | ALLIANZ                       |
| 11016     | CAJA DE SEGUROS REUNIDOS, SA      | х   | C0031    | CASER GRUPO ASEGURADOR        |
| 11021     | CATALANA OCCIDENTE S.A.           | х   | C0468    | SEGUROS CATALANA OCCIDENTE    |
| 11024     | ZURICH INSURANCE PLC              | х   | E0189    | ZURICH INSURANCE              |
| 11025     | GROUPAMA                          | х   | C0517    | GROUPAMA SEGUROS              |
| 11027     | BILBAO                            | Х   | C0026    | BILBAO CIA ANONIMA DE SEGUROS |
| 11029     | AXA SEGUROS GENERALES SA          | х   | C0723    | AXA SEGUROS                   |
| 11030     | REALE AUTOS Y SEG. GENERALES S.A. | х   | C0613    | REALE SEGUROS GENERALES       |
| 11031     | A.M.I.C.                          |     | C0682    | AMIC                          |
| 11033     | FENIX DIRECTO                     | х   | C0706    | FENIX DIRECTO                 |
| 11034     | LINEA DIRECTA A.                  | х   | C0720    | LINEA DIRECTA                 |
| 11036     | DIRECT SEGUROS                    | Х   | C0730    | DIRECT SEGUROS                |

| Consorci Sanitari Integral Autor:<br>Jordi Sans Contijoch | Nom fitxer:<br>Manual d'usuari Facturació CAS-<br>TIREA.doc | Data:<br>04 de enero de 2015 | Pàgina:<br>Pàgina 9 de 37 |
|-----------------------------------------------------------|-------------------------------------------------------------|------------------------------|---------------------------|
|-----------------------------------------------------------|-------------------------------------------------------------|------------------------------|---------------------------|

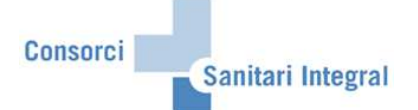

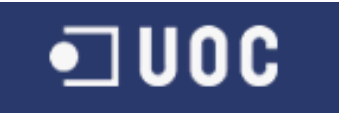

| 11041 | MUTUA GENERAL DE SEGUROS            | х | M0067 | MUTUA GENERAL DE SEGUROS - EUROMUTUA |
|-------|-------------------------------------|---|-------|--------------------------------------|
| 11042 | FIATC                               | Х | M0134 | FIATC                                |
| 11044 | MUSSAP                              | х | M0107 | MUSSAP                               |
| 11050 | GES GRAL. ESPAÑOLA DE SEGUROS       | х | C0089 | GES SEGUROS                          |
| 11051 | MUTUA MADRILEÑA AUTOMOVILISTI       | х | M0083 | MUTUA MADRILEÑA                      |
| 11052 | PELAYO-DPTO.SINIESTOS-ASIST.SANITAR | х | M0050 | PELAYO MUTUA DE SEGUROS              |
| 11054 | AMA                                 | х | M0328 | AGRUPACIÓN MUTUAL ASEGURADORA        |
| 11072 | CONSORCIO COMPENSACION SEGUROS      | х | Q0000 | CCS ASEGURADOR DIRECTO               |
| 11072 | CONSORCIO COMPENSACION SEGUROS      | х | Q0001 | CCS FONDO DE GARANTIA                |
| 11122 | ASEFA                               |   | C0715 | ASEFA                                |
| 11125 | LIBERTY SEGUROS CIA.SEG.Y REASEG.   | х | C0467 | LIBERTY                              |
| 11126 | GENESIS SEG.DPTO.SINIESTROS         | х | C0695 | GENESIS                              |
| 11133 | HELVETIA S.A.                       | х | C0157 | HELVETIA SEGUROS                     |
| 11134 | MUTUA SEGORBINA DE SEGUROS APF      |   | M0167 | MUTUA SEGORBINA                      |
| 11155 | NACIONAL SUIZA                      |   | C0137 | NACIONAL SUIZA                       |
| 11160 | MAPFRE FAMILIAR                     | х | C0058 | MAPFRE FAMILIAR                      |
| 11172 | SEGUR CAIXA AUTO S.A.               | х | C0124 | SEGURCAIXA                           |
| 11176 | ADMIRAL INSURANCE COMPANY LIMITED   |   | C0169 | ADMIRAL INSURANCE COMPANY            |
| 11176 | ADMIRAL INSURANCE COMPANY LIMITED   |   | E0169 | ADMIRAL GROUP                        |
| 11197 | CLICK SEGUROS                       | х | C0764 | CLICKSEGUROS                         |
| 11203 | UNIVERSAL ASISTENCIA                | х | C0708 | RACC SEGUROS                         |
| 11205 | L'EQUITE COMPAGNIE D'ASSURANCES     | х | L0376 | L'EQUITE                             |
| 11209 | MUTUA MMT                           | х | M0084 | MMT SEGUROS                          |
| 11213 | ZURICH INSURANCE PUBLIC LTD.CO      | х | E0189 | ZURICH INSURANCE                     |
| 11218 | UMAS MUTUA DE SEGUROS               |   | M0363 | UMAS, UNION MUTUA ASISTENCIA         |
| 11224 | LA UNION ALCOYANA SA SEGUROS        | х | C0188 | LA UNIÓN ALCOYANA                    |
| 11229 | VERTI                               | х | C0785 | VERTI ASEGURADORA                    |
| 11232 | SOVAG                               |   | L0375 | SOVAG                                |
| 11239 | MGS SEGUROS Y REASEGUROS            | х | C0794 | MGS SEGUROS Y REASEGUROS             |
| 11241 | MM GLOBALIS SAU                     | х | C0781 | MM GLOBALIS SAU                      |
| 11242 | EURO INSURANCES LIMITED             |   | L0329 | EURO INSURANCES LIMITED              |

|                            | Autor:               | Nom fitxe | er:      |            |      | Data:               | Pàgina:         |
|----------------------------|----------------------|-----------|----------|------------|------|---------------------|-----------------|
| Consorci Sanitari Integral | Jordi Sans Contijoch | Manual    | d'usuari | Facturació | CAS- | 04 de enero de 2015 | Pàgina 10 de 37 |
| _                          | -                    | TIREA.do  | ю        |            |      |                     | -               |

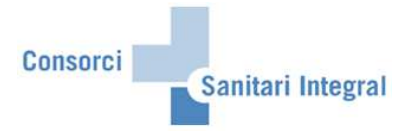

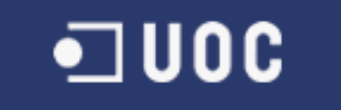

#### 2.1.4 Dades Mestres d'errors

Les dades mestres dels errors són els codis dels errors utilitzats per CAS-TIREA. Els errors de CAS estan formats per un codi numèric de 8 xifres, desglossat en 3 grups de 2, 3 i 3 xifres respectivament. El primer grup és la fase:

| ۵ 🔰                       | 4    | 8 8 8 8 8 8 8 8 8 8 8 8 8 8 8 8 8 8 8 8        | 🕲 🖪        |            |  |
|---------------------------|------|------------------------------------------------|------------|------------|--|
| Modificar vista Mest      | re d | l'errors enviament (fase): Resumen             |            |            |  |
| 🎾 Entradas nuevas 🔟 🔒     | 10 E |                                                |            |            |  |
| structura de diálogo      | Mes  | tre d'errors enviament (fase)                  |            |            |  |
| Centres Sanitaris         | Fase | e Identificación de fase                       | Creado el  | Creado por |  |
| Mestre Prestacions CAS    | 10   | FASE DE EXTRACCIÓN                             | 14.09.2011 | JSANSC     |  |
| Prestacions SAP> I -      | 20   | FASE DE RECEPCIÓN                              | 14.09.2011 | JSANSC     |  |
| Mestre Asseguradores C -  | 20   | VALIDACIÓN DEL CONTENIDO DE LAS COMUNICA       | 14.09.2011 | JSANSC     |  |
| Mestre d'errors enviamer  | 31   | VALIDACIÓN DEL CONTENIDO DE LAS COMUNICACIONES | 14.09.2011 | JSANSC     |  |
| Mestre d'errors enviamer  | 32   | VALIDACIÓN DEL CONTENIDO DE LAS COMUNICACIONES | 14.09.2011 | JSANSC     |  |
| Mestre d'errors enviamer  | 33   | VALIDACIÓN DEL CONTENIDO DE LAS COMUNICACIONES | 14.09.2011 | JSANSC     |  |
| Mestre d'errors per proce | 40   | FASE DE RECEPCIÓN DE FICHEROS                  | 14.09.2011 | JSANSC     |  |
| CEstate de procée CAS-TI  | 50   | EASE DE ENVÍO DE ETCUEDAS                      | 44.00.0044 | 104100     |  |

El segon grup és el camp:

| errors enviament (campo): Resumen  e derrors enviament (campo)  identificación de campo  cóDIGO ENTIDAD BANCARIA  cóDIGO SUCURSAL  cóDIGO DIGITO DE CONTROL  NÚTERO DE CUENTA  DATOS LESIONADO. APELLIDO1  DATOS LESIONADO. APELLIDO2 DATOS LESIONADO. PAPELIDO2 DATOS LESIONADO. EDAD DATOS LESIONADO. DMICILIO CALLE DATOS LESIONADO. DMICILIO CALLE DATOS LESIONADO. DMICILIO COMPLEMENTO DIRECCIÓN DATOS LESIONADO. DMICILIO COMPLEMENTO DIRECCIÓN DATOS LESIONADO. DMICILIO PROVINCIA DATOS LESIONADO. DMICILIO PROVINCIA DATOS LESIONADO. DMICILIO PROVINCIA DATOS LESIONADO. DMICILIO PROVINCIA                                                                                                    | Creado el<br>14.09.2011<br>14.09.2011<br>14.09.2011<br>14.09.2011<br>14.09.2011<br>14.09.2011<br>14.09.2011<br>14.09.2011<br>14.09.2011<br>14.09.2011<br>14.09.2011<br>14.09.2011<br>14.09.2011<br>14.09.2011                                                                                                    | Creado por<br>JSANSC<br>JSANSC<br>JSANSC<br>JSANSC<br>JSANSC<br>JSANSC<br>JSANSC<br>JSANSC<br>JSANSC<br>JSANSC<br>JSANSC<br>JSANSC<br>JSANSC<br>JSANSC                                                                                                    |
|----------------------------------------------------------------------------------------------------|----------------------------------------------------------------------------------------------------|----------------------------------------------------------------------------------------------------|
| element (campo)     Identificación de campo     CóDIGO ENTIDAD BANCARIA     CÓDIGO ENTIDAD BANCARIA     CÓDIGO SUCURSAL     CÓDIGO DIGITO DE CONTROL     NÚMERO DE CUENTA     DATOS LESIONADO. NOMBRE     DATOS LESIONADO. APELLIDO1     PATOS LESIONADO. APELLIDO2     DATOS LESIONADO. NELE     DATOS LESIONADO. DIMICILIO CALLE     DATOS LESIONADO. DOMICILIO CALLE     DATOS LESIONADO. DOMICILIO CALLE     DATOS LESIONADO. DOMICILIO CALLE     DATOS LESIONADO. DOMICILIO CALLE     DATOS LESIONADO. DOMICILIO COMPLEMENTO DIRECCIÓN     DATOS LESIONADO. DOMICILIO POBLACIÓN     DATOS LESIONADO. DOMICILIO POBLACIÓN     DATOS LESIONADO. DOMICILIO POBLACIÓN     DATOS LESIONADO. DOMICILIO POROVINCIA.     DATOS LESIONADO. DOMICILIO POSTAL                                                                                                    | Creado el<br>14.09 2011<br>14.09 2011<br>14.09 2011<br>14.09 2011<br>14.09 2011<br>14.09 2011<br>14.09 2011<br>14.09 2011<br>14.09 2011<br>14.09 2011<br>14.09 2011<br>14.09 2011<br>14.09 2011<br>14.09 2011                                                                                                    | Creado por<br>JSANSC<br>JSANSC<br>JSANSC<br>JSANSC<br>JSANSC<br>JSANSC<br>JSANSC<br>JSANSC<br>JSANSC<br>JSANSC<br>JSANSC<br>JSANSC<br>JSANSC<br>JSANSC                                                                                                    |
| description     description     descriptin     descriptin     descriptin     descriptin     descriptin | Creado el<br>14.09.2011<br>14.09.2011<br>14.09.2011<br>14.09.2011<br>14.09.2011<br>14.09.2011<br>14.09.2011<br>14.09.2011<br>14.09.2011<br>14.09.2011<br>14.09.2011<br>14.09.2011<br>14.09.2011                                                                                                    | Creado por<br>JSANSC<br>JSANSC<br>JSANSC<br>JSANSC<br>JSANSC<br>JSANSC<br>JSANSC<br>JSANSC<br>JSANSC<br>JSANSC<br>JSANSC<br>JSANSC<br>JSANSC<br>JSANSC                                                                                                    |
| e derrors envlament (campo)<br>Identificación de campo<br>CÓDIGO ENTIDAD BANCARIA<br>CÓDIGO SUCURSAL<br>CÓDIGO DIGITO DE CONTROL<br>NÚNERO DE CUENTA<br>DATOS LESIONADO. NOBRE<br>DATOS LESIONADO. APELLIDO1<br>DATOS LESIONADO. APELLIDO1<br>DATOS LESIONADO. NIF<br>DATOS LESIONADO. NIF<br>DATOS LESIONADO. DOMICILIO CALLE<br>DATOS LESIONADO. DOMICILIO NÚMERO CALLE<br>DATOS LESIONADO. DOMICILIO NÚMERO CALLE<br>DATOS LESIONADO. DOMICILIO COMPLEMENTO DIRECCIÓN<br>DATOS LESIONADO. DOMICILIO COMPLEMENTO DIRECCIÓN<br>DATOS LESIONADO. DOMICILIO POBLACIÓN<br>DATOS LESIONADO. DOMICILIO POBLACIÓN<br>DATOS LESIONADO. DOMICILIO POSTAL                                                                                                    | Creado el<br>14.09.2011<br>14.09.2011<br>14.09.2011<br>14.09.2011<br>14.09.2011<br>14.09.2011<br>14.09.2011<br>14.09.2011<br>14.09.2011<br>14.09.2011<br>14.09.2011<br>14.09.2011<br>14.09.2011<br>14.09.2011                                                                                                    | Creado por<br>JSANISC<br>JSANISC<br>JSANISC<br>JSANISC<br>JSANISC<br>JSANISC<br>JSANISC<br>JSANISC<br>JSANISC<br>JSANISC<br>JSANISC<br>JSANISC<br>JSANISC                                                                                                    |
| Identificación de campo<br>CóDIGO ENTIDAD BANCARIA<br>CÓDIGO ENTIDAD BANCARIA<br>CÓDIGO SUCURSAL<br>CÓDIGO DIGITO DE CONTROL<br>NÚMERO DE CUENTA<br>DATOS LESIONADO. NOMBRE<br>DATOS LESIONADO. NOMBRE<br>DATOS LESIONADO. APELLIDO1<br>DATOS LESIONADO. NIF<br>DATOS LESIONADO. DAD<br>DATOS LESIONADO. DOMICILIO CALLE<br>DATOS LESIONADO. DOMICILIO NÚMERO CALLE<br>DATOS LESIONADO. DOMICILIO NÚMERO CALLE<br>DATOS LESIONADO. DOMICILIO CONPLEMENTO DIRECCIÓN<br>DATOS LESIONADO. DOMICILIO CONPLEMENTO DIRECCIÓN<br>DATOS LESIONADO. DOMICILIO PROVINCIA<br>DATOS LESIONADO. DOMICILIO PROVINCIA<br>DATOS LESIONADO. DOMICILIO CÓDIGO POSTAL                                                                                                    | Creado el<br>14.09.2011<br>14.09.2011<br>14.09.2 | Creado por<br>JSANSC<br>JSANSC<br>JSANSC<br>JSANSC<br>JSANSC<br>JSANSC<br>JSANSC<br>JSANSC<br>JSANSC<br>JSANSC<br>JSANSC<br>JSANSC<br>JSANSC<br>JSANSC<br>JSANSC                                                                                                    |
| CÓDIGO ENTIDAD BANCARIA<br>CÓDIGO ENTIDAD BANCARIA<br>CÓDIGO SUCURSAL<br>CÓDIGO DIGITO DE CONTROL<br>NÚMERO DE CUENTA<br>DATOS LESIONADO. NOMBRE<br>DATOS LESIONADO. NOMBRE<br>DATOS LESIONADO. APELLIDO2<br>DATOS LESIONADO. EDAD<br>DATOS LESIONADO. EDAD<br>DATOS LESIONADO. DOMICILIO CALLE<br>DATOS LESIONADO. DOMICILIO CALLE<br>DATOS LESIONADO. DOMICILIO COMPLEMENTO DIRECCIÓN<br>DATOS LESIONADO. DOMICILIO COMPLEMENTO DIRECCIÓN<br>DATOS LESIONADO. DOMICILIO PROVINCIA<br>DATOS LESIONADO. DOMICILIO PROVINCIA<br>DATOS LESIONADO. DOMICILIO PROVINCIA<br>DATOS LESIONADO. DOMICILIO FORVINCIA                                                                                                    | 14.09.2011<br>14.09.2011<br>14.09.2011<br>14.09.2011<br>14.09.2011<br>14.09.2011<br>14.09.2011<br>14.09.2011<br>14.09.2011<br>14.09.2011<br>14.09.2011<br>14.09.2011<br>14.09.2011                                                                                                    | JEANISC<br>JEANISC<br>JEANISC<br>JEANISC<br>JEANISC<br>JEANISC<br>JEANISC<br>JEANISC<br>JEANISC<br>JEANISC<br>JEANISC<br>JEANISC<br>JEANISC<br>JEANISC<br>JEANISC                                                                                                    |
| CÓDIGO ENTIDAD BANCARIA<br>CÓDIGO SUCURSAL<br>CÓDIGO SUCURSAL<br>CÓDIGO DIGITO DE CONTROL<br>NÚMERO DE CUENTA<br>DATOS LESIONADO. APELLIDO1<br>DATOS LESIONADO. APELLIDO1<br>DATOS LESIONADO. APELLIDO2<br>DATOS LESIONADO. DOMICILIO CALLE<br>DATOS LESIONADO. DOMICILIO CALLE<br>DATOS LESIONADO. DOMICILIO CALLE<br>DATOS LESIONADO. DOMICILIO CALLE<br>DATOS LESIONADO. DOMICILIO COMPLEMENTO DIRECCIÓN<br>DATOS LESIONADO. DOMICILIO POBLACIÓN<br>DATOS LESIONADO. DOMICILIO PROVINCIA<br>DATOS LESIONADO. DOMICILIO PORVINCIA                                                                                                    | 14.09.2011<br>14.09.2011<br>14.09.2011<br>14.09.2011<br>14.09.2011<br>14.09.2011<br>14.09.2011<br>14.09.2011<br>14.09.2011<br>14.09.2011<br>14.09.2011<br>14.09.2011<br>14.09.2011                                                                                                    | JSANSC<br>JSANSC<br>JSANSC<br>JSANSC<br>JSANSC<br>JSANSC<br>JSANSC<br>JSANSC<br>JSANSC<br>JSANSC<br>JSANSC<br>JSANSC<br>JSANSC<br>JSANSC<br>JSANSC                                                                                                    |
| CÓDIGO SUCURSAL<br>CÓDIGO DIGITO DE CONTROL<br>NÚMERO DE CUENTA<br>PATOS LESIONADO. NOMBRE<br>DATOS LESIONADO. APELLIDO1<br>DATOS LESIONADO. APELLIDO2<br>DATOS LESIONADO. NIF<br>DATOS LESIONADO. NIF<br>DATOS LESIONADO. DOMICILIO CALLE<br>DATOS LESIONADO. DOMICILIO NÚMERO CALLE<br>DATOS LESIONADO. DOMICILIO NÚMERO CALLE<br>DATOS LESIONADO. DOMICILIO COMPLEMENTO DIRECCIÓN<br>DATOS LESIONADO. DOMICILIO POBLACIÓN<br>DATOS LESIONADO. DOMICILIO POBLACIÓN<br>DATOS LESIONADO. DOMICILIO POBLACIÓN<br>DATOS LESIONADO. DOMICILIO POSTAL                                                                                                    | 14.09.2011<br>14.09.2011<br>14.09.2011<br>14.09.2011<br>14.09.2011<br>14.09.2011<br>14.09.2011<br>14.09.2011<br>14.09.2011<br>14.09.2011<br>14.09.2011<br>14.09.2011<br>14.09.2011                                                                                                    | JSANSC<br>JSANSC<br>JSANSC<br>JSANSC<br>JSANSC<br>JSANSC<br>JSANSC<br>JSANSC<br>JSANSC<br>JSANSC<br>JSANSC<br>JSANSC<br>JSANSC                                                                                                    |
| CÓDIGO DIGITO DE CONTROL<br>NÚMERO DE CUENTA<br>DATOS LESIONADO. NOMBRE<br>DATOS LESIONADO. APELLIDO1<br>DATOS LESIONADO. APELLIDO2<br>DATOS LESIONADO. NIF<br>DATOS LESIONADO. DOMIGILIO CALLE<br>DATOS LESIONADO. DOMIGILIO CALLE<br>DATOS LESIONADO. DOMIGILIO NÚMERO CALLE<br>DATOS LESIONADO. DOMIGILIO COMPLEMENTO DIRECCIÓN<br>DATOS LESIONADO. DOMICILIO POBLACIÓN<br>DATOS LESIONADO. DOMICILIO POBLACIÓN<br>DATOS LESIONADO. DOMICILIO PODVINCIA<br>DATOS LESIONADO. DOMICILIO PODVINCIA                                                                                                    | 14.09.2011<br>14.09.2011<br>14.09.2011<br>14.09.2011<br>14.09.2011<br>14.09.2011<br>14.09.2011<br>14.09.2011<br>14.09.2011<br>14.09.2011<br>14.09.2011<br>14.09.2011                                                                                                    | JSANSC<br>JSANSC<br>JSANSC<br>JSANSC<br>JSANSC<br>JSANSC<br>JSANSC<br>JSANSC<br>JSANSC<br>JSANSC<br>JSANSC<br>JSANSC                                                                                                    |
| NÚMERO DE CUENTA<br>DATOS LESIONADO. NOMBRE<br>DATOS LESIONADO. APELLIDO1<br>DATOS LESIONADO. APELLIDO2<br>DATOS LESIONADO. EDAD<br>DATOS LESIONADO. EDAD<br>DATOS LESIONADO. DOMICILIO CALLE<br>DATOS LESIONADO. DOMICILIO NÚMERO CALLE<br>DATOS LESIONADO. DOMICILIO COMPLEMENTO DIRECCIÓN<br>DATOS LESIONADO. DOMICILIO POBLACIÓN<br>DATOS LESIONADO. DOMICILIO PORVINCIA<br>DATOS LESIONADO. DOMICILIO PORVINCIA                                                                                                    | 14.09.2011<br>14.09.2011<br>14.09.2011<br>14.09.2011<br>14.09.2011<br>14.09.2011<br>14.09.2011<br>14.09.2011<br>14.09.2011<br>14.09.2011<br>14.09.2011                                                                                                    | JSANSC<br>JSANSC<br>JSANSC<br>JSANSC<br>JSANSC<br>JSANSC<br>JSANSC<br>JSANSC<br>JSANSC<br>JSANSC<br>JSANSC                                                                                                    |
| DATOS LESIONADO. NOMBRE<br>DATOS LESIONADO. APELLIDO1<br>DATOS LESIONADO. APELLIDO2<br>DATOS LESIONADO. APELLIDO2<br>DATOS LESIONADO. DAD<br>DATOS LESIONADO. DOMICILIO CALLE<br>DATOS LESIONADO. DOMICILIO NÚMERO CALLE<br>DATOS LESIONADO. DOMICILIO POBLACIÓN<br>DATOS LESIONADO. DOMICILIO POBLACIÓN<br>DATOS LESIONADO. DOMICILIO POBLACIÓN<br>DATOS LESIONADO. DOMICILIO POSTAL                                                                                                    | 14.09.2011<br>14.09.2011<br>14.09.2011<br>14.09.2011<br>14.09.2011<br>14.09.2011<br>14.09.2011<br>14.09.2011<br>14.09.2011<br>14.09.2011<br>14.09.2011                                                                                                    | JSANSC<br>JSANSC<br>JSANSC<br>JSANSC<br>JSANSC<br>JSANSC<br>JSANSC<br>JSANSC<br>JSANSC<br>JSANSC                                                                                                    |
| DATOS LESIONADO. APELLIDO1<br>DATOS LESIONADO. APELLIDO2<br>DATOS LESIONADO. NIF<br>DATOS LESIONADO. DOMICILIO CALLE<br>DATOS LESIONADO. DOMICILIO CALLE<br>DATOS LESIONADO. DOMICILIO NÚMERO CALLE<br>DATOS LESIONADO. DOMICILIO COMPLEMENTO DIRECCIÓN<br>DATOS LESIONADO. DOMICILIO POBLACIÓN<br>DATOS LESIONADO. DOMICILIO POBLACIÓN<br>DATOS LESIONADO. DOMICILIO PODIACIÓN                                                                                                    | 14.09.2011<br>14.09.2011<br>14.09.2011<br>14.09.2011<br>14.09.2011<br>14.09.2011<br>14.09.2011<br>14.09.2011<br>14.09.2011<br>14.09.2011<br>14.09.2011                                                                                                    | JSANSC<br>JSANSC<br>JSANSC<br>JSANSC<br>JSANSC<br>JSANSC<br>JSANSC<br>JSANSC<br>JSANSC                                                                                                    |
| DATOS LESIONADO. APELLIDO2<br>DATOS LESIONADO. NIF<br>DATOS LESIONADO. BOAD<br>DATOS LESIONADO. BOAD<br>DATOS LESIONADO. DOMICILIO CALLE<br>DATOS LESIONADO. DOMICILIO NÚMERO CALLE<br>DATOS LESIONADO. DOMICILIO COMPLEMENTO DIRECCIÓN<br>DATOS LESIONADO. DOMICILIO PROVINCIA<br>DATOS LESIONADO. DOMICILIO PROVINCIA<br>DATOS LESIONADO. DOMICILIO PROVINCIA                                                                                                    | 14.09.2011<br>14.09.2011<br>14.09.2011<br>14.09.2011<br>14.09.2011<br>14.09.2011<br>14.09.2011<br>14.09.2011<br>14.09.2011<br>14.09.2011                                                                                                    | JSANSC<br>JSANSC<br>JSANSC<br>JSANSC<br>JSANSC<br>JSANSC<br>JSANSC<br>JSANSC                                                                                                    |
| DATOS LESIONADO. NIF<br>DATOS LESIONADO. NIF<br>DATOS LESIONADO. EDAD<br>DATOS LESIONADO. DOMICILIO CALLE<br>DATOS LESIONADO. DOMICILIO NÚMERO CALLE<br>DATOS LESIONADO. DOMICILIO COMPLEMENTO DIRECCIÓN<br>DATOS LESIONADO. DOMICILIO POBLACIÓN<br>DATOS LESIONADO. DOMICILIO POSITAL                                                                                                    | 14.09.2011<br>14.09.2011<br>14.09.2011<br>14.09.2011<br>14.09.2011<br>14.09.2011<br>14.09.2011<br>14.09.2011                                                                                                    | JSANSC<br>JSANSC<br>JSANSC<br>JSANSC<br>JSANSC<br>JSANSC<br>JSANSC                                                                                                    |
| DATOS LESIONADO. EDAD<br>DATOS LESIONADO. DOMICILIO CALLE<br>DATOS LESIONADO. DOMICILIO NÚMERO CALLE<br>DATOS LESIONADO. DOMICILIO RÚMERO CALLE<br>DATOS LESIONADO. DOMICILIO POBLACIÓN<br>DATOS LESIONADO. DOMICILIO POBLACIÓN<br>DATOS LESIONADO. DOMICILIO POSTAL                                                                                                    | 14.09.2011<br>14.09.2011<br>14.09.2011<br>14.09.2011<br>14.09.2011<br>14.09.2011<br>14.09.2011<br>14.09.2011                                                                                                    | JSANSC<br>JSANSC<br>JSANSC<br>JSANSC<br>JSANSC<br>JSANSC<br>JSANSC                                                                                                    |
| DATOS LESIONADO. DOMICILIO CALLE<br>DATOS LESIONADO. DOMICILIO NÚMERO CALLE<br>DATOS LESIONADO. DOMICILIO NÚMERO CALLE<br>DATOS LESIONADO. DOMICILIO COMPLEMENTO DIRECCIÓN<br>DATOS LESIONADO. DOMICILIO PROVINCIA<br>DATOS LESIONADO. DOMICILIO CÓDIGO POSTAL                                                                                                    | 14.09.2011<br>14.09.2011<br>14.09.2011<br>14.09.2011<br>14.09.2011<br>14.09.2011<br>14.09.2011                                                                                                    | JSANSC<br>JSANSC<br>JSANSC<br>JSANSC<br>JSANSC<br>JSANSC                                                                                                    |
| DATOS LESIONADO. DUMICILIO CALLE<br>DATOS LESIONADO. DUMICILIO NÚMERO CALLE<br>DATOS LESIONADO. DOMICILIO COMPLEMENTO DIRECCIÓN<br>DATOS LESIONADO. DUMICILIO POBLACIÓN<br>DATOS LESIONADO. DUMICILIO PROVINCIA.<br>DATOS LESIONADO. DUMICILIO CÓDIGO POSTAL                                                                                                    | 14.09.2011<br>14.09.2011<br>14.09.2011<br>14.09.2011<br>14.09.2011<br>14.09.2011                                                                                                    | JSANSC<br>JSANSC<br>JSANSC<br>JSANSC<br>JSANSC                                                                                                    |
| DATOS LESIONADO, DUMICILIO NUMENO CALLE<br>DATOS LESIONADO, DUMICILIO COMPLEMENTO DIRECCIÓN<br>DATOS LESIONADO, DOMICILIO POBLACIÓN<br>DATOS LESIONADO, DOMICILIO PROVINCIA<br>DATOS LESIONADO, DOMICILIO CÓDIGO POSTAL                                                                                                    | 14.09.2011<br>14.09.2011<br>14.09.2011<br>14.09.2011<br>14.09.2011                                                                                                    | JSANSC<br>JSANSC<br>JSANSC<br>JSANSC                                                                                                    |
| DATOS LESIONADO. DOMICILIO COMPLEMENTO DIRECCIÓN<br>DATOS LESIONADO. DOMICILIO POBLACIÓN<br>DATOS LESIONADO. DOMICILIO PROVINCIA<br>DATOS LESIONADO. DOMICILIO CÓDIGO POSTAL                                                                                                    | 14.09.2011<br>14.09.2011<br>14.09.2011<br>14.09.2011                                                                                                    | JSANSC<br>JSANSC<br>JSANSC                                                                                                    |
| DATOS LESIONADO. DOMICILIO POBLACION<br>DATOS LESIONADO. DOMICILIO PROVINCIA<br>DATOS LESIONADO. DOMICILIO CÓDIGO POSTAL                                                                                                    | 14.09.2011<br>14.09.2011<br>14.09.2011                                                                                                    | JSANSC<br>JSANSC                                                                                                    |
| DATOS LESIONADO. DOMICILIO PROVINCIA<br>DATOS LESIONADO. DOMICILIO CÓDIGO POSTAL                                                                                                    | 14.09.2011<br>14.09.2011                                                                                                    |                                                                                                    |
| DATOS LESIONADO. DOMICILIO CÓDIGO POSTAL                                                                                                    | 14.09.2011                                                                                                    | ISANSC                                                                                                    |
|                                                                                                    |                                                                                                    | 50/1100                                                                                                    |
| CIF CENTRO SANITARIO                                                                                                    | 14.09.2011                                                                                                    | JSANSC                                                                                                    |
| NÚMERO DE PÓLIZA                                                                                                    | 14.09.2011                                                                                                    | JSANSC                                                                                                    |
| NÚMERO DE LA SEGURIDAD SOCIAL                                                                                                    | 14.09.2011                                                                                                    | JSANSC                                                                                                    |
| OBSERVACIONES                                                                                                    | 14.09.2011                                                                                                    | JSANSC                                                                                                    |
| DELEGACIÓN DEL CENTRO SANITARIO                                                                                                    | 14.09.2011                                                                                                    | JSANSC                                                                                                    |
| DELEGACIÓN DE ENTIDAD ASEGURADORA                                                                                                    | 14.09.2011                                                                                                    | JSANSC                                                                                                    |
| FECHA DE INGRESO                                                                                                    | 14.09.2011                                                                                                    | JSANSC                                                                                                    |
| CÓDIGO DE CONVENIO                                                                                                    | 14.09.2011                                                                                                    | JSANSC                                                                                                    |
| CÓDIGO DE EXPEDIENTE                                                                                                    | 14.09.2011                                                                                                    | JSANSC                                                                                                    |
| FECHA DE ALTA                                                                                                    | 14.09.2011                                                                                                    | JSANSC                                                                                                    |
| FECHA DE SINIESTRO                                                                                                    | 14 09 2011                                                                                                    | JSANSC                                                                                                    |
| CÓDIGO DE CENTRO SANITARIO                                                                                                    | 14 09 2011                                                                                                    | ISANSC                                                                                                    |
| CÓDIGO DE ENTIDAD ASEGURADORA                                                                                                    | 14 09 2011                                                                                                    | ISANSC                                                                                                    |
| DELEGACIÓN CENTRO SANITARIO                                                                                                    | 14 09 2011                                                                                                    | ISANSC                                                                                                    |
| DELEGACIÓN ENTIDAD ASEGURADORA                                                                                                    | 14.00.2011                                                                                                    | ISANSC                                                                                                    |
| REFERENCIA DE SINIESTRO CENTRO SANITARIO                                                                                                    | 14.00.2011                                                                                                    | ICANICO                                                                                                    |
| RECERPTION DE SINTESTRO ENTIDAD ASEGUDADODA                                                                                                    | 14.00.2011                                                                                                    | ICANICO                                                                                                    |
| The second second s                                                                                                    | 14.09.2011                                                                                                    | ICANICO                                                                                                    |
|                                                                                                    | CÓDIGO DE CONVENIO<br>CÓDIGO DE EXPEDIENTE<br>FECHA DE ALTA<br>FECHA DE SINIESTRO<br>CÓDIGO DE CENTRO SANITARIO<br>CÓDIGO DE CENTRO SANITARIO<br>DELEGACIÓN CENTRO SANITARIO<br>DELEGACIÓN ENTIDAD ASEGURADORA<br>REFERENCIA DE SINIESTRO CENTRO SANITARIO<br>REFERENCIA DE SINIESTRO ENTIDAD ASEGURADORA<br>MATRICULA VEHÍCULO ASEGURADO                                                                                                    | CÓDIGO DE CONVENIO         14.09.2011           CÓDIGO DE EXPEDIENTE         14.09.2011           FECHA DE ALTA         14.09.2011           FECHA DE ALTA         14.09.2011           FECHA DE ALTA         14.09.2011           CÓDIGO DE CENTRO SANITARIO         14.09.2011           CÓDIGO DE CENTRO SANITARIO         14.09.2011           DELEGACIÓN CENTRO SANITARIO         14.09.2011           DELEGACIÓN ENTIDAD ASEGURADORA         14.09.2011           REFERENCIA DE SINIESTRO CENTRO SANITARIO         14.09.2011           REFERENCIA DE SINIESTRO ENTIDAD ASEGURADORA         14.09.2011           MATRÍCULA VEHÍCULO ASEGURADO         14.09.2011 |

I el tercer grup és l'error:

| Consorci Sanitari Integral | Autor:<br>Jordi Sans Contijoch | Nom fitxer:<br>Manual d'usuari<br>TIREA doc | Facturació | CAS- | Data:<br>04 de enero de 2015 | Pàgina:<br>Pàgina 11 de 37 |
|----------------------------|--------------------------------|---------------------------------------------|------------|------|------------------------------|----------------------------|
|                            |                                | TIKEA.doc                                   |            |      |                              |                            |

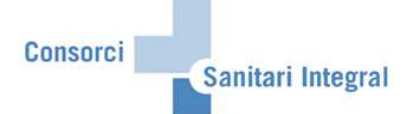

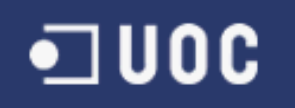

| I                         | ra S <u>e</u> lec | ción <u>Utilidades S</u> istema <u>A</u> yuda         |            |            |     |
|---------------------------|-------------------|-------------------------------------------------------|------------|------------|-----|
| Ø 1                       | 4 🕻               | 0 3 3 3 3 4 4 5 5 6 5 6 7 6 7 7 7 7 7 7 7 7 7 7 7 7 7 |            |            |     |
| Modificar vista Mes       | tre d'e           | errors enviament (error): Resumen                     |            |            | _   |
| 🎾 Entradas nuevas 🗈 🕞     |                   | B                                                     |            |            |     |
| Estructura de diálogo     | Mestre            | d'errors enviament (error)                            |            |            |     |
| Centres Sanitaris         | Error             | Identificación de error                               | Creado el  | Creado por | ET. |
| Mestre Prestacions CAS    | 001               | ERROR INTERNO                                         | 14.09.2011 | JSANSC     | -   |
| Prestacions SAP> (        | 002               | CAMPO OBLIGATORIO NO PRESENTE                         | 14.09.2011 | JSANSC     |     |
| Mestre Asseguradores C    | 003               | CAMPO NO VÁLIDO                                       | 14.09.2011 | JSANSC     |     |
| Mestre d'errors envierner | 004               | NO VÁLIDO PARA CNV                                    | 14.09.2011 | JSANSC     |     |
|                           | 005               | NO HAY REGLAMENTO PARA EL CONVENIO. EMISOR Y RECEP    | 14 09 2011 | ISANSC     | -   |
| Mestre d'errors enviamen  | 006               | NO VÁLIDO PARA REGLAMENTO                             | 14.09.2011 | JSANSC     |     |
| Mestre d'errors per proce | 07                | NO VÁLIDO PARA INICIO EXPEDIENTE                      | 14.09.2011 | JSANSC     |     |
| Estats de procés CAS-TI   | 008               | NO VÁLIDO COMO RESPUESTA                              | 14 09 2011 | JSANSC     |     |
|                           | 000               | FALTA INFORMACIÓN VEHÍCULOS                           | 14.00.2011 | ISANSC     | -   |
|                           | 010               | NÚMERO FACTURA NO VÁLTDO                              | 14.00.2011 | ISANSC     |     |
|                           | 011               | EALTA INFORMACIÓN PRESTACIONES                        | 14.00.2011 | IGANIGO    | -   |
|                           | 012               |                                                       | 14.00.2011 | IDANIDO    |     |
|                           | 012               | TIRO DOCUMENTO NO VÁLTRO                              | 14.09.2011 | JOANOC     | - 1 |
|                           | 013               | CANDIA EN DATAS DE CADECEDA DEL EXDEDIENTE            | 14.09.2011 | JOANOC     | -   |
|                           | 014               | CANBIO EN DATOS DE CADECERA DEL EXFEDIENTE            | 14.09.2011 | JSANSC     |     |
|                           | 010               | FECHA NO VALIDA                                       | 14.09.2011 | JSANSC     | - 1 |
|                           | 010               | VEHICULU EA DIFERENTE                                 | 14.09.2011 | USANSC     |     |
|                           | 017               | ERROR EN UBJEIU XML                                   | 14.09.2011 | JSANSC     | -   |
|                           | 018               | ERROR EN XML                                          | 14.09.2011 | JSANSC     |     |
|                           | 019               | PERMISUS USUARIO EMISOR                               | 14.09.2011 | JSANSC     |     |
|                           | 020               | PERMISOS EMISOR                                       | 14.09.2011 | JSANSC     |     |
|                           | 021               | PERMISOS EMISOR NO VALIDO                             | 14.09.2011 | JSANSC     |     |
|                           | 022               | ERROR EN COMUNICACIÓN HTTP                            | 14.09.2011 | JSANSC     |     |
|                           | 023               | RECEPTOR NO VÁLIDO                                    | 14.09.2011 | JSANSC     |     |
|                           | 024               | NO VÁLIDA FACTURA                                     | 14.09.2011 | JSANSC     |     |
|                           | 025               | DISTINTO NÚMERO DE PRESTACIONES                       | 14.09.2011 | JSANSC     |     |
|                           | 026               | FALTA PAGO ASOCIADO                                   | 14.09.2011 | JSANSC     |     |
|                           | 027               | DIFERENCIA FACTURA                                    | 14.09.2011 | JSANSC     |     |
|                           | 028               | NÚMERO AUTO NO PERMITIDA                              | 14.09.2011 | JSANSC     |     |
|                           | 029               | DELEGACIÓN OBLIGATORIA                                | 14.09.2011 | JSANSC     |     |
|                           | 030               | DELEGACIÓN NO VÁLIDA                                  | 14.09.2011 | JSANSC     |     |
|                           | 031               | CLAVE VARIOS EXPEDIENTES                              | 14.09.2011 | JSANSC     |     |
|                           | 032               | LESIONADO CONDUCTOR Y ÚNICO VEHÍCULO                  | 14.09.2011 | JSANSC     |     |
|                           | 033               | IMPORTE FACTURAS SUPERA LÍMITE                        | 14.09.2011 | JSANSC     |     |
|                           | 034               | PRESTACIONES INCOMPATIBLES                            | 14.09.2011 | JSANSC     |     |
|                           |                   |                                                       |            | •          | •   |
|                           | 1                 |                                                       |            |            | -   |

Aquests desglossat és necessari si algun dels codis d'error enviat per CAS no està definit en el mestre d'errors per procés, que conté els errors definits en el CAS-TIREA.

| Vista de tabla Tratar Pasar | a Sele | acción    | Utilida | ades <u>S</u> istema Ayuda                                     |     |
|-----------------------------|--------|-----------|---------|----------------------------------------------------------------|-----|
| ۵ ۵                         | 4      |           | 0       | 8 🗕 🕅 🔀 ध ध น น น 🛛 🗔 💿 🖪                                      |     |
| Modificar vista Mest        | tre d' | erro      | ors p   | er proces: Resumen                                             |     |
| 🞾 Entradas nuevas 🗈 🕞       | 6) B   |           | ł       |                                                                |     |
| Estructura de diálogo       | Mest   | re d'erre | ors per | proces                                                         | - 1 |
| Centres Sanitaris           | Fase   | Cam       | Error   | Identificación de error                                        |     |
| Mestre Prestacions CAS      | 10     | 000       | 100     | ERROR DE AUTENTICACIÓN                                         | -   |
| Prestacions SAP> I          | 10     | 000       | 101     | ERROR DE FORMATO                                               | *   |
| Assequiadores SAP           | 20     | 000       | 110     | ERROR DE VALIDACIÓN XML                                        |     |
| Mestre d'errors enviamer    | 31     | 000       | 014     | SE HA ENVIADO CÓDIGO CAS Y HAN CAMBIADO ALGÚN DATO DE LOS QUE  |     |
| Mestre d'errors enviamer    | 31     | 000       | 031     | LOS DATOS DE IDENTIFICACIÓN ENVIADOS SON CLAVE DE VARIOS EXPED | 5   |
| Mestre d'errors enviamer    | 31     | 000       | 039     | EXISTE UN EXPEDIENTE ABIERTO CON LOS MISMOS DATOS.             |     |
| Mestre d'errors per proce   | 31     | 054       | 029     | LA DELEGACIÓN DEL CENTRO SANITARIO ES OBLIGATORIA              |     |
| Catala de presée O/O TI     | 31     | 054       | 030     | LA DELEGACIÓN DEL CENTRO SANITARIO NO ES VÁLIDA                |     |
| -                           | 31     | 054       | 031     | LA ENTIDAD NO HA ENVIADO DELEGACIÓN DEL CENTRO Y HAY VARIOS EX | κ.  |
|                             | 31     | 055       | 029     | LA DELEGACIÓN DE LA ENTIDAD ASEGURADORA ES OBLIGATORIA         |     |
|                             | 31     | 055       | 030     | LA DELEGACIÓN DE LA ENTIDAD ASEGURADORA NO ES VÁLIDA           |     |
|                             | 31     | 100       | 002     | EL CÓDIGO DE CONVENIO ES UN CAMPO OBLIGATORIO                  |     |
| -                           | 31     | 100       | 003     | EL CÓDIGO DE CONVENIO NO ES VÁLIDO                             |     |
|                             | 31     | 101       | 003     | NO HAY UN EXPEDIENTE EN EL SISTEMA CON ESE CÓDIGO              |     |
| -                           | 31     | 103       | 002     | LA FECHA DE SINIESTRO ES UN CAMPO OBLIGATORIO                  |     |
| -                           | 31     | 103       | 015     | LA FECHA DE SINIESTRO NO PUEDE SER POSTERIOR A LA FECHA DEL DI | ī.  |
|                             | 31     | 194       | 002     | EL CÓDIGO DE CENTRO SANITARIO ES UN CAMPO ORIIGATORIO          | -   |

| Autor:Nom fitxer:Data:Pàgina:Consorci Sanitari IntegralJordi Sans ContijochManual d'usuariFacturacióCAS-04 de enero de 2015Pàgina 12 de 37TIREA.doc | Consorci Sanitari Integral | Autor:<br>Jordi Sans Contijoch | Nom fitxe<br>Manual<br>TIREA.de | er:<br>d'usuari<br>oc | Facturació | CAS- | Data:<br>04 de enero de 2015 | Pàgina:<br>Pàgina 12 de 37 |  |
|----------------------------------------------------------------------------------------------------|----------------------------|--------------------------------|---------------------------------|-----------------------|------------|------|------------------------------|----------------------------|--|
|----------------------------------------------------------------------------------------------------|----------------------------|--------------------------------|---------------------------------|-----------------------|------------|------|------------------------------|----------------------------|--|

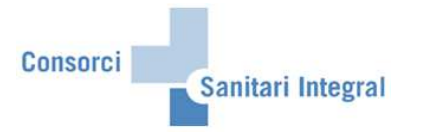

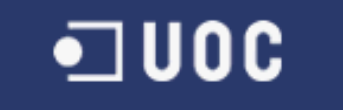

#### 2.1.5 Dades Mestres dels estats del procés

Les dades mestres dels estats del procés d'intercanvi dels fitxers entre SAP i CAS-TIREA. Aquests estats defineixen en quina situació es troba cadascuna de la informació intercanviada amb CAS-TIREA.

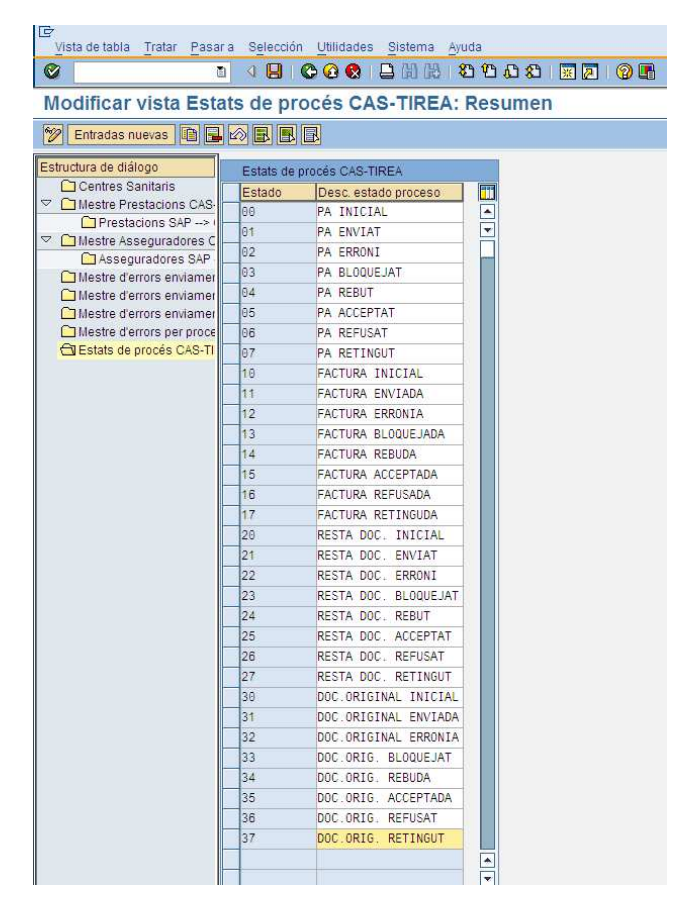

En aquests cas el primer dígit indica el tipus de comunicació:

- '0' Parte d'assistència
- '1' Factura
- '2' Resta de documentació
- '3' Documentació original

I el segon dígit indica l'estat de l'enviament.

| Consorci Sanitari Integral | Autor:<br>Jordi Sans Contijoch | Nom fitxe<br>Manual | r:<br>d'usuari | Facturació | CAS- | Data:<br>04 de enero de 2015 | Pàgina:<br>Pàgina 13 de 37 |
|----------------------------|--------------------------------|---------------------|----------------|------------|------|------------------------------|----------------------------|
|                            |                                | TIREA.do            | ю              |            |      |                              |                            |

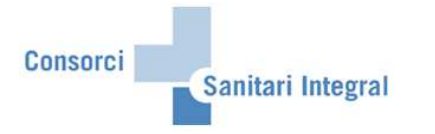

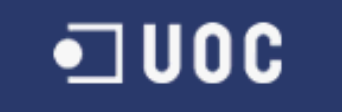

#### 2.1.6 Relació entre tipus de comunicació i estats

En aquests apartat definirem els tipus de comunicació utilitzats per CAS-TIREA i la seva relació amb els estats definits a SAP per validar el correcte enviament de la informació a CAS-TIREA.

| Тіро    | Tipo de<br>comunic. | Flujo                                                                | Destino                                      |                         |
|---------|---------------------|----------------------------------------------------------------------|----------------------------------------------|-------------------------|
| Factura | 47                  | Envío datos liguidación                                              | Centro Sanitario                             | Entidad Aseguradora     |
| PA      | 171                 | Envío parte de asistencia                                            | Centro Sanitario                             | Entidad Aseguradora     |
| PA      | 172                 | Envío nuevo parte de asistencia modificado                           | Centro Sanitario                             | Entidad Aseguradora     |
| PA      | 173                 | Envía parte de asistencia de reingreso                               | Centro Sanitario                             | Entidad Aseguradora     |
| PA      | 174                 | Envía parte de asistencia de reingreso modificado                    | Centro Sanitario                             | Entidad Aseguradora     |
| PA      | 175                 | Envío parte de asistencia informativo                                | Centro Sanitario / Centro Servicios          | Entidad Aseguradora     |
| Factura | 181                 | Envío factura                                                        | Centro Sanitario                             | Entidad Aseguradora     |
| PA      | 191                 | Envío parte de traslado interhospitalario                            | Centro Sanitario                             | Entidad Aseguradora     |
| PA      | 192                 | Envío nuevo parte de traslado interhospitalario modificado           | Centro Sanitario                             | Entidad Aseguradora     |
| PA      | 270                 | Subcomisión acepta parte                                             | Centro Servicios                             | Entidad Aseguradora / C |
| PA      | 271                 | Acepta el parte de asistencia                                        | Entidad Aseguradora                          | Centro Sanitario        |
| PA      | 272                 | Comisión acepta parte                                                | Centro Servicios                             | Entidad Aseguradora / C |
| Factura | 280                 | Subcomisión acepta factura                                           | Centro Servicios                             | Entidad Aseguradora / C |
| Factura | 281                 | Acepta la factura                                                    | Entidad Aseguradora                          | Centro Sanitario        |
| Factura | 282                 | Subcomisión acepta pago                                              | Centro Servicios                             | Entidad aseguradora / C |
| Factura | 284                 | Comisión acepta factura                                              | Centro Servicios                             | Entidad Aseguradora / C |
| Factura | 285                 | Comisión acepta pago                                                 | Centro Servicios                             | Entidad Aseguradora / C |
| Factura | 287                 | Subcomisión acepta pago total                                        | Centro Servicios                             | Entidad Aseguradora / C |
| Resto   | 360                 | Cambio de referencia del expediente                                  | Entidad Aseguradora                          | Centro Sanitario        |
| Resto   | 362                 | Solicita información aclaratoria                                     | Entidad Aseguradora                          | Centro Sanitario        |
| Resto   | 363                 | Envía información aclaración                                         | Centro Sanitario                             | Entidad Aseguradora     |
| Resto   | 365                 | Justificación de envío fuera de plazo                                | Centro Sanitario                             | Entidad Aseguradora     |
| Resto   | 366                 | Documentación sin catalogar                                          | Centro Sanitario                             | Entidad Aseguradora     |
| Resto   | 367                 | Documentación sin catalogar                                          | Entidad Aseguradora                          | Centro Sanitario        |
| Factura | 368                 | Solicita aclaración factura                                          | Entidad Aseguradora                          | Centro Sanitario        |
| Factura | 369                 | Envía aclaración factura                                             | Centro Sanitario                             | Entidad Aseguradora     |
| Factura | 370                 | Centro Sanitario solicita autorización prestaciones según<br>detalle | Centro Sanitario                             | Entidad Aseguradora     |
| Factura | 371                 | Entidad Aseguradora autoriza prestaciones                            | Entidad Aseguradora                          | Centro Sanitario        |
| Factura | 372                 | Entidad Aseguradora no autoriza prestaciones                         | Entidad Aseguradora                          | Centro Sanitario        |
| Resto   | 374                 | Justificante de no aseguramiento                                     | Entidad Aseguradora                          | Centro Sanitario        |
| Resto   | 375                 | Solicita aclaración declaración responsable                          | CCS                                          | Centro sanitario        |
| Resto   | 376                 | Envía aclaración declaración responsable                             | Centro sanitario                             | CCS                     |
| PA      | 377                 | Envía información alegaciones parte                                  | Centro Sanitario                             | Entidad aseguradora     |
| PA      | 378                 | Envía información alegaciones parte                                  | Entidad Aseguradora                          | Centro Sanitario        |
| Factura | 379                 | Envía información alegaciones factura                                | Centro Sanitario                             | Entidad aseguradora     |
| Factura | 380                 | Envía información alegaciones factura                                | Entidad Aseguradora                          | Centro Sanitario        |
| Factura | 381                 | Entidad notifica pago de la factura                                  | Entidad Aseguradora / Centro de<br>Servicios | Centro Sanitario        |
| Factura | 382                 | Entidad notifica pago parcial de la factura                          | Entidad Aseguradora                          | Centro Sanitario        |
| Resto   | 387                 | Entidad Aseguradora comunica límite del conductor                    | Entidad Aseguradora                          | Centro Sanitario        |
| PA      | 421                 | Rechaza declaración responsable                                      | CCS                                          | Centro Sanitario        |
| PA      | 471                 | Rechazo del parte de asistencia                                      | Entidad Aseguradora                          | Centro Sanitario        |
| PA      | 472                 | Parte de asistencia no cumplimentado correctamente                   | Entidad Aseguradora                          | Centro Sanitario        |
| PA      | 473                 | No hay acuerdo con el contenido del parte de asistencia              | Entidad Aseguradora                          | Centro Sanitario        |
| PA      | 474                 | Rechaza el parte por no asegurar al vehículo                         | Entidad Aseguradora                          | Centro Sanitario        |
| PA      | 475                 | No corresponde el pago (estipulación de Convenio)                    | Entidad Aseguradora                          | Centro Sanitario        |
| PA      | 477                 | Rechaza Parte de Asistencia, conductor sin cobertura                 | Entidad Aseguradora                          | Centro Sanitario        |
| PA      | 478                 | Rechaza por existir seguro                                           | CCS                                          | Centro sanitario        |
| Factura | 481                 | Rechaza factura                                                      | Entidad Aseguradora                          | Centro Sanitario        |
| Factura | 482                 | Rechaza factura por no asegurar el vehículo                          | Entidad Aseguradora                          | Centro Sanitario        |
| Factura | 483                 | Rechaza factura por no aplicar convenio                              | Entidad Aseguradora                          | Centro Sanitario        |
| Factura | 484                 | Rechaza factura por existir seguro                                   | CCS                                          | Centro Sanitario        |
| Factura | 487                 | Rechaza Factura, conductor sin cobertura                             | Entidad Aseguradora                          | Centro Sanitario        |
| Factura | 488                 | Rechaza factura, prestación no autorizada                            | Entidad Aseguradora                          | Centro Sanitario        |
|         |                     |                                                                      | -                                            |                         |

| Consorci Sanitari Integral | Autor:<br>Jordi Sans Contijoch | Nom fitxe<br>Manual | r:<br>d'usuari | Facturació | CAS- | Data:<br>04 de enero de 2015 | Pàgina:<br>Pàgina 14 de 37 |
|----------------------------|--------------------------------|---------------------|----------------|------------|------|------------------------------|----------------------------|
|                            |                                | TIREA.do            | ю              |            |      |                              |                            |

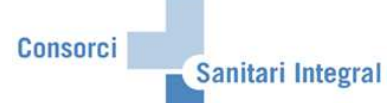

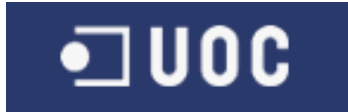

| Resto     | 500 | Abandona gestión expediente                                 | Centro Sanitario                       | Entidad Aseguradora      |
|-----------|-----|-------------------------------------------------------------|----------------------------------------|--------------------------|
| Resto     | 501 | Baja de expediente con pago                                 | Centro Sanitario                       | Entidad Aseguradora      |
| Resto     | 502 | Baja del expediente                                         | Centro Servicios                       | Entidad Aseguradora / Ce |
| PA        | 572 | Subcomisión No procede parte                                | Centro de Servicios                    | Entidad aseguradora / Ce |
| Factura   | 573 | Comisión resuelve: No procede factura                       | Centro Sanitario / Entidad aseguradora | Entidad aseguradora / Ce |
| Factura   | 574 | Comisión resuelve: No procede pago pendiente                | Centro Sanitario / Entidad aseguradora | Entidad aseguradora / Ce |
| PA        | 575 | Comisión resuelve no procede parte                          | Centro Servicios                       | Entidad Aseguradora / Ce |
| Factura   | 576 | Comisión resuelve no procede factura                        | Centro Servicios                       | Entidad Aseguradora / Ce |
| Factura   | 577 | Comisión resuelve no procede pago pendiente                 | Centro Servicios                       | Entidad Aseguradora / Ce |
| Factura   | 578 | Subcomisión resuelve no procede pago total                  | Centro Servicios                       | Entidad Aseguradora / Ce |
| Factura   | 579 | Comisión resuelve No procede total                          | Centro Servicios                       | Entidad Aseguradora / Ce |
| Factura   | 580 | Envía factura rectificativa de anulación                    | Centro Sanitario                       | Entidad Aseguradora      |
| Factura   | 581 | Confirma factura abonada totalmente                         | Centro Sanitario                       | Entidad Aseguradora      |
| Factura   | 582 | Confirma factura abonada parcialmente                       | Centro Sanitario                       | Entidad Aseguradora      |
| Factura   | 583 | Factura sin abono por Convenio                              | Centro Servicios / Centro Sanitario    | Entidad Aseguradora      |
| Factura   | 584 | Cierre factura. No procede                                  | Centro Servicios                       | Entidad Aseguradora / Ce |
| Factura   | 585 | Envía factura rectificativa de importes                     | Centro Sanitario                       | Entidad Aseguradora      |
| Factura   | 586 | Cierre factura No procede total                             | Centro Servicios                       | Entidad Aseguradora / Ce |
|           | 652 | Alegaciones Subcomisión parte                               | Centro Servicios                       | Entidad Aseguradora / Co |
| Factura   | 653 | Alegaciones Subcomisión factura                             | Centro Servicios                       | Entidad Aseguradora / Ce |
| Factura   | 654 | Alegaciones Subcomisión falta da paga                       | Centro Servicios                       | Entidad Aseguradora / Co |
| Factura   | 655 | Alegaciones Subcomisión nago pareial                        | Centro Servicios                       | Entidad Aseguradora / Ce |
| DA        | 662 | Subcomisión automatizada por Parto                          | Centro Servicios                       | Entidad aseguradora / Ce |
| FA        | 662 | Subcomisión automatizada por Farte                          | Centro Servicios                       | Entidad Aseguradora / Ce |
| Factura   | 003 | Subcomision automatizada por Factura                        | Centro Servicios                       | Entidad Aseguradora / Ce |
| Factura   | 004 | Subcomision automatizada por faita de pago                  | Centro Servicios                       | Entidad Aseguradora / Ce |
| Factura   | 600 | Subcomision automatizada por pago parcial                   | Centro Sanitario                       | Entidad Aseguradora / Ce |
| PA        | 670 | Interlocutores por Parte                                    | Centro Sanitario / Entidad aseguradora | Entidad aseguradora / Ce |
| Factura   | 671 | Interlocutores por Factura                                  | Centro Sanitario / Entidad aseguradora | Entidad aseguradora / Ce |
| PA        | 672 | Subcomision por Parte                                       | Centro Servicios                       | Entidad aseguradora / Ce |
| Factura   | 673 | Subcomision por Factura                                     | Centro Servicios                       | Entidad Aseguradora / Ce |
| Factura   | 674 | Subcomision por faita de pago                               | Centro Servicios                       | Entidad Aseguradora / Ce |
| Factura   | 675 | Subcomisión por pago parcial                                | Centro Sanitario                       | Entidad Aseguradora / Ce |
| PA        | 680 | Impugna resolución subcomisión parte                        | Centro Servicios                       | Entidad Aseguradora / Ce |
| PA        | 681 | Impugna resolución subcomisión parte                        | Centro Servicios                       | Entidad Aseguradora / Ce |
| PA        | 682 | Resolución firme subcomisión acepta parte                   | Centro Servicios                       | Entidad Aseguradora / Ce |
| PA        | 683 | Resolución firme subcomisión no procede parte               | Centro Servicios                       | Entidad Aseguradora / Ce |
| Factura   | 684 | Resolución firme subcomisión acepta factura                 | Centro Servicios                       | Entidad Aseguradora / Ce |
| Factura   | 685 | Resolución firme subcomisión no procede factura             | Centro Servicios                       | Entidad Aseguradora / Ce |
| Factura   | 686 | Resolución firme subcomisión acepta pago pendiente          | Centro Servicios                       | Entidad Aseguradora / Ce |
| Factura   | 687 | Resolución firme subcomisión no procede pago pendiente      | Centro Servicios                       | Entidad Aseguradora / Ce |
| Factura   | 688 | Resolución firme Rechaza pago total                         | Centro Servicios                       | Entidad Aseguradora / Ce |
| Factura   | 690 | Impugna resolución subcomisión factura                      | Centro Servicios                       | Entidad Aseguradora / Ce |
| Factura   | 691 | Impugna resolución subcomisión factura                      | Centro Servicios                       | Entidad Aseguradora / Ce |
| Factura   | 692 | Impugna resolución subcomisión factura                      | Centro Servicios                       | Entidad Aseguradora / Ce |
| Factura   | 693 | Impugna resolución subcomisión factura                      | Centro Servicios                       | Entidad Aseguradora / Ce |
| Factura   | 694 | Impugna resolución Subcomisión                              | Centro Servicios                       | Entidad Aseguradora / Ce |
| Factura   | 695 | Impugna resolución Subcomisión                              | Centro Servicios                       | Entidad Aseguradora / Ce |
| Documento | 821 | Envío declaración de responsable                            | Centro sanitario                       | CCS                      |
| Documento | 822 | Envío nueva declaración responsable                         | Centro sanitario                       | CCS                      |
| Documento | 863 | Envía Documentos originales información aclaratoria         | Centro Sanitario                       | Entidad Aseguradora      |
| Documento | 865 | Documento original de justificación de envío fuera de plazo | Centro Sanitario                       | Entidad Aseguradora      |
| Documento | 866 | Documentación original sin catalogar                        | Centro Sanitario                       | Entidad Aseguradora      |
| Documento | 867 | Documentación original sin catalogar                        | Entidad Aseguradora                    | Centro Sanitario         |
| Documento | 869 | Envía Documentos originales de aclaración factura.          | Centro Sanitario                       | Entidad Aseguradora      |
| Documento | 874 | Documento original de justificante de no aseguramiento      | Entidad Aseguradora                    | Centro Sanitario         |
| Documento | 876 | Envía doc. original aclaración declaración responsable      | Centro sanitario                       | CCS                      |
| Documento | 877 | Doc original información alegaciones parte                  | Centro Sanitario                       | Entidad aseguradora      |
| Documento | 878 | Doc original información alegaciones parte                  | Entidad Aseguradora                    | Centro Sanitario         |
| Documento | 879 | Doc original información alegaciones factura                | Centro Sanitario                       | Entidad aseguradora      |
| Documento | 880 | Doc original información alegaciones factura                | Entidad Aseguradora                    | Centro Sanitario         |
| Documento | 885 | Envío informe de alta                                       | Centro Sanitario                       | Entidad aseguradora/CCS  |
|           |     |                                                             |                                        |                          |

|                            | Autor:               | Nom fitxe | er:      |            |      | Data:               | Pàgina:         |
|----------------------------|----------------------|-----------|----------|------------|------|---------------------|-----------------|
| Consorci Sanitari Integral | Jordi Sans Contijoch | Manual    | d'usuari | Facturació | CAS- | 04 de enero de 2015 | Pàgina 15 de 37 |
|                            |                      | TIREA.do  | )C       |            |      |                     |                 |

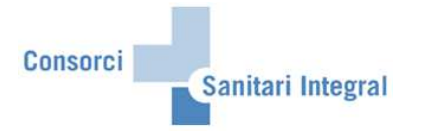

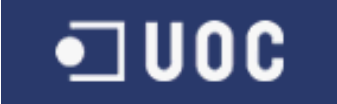

#### 2.1.7 Tipus de comunicació

En aquests apartat introduirem la descripció dels tipus de comunicació utilitzats per CAS-TIREA i classificar-los en cada grup Parte d'assistència, Factura, Resta documentació i Documentació original.

| Тіро    | Tipo de comunic. | Flujo                                                             |
|---------|------------------|-------------------------------------------------------------------|
| Factura | 47               | Envío datos liguidación                                           |
| PA      | 171              | Envío parte de asistencia                                         |
| PA      | 172              | Envío nuevo parte de asistencia modificado                        |
| PA      | 173              | Envía parte de asistencia de reingreso                            |
| PA      | 174              | Envía parte de asistencia de reingreso modificado                 |
| PA      | 175              | Envío parte de asistencia informativo                             |
| Factura | 181              | Envío factura                                                     |
| PA      | 191              | Envío parte de traslado interhospitalario                         |
| PA      | 192              | Envío nuevo parte de traslado interhospitalario modificado        |
| PA      | 270              | Subcomisión acepta parte                                          |
| PA      | 271              | Acepta el parte de asistencia                                     |
| PA      | 272              | Comisión acepta parte                                             |
| Factura | 280              | Subcomisión acepta factura                                        |
| Factura | 281              | Acepta la factura                                                 |
| Factura | 282              | Subcomisión acepta pago                                           |
| Factura | 284              | Comisión acepta factura                                           |
| Factura | 285              | Comisión acepta pago                                              |
| Factura | 287              | Subcomisión acepta pago total                                     |
| Resto   | 360              | Cambio de referencia del expediente                               |
| Resto   | 362              | Solicita información aclaratoria                                  |
| Resto   | 363              | Envía información aclaración                                      |
| Resto   | 365              | Justificación de envío fuera de plazo                             |
| Resto   | 366              | Documentación sin catalogar                                       |
| Resto   | 367              | Documentación sin catalogar                                       |
| Factura | 368              | Solicita aclaración factura                                       |
| Factura | 369              | Envía aclaración factura                                          |
| Factura | 370              | Centro Sanitario solicita autorización prestaciones según detalle |
| Factura | 371              | Entidad Aseguradora autoriza prestaciones                         |
| Factura | 372              | Entidad Aseguradora no autoriza prestaciones                      |
| Resto   | 374              | Justificante de no aseguramiento                                  |
| Resto   | 375              | Solicita aclaración declaración responsable                       |
| Resto   | 376              | Envía aclaración declaración responsable                          |
| PA      | 377              | Envía información alegaciones parte                               |
| PA      | 378              | Envía información alegaciones parte                               |
| Factura | 379              | Envía información alegaciones factura                             |
| Factura | 380              | Envía información alegaciones factura                             |
| Factura | 381              | Entidad notifica pago de la factura                               |
| Factura | 382              | Entidad notifica pago parcial de la factura                       |
| Resto   | 387              | Entidad Aseguradora comunica límite del conductor                 |
| PA      | 421              | Rechaza declaración responsable                                   |
| PA      | 471              | Rechazo del parte de asistencia                                   |
| PA      | 472              | Parte de asistencia no cumplimentado correctamente                |
| PA      | 473              | No hay acuerdo con el contenido del parte de asistencia           |
| PA      | 474              | Rechaza el parte por no asegurar al vehículo                      |
| PA      | 475              | No corresponde el pago (estipulación de Convenio)                 |
| PA      | 477              | Rechaza Parte de Asistencia, conductor sin cobertura              |
| PA      | 478              | Rechaza por existir seguro                                        |
| Factura | 481              | Rechaza factura                                                   |
| Factura | 482              | Rechaza factura por no asegurar el vehículo                       |
| Factura | 483              | Rechaza factura por no aplicar convenio                           |
| Factura | 484              | Rechaza factura por existir seguro                                |
| Factura | 487              | Rechaza Factura, conductor sin cobertura                          |
| Factura | 488              | Rechaza factura, prestación no autorizada                         |
| Resto   | 500              | Abandona gestión expediente                                       |
| Resto   | 501              | Baja de expediente con pago                                       |
|         |                  |                                                                   |

| Consorci Sanitari Integral Autor:<br>Jordi Sans Contijoch | Nom fitxer:<br>Manual d'usuari Facturació CAS-<br>TIREA.doc | Data:<br>04 de enero de 2015 Pàgina 16 de 37 |
|-----------------------------------------------------------|-------------------------------------------------------------|----------------------------------------------|
|-----------------------------------------------------------|-------------------------------------------------------------|----------------------------------------------|

Consorci

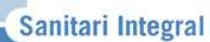

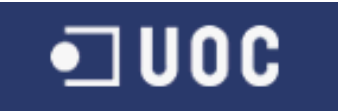

| Resto     | 502 | Baja del expediente                                         |
|-----------|-----|-------------------------------------------------------------|
| PA        | 572 | Subcomisión No procede parte                                |
| Factura   | 573 | Comisión resuelve: No procede factura                       |
| Factura   | 574 | Comisión resuelve: No procede pago pendiente                |
| PA        | 575 | Comisión resuelve no procede parte                          |
| Factura   | 576 | Comisión resuelve no procede factura                        |
| Factura   | 577 | Comisión resuelve no procede pago pendiente                 |
| Factura   | 578 | Subcomisión resuelve no procede pago total                  |
| Factura   | 579 | Comisión resuelve No procede total                          |
| Factura   | 580 | Envía factura rectificativa de anulación                    |
| Factura   | 581 | Confirma factura abonada totalmente                         |
| Factura   | 582 | Confirma factura abonada parcialmente                       |
| Factura   | 583 | Factura sin abono por Convenio                              |
| Factura   | 584 | Cierre factura. No procede                                  |
| Factura   | 585 | Envía factura rectificativa de importes                     |
| Factura   | 586 | Cierre factura No procede total                             |
| PA        | 652 | Alegaciones Subcomisión parte                               |
| Factura   | 653 | Alegaciones Subcomisión factura                             |
| Factura   | 654 | Alegaciones Subcomisión falta de pago                       |
| Factura   | 655 | Alegaciones Subcomisión pago parcial                        |
| PA        | 662 | Subcomisión automatizada por Parte                          |
| Factura   | 663 | Subcomisión automatizada por Factura                        |
| Factura   | 664 | Subcomisión automatizada por falta de pago                  |
| Factura   | 665 | Subcomisión automatizada por pago parcial                   |
| PA        | 670 | Interlocutores por Parte                                    |
| Factura   | 671 | Interlocutores por Factura                                  |
| PA        | 672 | Subcomisión por Parte                                       |
| Factura   | 673 | Subcomisión por Factura                                     |
| Factura   | 674 | Subcomisión por falta de pago                               |
| Factura   | 675 | Subcomisión por pago parcial                                |
| PA        | 680 | Impugna resolución subcomisión parte                        |
| PA        | 681 | Impugna resolución subcomisión parte                        |
| PA        | 682 | Resolución firme subcomisión acepta parte                   |
| PA        | 683 | Resolución firme subcomisión no procede parte               |
| Factura   | 684 | Resolución firme subcomisión acepta factura                 |
| Factura   | 685 | Resolución firme subcomisión no procede factura             |
| Factura   | 686 | Resolución firme subcomisión acepta pago pendiente          |
| Factura   | 687 | Resolución firme subcomisión no procede pago pendiente      |
| Factura   | 688 | Resolución firme Rechaza pago total                         |
| Factura   | 690 | Impugna resolución subconisión factura                      |
| Factura   | 691 | Impugna resolución subcomisión factura                      |
| Factura   | 692 | Impugna resolución subcomisión factura                      |
| Factura   | 693 | Impugna resolución subcomisión factura                      |
| Factura   | 694 | Impugna resolución Subcomisión                              |
| Factura   | 695 | Impugna resolución Subcomisión                              |
| Documento | 821 | Envío declaración de responsable                            |
| Documento | 822 | Envío nueva declaración responsable                         |
| Documento | 863 | Envía Documentos originales información aclaratoria         |
| Documento | 865 | Documento original de justificación de envío fuera de plazo |
| Documento | 866 | Documentación original sin catalogar                        |
| Documento | 867 | Documentación original sin catalogar                        |
| Documento | 869 | Envía Documentos originales de aclaración factura.          |
| Documento | 874 | Documento original de justificante de no aseguramiento      |
| Documento | 876 | Envía doc. original aclaración declaración responsable      |
| Documento | 877 | Doc original información alegaciones parte                  |
| Documento | 878 | Doc original información alegaciones parte                  |
| Documento | 879 | Doc original información alegaciones factura                |
| Documento | 880 | Doc original información alegaciones factura                |
| Documento | 885 | Envío informe de alta                                       |

| Consorci Sanitari Integral | Autor:<br>Jordi Sans Contijoch | Nom fitxer:<br>Manual d'usua<br>TIREA.doc | ri Facturació | CAS- | Data:<br>04 de enero de 2015 | Pàgina:<br>Pàgina 17 de 37 |
|----------------------------|--------------------------------|-------------------------------------------|---------------|------|------------------------------|----------------------------|
|----------------------------|--------------------------------|-------------------------------------------|---------------|------|------------------------------|----------------------------|

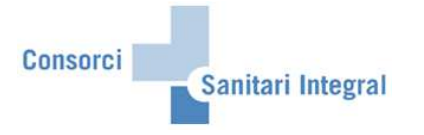

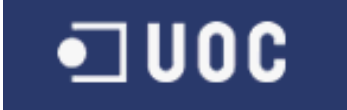

### 2.2 Enviar fitxers

En aquest apartat s'indica els diferents passos per enviar els fitxers a CAS-TIREA amb els partes d'assistència, les factures, la resta de documentació i la documentació original dels pacients atessos en els diferents hospitals del CSI per accidents de trànsit i consultar la resposta enviada per CAS-TIREA.

L'enviament de fitxers de la interfície del CAS-TIREA es pot accedir pel menú: Menú usuari → Facturació CSI → Facturació CAS-TIREA → ZFA051 - CAS-TIREA: Enviar fitxers

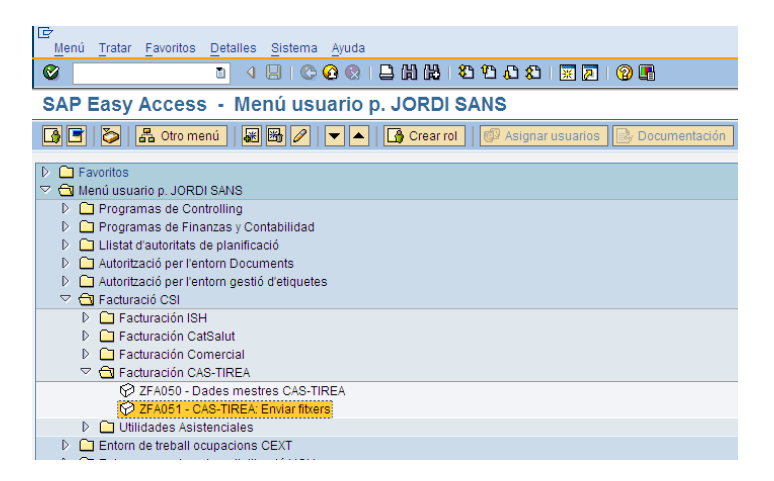

O la transacció ZFA051 (CAS-TIREA: Enviar fitxers).

Un cop hem accedit a la transacció hem de seleccionar els paràmetres de selecció adequats en funció del que volem fer.

| l⊄<br>Programa <u>T</u> ratar <u>P</u> asara <u>Si</u> stema <u>A</u> yuda |
|----------------------------------------------------------------------------|
| ● ● ● ● ● ● ● ● ● ● ● ● ● ● ● ● ● ● ●                                      |
| CAS-TIREA: Enviar fitxer                                                   |
|                                                                            |
|                                                                            |
| Selecció de programa                                                       |
| Centre sanitari       Centre de negoci       Data inici       Data fi      |
| HC     a       Episodi     a       Asseguradora     a       Factura     a  |
| Selecció d'episodis a                                                      |
| Tipus de selecció<br>© Crear<br>O Visualitzar                              |
| Tipus de fitxer                                                            |

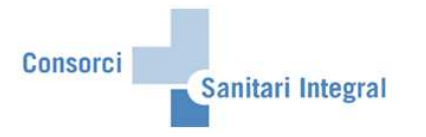

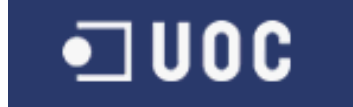

#### 2.2.1 Parte d'assistència

Per enviar els partes de trànsit documentats en IS-H a la interfase de CAS-TIREA s'ha d'executar el programa seleccionant el centre sanitari i el centre de negoci obligatòriament i opcionalment la data de creació del document parte de trànsit, la història clínica, l'asseguradora i/o la selecció d'episodi existent. També s'ha d'indicar el tipus de selecció "Crear" i el tipus de fitxer "Parte d'assistència".

| Programa Tratar Pasara Siste                        | ama <u>A</u> yuda |                     |           |  |
|-----------------------------------------------------|-------------------|---------------------|-----------|--|
| 8 I <                                               | I 🕒 I 😋 🙆 🚷 I 🖡   | - C2 C2 C2   54 H 🗳 | 🛒 🛃 🛛 🖓 🖪 |  |
| CAS-TIREA: Enviar fitx                              | er                |                     |           |  |
| •                                                   |                   |                     |           |  |
|                                                     |                   |                     |           |  |
| Selecció de programa                                |                   |                     |           |  |
|                                                     |                   |                     |           |  |
| Centre sanitari                                     | CSI 🕜             |                     |           |  |
| Centre de negoci                                    | HBL               |                     |           |  |
| Data inici                                          |                   |                     |           |  |
| Data fi                                             |                   |                     |           |  |
| нс                                                  |                   | a                   | 4         |  |
| Episodi                                             |                   | а                   | \$        |  |
| Asseguradora                                        |                   | а                   | <b>⇒</b>  |  |
| Factura                                             |                   | а                   | <b>₽</b>  |  |
| Selecció d'episodis                                 |                   | <u>a</u>            | <b>\$</b> |  |
| Visualitzar                                         |                   |                     |           |  |
| Tipus de fitxer<br>Parte d'assistència<br>O Factura |                   |                     |           |  |
| O Documentació original                             |                   |                     |           |  |
|                                                     |                   |                     |           |  |
| Variant de disposició                               |                   |                     |           |  |
| Variant de disposició                               |                   |                     |           |  |
|                                                     |                   |                     |           |  |

Un cop executat el procés tindrem els partes de trànsit a SAP per ser enviats a CAS-TIREA.

| Lista   | Tratar  | Pasar  | a Vistas <u>(</u> | pciones Si | istema | Ayuda    |              |                   |           |                |            |        |              |          |          | . 2        | SAP       |        |
|---------|---------|--------|-------------------|------------|--------|----------|--------------|-------------------|-----------|----------------|------------|--------|--------------|----------|----------|------------|-----------|--------|
| 2       |         |        | 1                 | 800        | 2 😧    | 日間間      | 的图           | 63 🛠   🕱 🛃        | 🔞 🖪       |                |            |        |              |          |          |            |           |        |
| CAS-    |         | : Er   | nviar fitx        | er         |        |          |              |                   |           |                |            |        |              |          |          |            |           |        |
|         |         |        |                   |            |        |          |              |                   | -         | 0.0            |            | 1      |              |          |          |            |           | _      |
|         |         | 3 9    | P C               |            | •      |          | txer Parte A | isistencia 🛛 😤 Re | tener PA  | Bioquejar PA   | Borrar PA  | J      |              |          |          |            |           |        |
|         |         | _      |                   |            | _      |          |              |                   |           |                |            |        |              |          |          |            |           |        |
|         |         |        |                   |            |        |          |              |                   |           |                |            |        |              |          |          |            |           |        |
| JSANS   | C/ZFAF  | P051   | / CSP/100         |            |        |          |              |                   |           |                |            |        |              |          |          |            |           |        |
| 13.01.2 | .012/03 |        |                   |            |        |          |              |                   |           |                |            |        |              |          |          |            |           |        |
|         |         |        |                   |            |        |          |              |                   |           |                |            |        |              |          |          |            |           |        |
| 1232    |         | 6      | 2 10              |            |        |          |              |                   |           |                |            |        |              |          |          |            |           |        |
| Visu    | lalitza | ar - I | Parte d'a         | issistènc  | ia     |          |              |                   |           |                |            |        |              |          |          |            |           |        |
| Statu   | Estado  | CSan   | Episodi           | HC         | Aseg.  | UO       | Lot enviat   | Timest.Env        | Lot rebut | Timest.Reb     | PARIDC-IDS | Normas | Expediente   | Convenio | Receptor | Fsiniestro | Matrícula | ID.les |
| 000     | 04      | CSI    | 1001122056        | 200781297  | 11203  | URGUTHBL | 39           | 20120110133751    | 13999819  | 20120111001805 | PARIDS     | 171    | 201200015474 | 2010P    | C0708    | 11.10.2011 | B5352TP   | 20078  |
| 000     | 03      | CSI    | 1001124136        | C01216728  | 11160  | URGUTHBL |              |                   |           |                | PARIDS     | 171    |              | 2010P    | C0058    | 13.10.2011 | B2289MD   | C012   |
| 000     | 03      | CSI    | 1001143225        | 200784169  | 11172  | URGUTHBL |              |                   |           |                | PARIDS     | 171    |              | 2010P    | C0124    | 27.10.2011 | 9254CTR   | 02007  |
| 000     | 05      | CSI    | 1001154964        | C05283988  | 11015  | URGUTHBL | 5            | 20111122163855    | 13566895  | 20111123001923 | PARIDS     | 171    | 201100721577 | 2010P    | C0109    | 16.11.2011 | 1883DTK   | C052   |
| 000     | 05      | CSI    | 1001155186        | 200619770  | 11172  | URGUTHBL | 9            | 20111205113737    | 13689091  | 20111206001802 | PARIDS     | 171    | 201100750006 | 2010P    | C0124    | 15.11.2011 | 9653DFG   | 2006-  |
| 000     | 05      | CSI    | 1001155739        | 200689663  | 11034  | URGUTHBL | 9            | 20111205113737    | 13689091  | 20111206001802 | PARIDS     | 171    | 201100750007 | 2010P    | C0720    | 16.11.2011 | 2968CLN   | 20068  |
| 000     | 05      | CSI    | 1001155845        | 200742788  | 11072  | URGUTHBL | 9            | 20111205113737    | 13864155  | 20111224001820 | PARIDS     | 171    | 201100750009 | 2010P    | Q0000    | 16.11.2011 | C4909BPY  | 20074  |
| 000     | 05      | CSI    | 1001155846        | 200781208  | 11072  | URGUTHBL | 9            | 20111205113737    | 13797851  | 20111217001839 | PARIDS     | 171    | 201100750011 | 2010P    | Q0000    | 16.11.2011 | C4909BPY  | 20078  |
| 000     | 05      | CSI    | 1001155875        | 200785992  | 11030  | URGUTHBL | 16           | 20111213125901    | 13822291  | 20111220001803 | PARIDS     | 171    | 201100772297 | 2010P    | C0613    | 16.10.2011 | 3223FJT   | 20078  |
| 000     | 05      | CSI    | 1001156168        | C98157730  | 11027  | URGUTHBL | 9            | 20111205113737    | 13797851  | 20111217001839 | PARIDS     | 171    | 201100750014 | 2010P    | C0026    | 17.11.2011 | B3149MX   | C981   |
| 000     | 05      | CSI    | 1001156411        | 200692808  | 11015  | URGUTHBL | 7            | 20111124142929    | 13589493  | 20111125001736 | PARIDS     | 171    | 201100727399 | 2010P    | C0109    | 17.11.2011 | 7006CLC   | 02006  |
| -       | 05      | 0.01   | 4004450045        | 000004000  | 44000  | UDOUTUDI | 0            | 00444005440707    | 40004455  | 00444004004000 | DADIDO     | 474    | 004400750046 | 2040B    | 00700    | 47.44.0044 | 42470VD   | 200000 |
| 000     | 05      | 031    | 1001100040        | 200684362  | 11002  | URGUTHEL | 9            | 20111205113/3/    | 13804100  | 20111224001820 | PARIDS     | 1.01   | 201100750016 | 20105    | 00/23    | 17.11.2011 | 4317GIR   | 20008  |

| Consorci Sanitari Integral | Autor:<br>Jordi Sans Contijoch | Nom fitxe<br>Manual | r:<br>d'usuari | Facturació | CAS- | Data:<br>04 de enero de 2015 | Pàgina:<br>Pàgina 19 de 37 |
|----------------------------|--------------------------------|---------------------|----------------|------------|------|------------------------------|----------------------------|
|                            | •                              | TIREA.do            | ю              |            |      |                              | •                          |

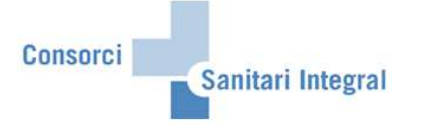

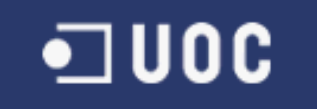

Els paràmetres de selecció són:

Centre sanitari: CSI Centre de negoci: HBL engloba RHB HGH engloba RHH i RHF H2M englobaria la seva rehabilitació Data inici i data fi: Data de la creació del parte de trànsit en el SAP HC: història clínica del pacient on està creat el parte de trànsit Episodi: episodi on està creat el parte de trànsit Asseguradora: asseguradora de l'episodi on està creat el parte de trànsit Selecció d'episodis: episodis que contenen el parte de trànsit Tipus de selecció: "Crear" Tipus de fitxer: "Parte d'assistència"

Amb la opció de "Crear" recull els partes de trànsit nous i actualitza les dades dels partes ja recollits anteriorment, sempre i quan, no hagin estat enviats a CAS-TIREA i no hagin estat rebutjats per l'usuari.

L'asseguradora és selecciona de l'episodi i les dades següents són extretes del parte de trànsit: Data del sinistre Matrícula del vehicle Edat del pacient Condició del lesionat Servei responsable Lloc del sinistre Nom, matrícula, marca i pòlissa del segon lesionat Nom, matrícula, marca i pòlissa del tercer lesionat Lesions Procediments terapèutics

Si el lesionat és el conductor recollirà el nom del pacient de SAP, però si és ocupant recollirà el nom del parte de trànsit.

És tindrà en compte si hi ha un segon o tercer lesionat si està informada la matrícula o el nom del conductor.

La condició del lesionat serà 'CONDUCTOR' si en el parte de trànsit està informat 'AT' o 'CO', la condició del lesionat serà 'OCUPANTE' si en el parte de trànsit està informat 'OC' i la condició del lesionat serà 'PEATON' si en el parte de trànsit està informat 'VI' o 'CI'.

La data i hora d'ingrés serà la data i hora d'ingrés si es tracta d'un episodi d'urgències o hospitalització i en un episodi ambulatori serà la data de la primera visita o la del dia si no es troba la primera visita i la hora serà en el moment en que processa.

Tots els camps que sigui obligatori enviar al CAS-TIREA i no estiguin informats donarà error i no es podrà enviar.

La columna 'Receptor', 'Observacions', 'Asseguradora CAS 1', 'Asseguradora CAS 2', 'Asseguradora CAS 3', 'Atendido', 'CS Atendido', 'Urgències', 'Ingrés Hospitalització' i 'Cirugía' són modificables per l'usuari per si s'ha d'informar algun valor diferent del recollit o no era possible informar-lo directament. Aquestes columnes apareixen de color blanc i es permet modificar-les directament, un cop modificada la informació s'ha de gravar per poder ser actualitzada.

|                            | Autor:               | Nom fitxe | er:      |            |      | Data:               | Pàgina:         |
|----------------------------|----------------------|-----------|----------|------------|------|---------------------|-----------------|
| Consorci Sanitari Integral | Jordi Sans Contijoch | Manual    | d'usuari | Facturació | CAS- | 04 de enero de 2015 | Pàgina 20 de 37 |
| -                          | -                    | TIREA.do  | ю        |            |      |                     | -               |

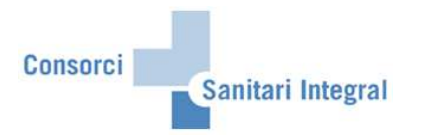

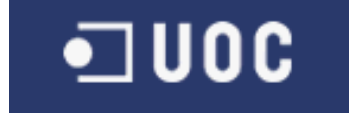

Un cop recollides les dades des de SAP tindrem les dades emmagatzemades per ser enviades a CAS-TIREA o revisar-les si hi ha cap error.

| LE7<br>Lista Tratar Pasara Vistas Opciones Sistema Ayuda |       |       |        |             |           |         |          |                       |                    |           |                |            |        | . 8          | SAP      |          |            |           |                      |
|----------------------------------------------------------|-------|-------|--------|-------------|-----------|---------|----------|-----------------------|--------------------|-----------|----------------|------------|--------|--------------|----------|----------|------------|-----------|----------------------|
| 0                                                        |       |       |        | 1           |           | 2 😧     |          | 12222                 | * 🖉                | @ 🖪       |                |            |        |              |          |          |            |           |                      |
| CA                                                       | S.T   | IRE   |        | nviar fity  | er        |         |          |                       |                    |           |                |            |        |              |          |          |            | 1.000     | and Parks Management |
|                                                          |       |       |        |             |           |         |          |                       | 1 B                | - 10      |                | <b>—</b>   |        |              |          |          |            |           |                      |
| 5                                                        |       |       | 8 9    | . No C      |           |         |          | txer Parte Asistencia | 导 Ret              | ener PA   | Bioquejar PA   | Borrar PA  |        |              |          |          |            |           |                      |
|                                                          |       | _     | _      |             |           |         |          |                       |                    |           |                |            | _      |              |          |          |            |           |                      |
| 10                                                       | ANICO |       |        | 1090/100    |           |         |          |                       |                    |           |                |            |        |              |          |          |            |           |                      |
| 19                                                       | .01.2 | 012/0 | 9:53   | / 00/ / 100 |           |         |          |                       |                    |           |                |            |        |              |          |          |            |           |                      |
|                                                          |       |       |        |             |           |         |          |                       |                    |           |                |            |        |              |          |          |            |           |                      |
|                                                          |       | 201   |        | 72. (27)    |           | <i></i> |          |                       |                    |           |                |            |        |              |          |          |            |           |                      |
| V                                                        | /isu  | alitz | ar - I | Parte d'a   | assistènc | cia     |          |                       |                    |           |                |            |        |              |          |          |            |           |                      |
| B S                                                      | tatus | Estad | o CSar | Episodi     | HC        | Aseg.   | UO       | Lot enviat Timest.Er  | nv                 | Lot rebut | Timest.Reb     | PARIDC-IDS | Normas | Expediente   | Convenio | Receptor | Fsiniestro | Matrícula | ID.les               |
|                                                          | 00    | 05    | CSI    | 1001162804  | 200786821 | 11160   | URGUTHBL | 22 2011122            | 2132938            | 13864155  | 20111224001820 | PARIDS     | 171    | 201100789812 | 2010P    | C0058    | 23.11.2011 | 1159CJJ   | 20078                |
|                                                          | 00    | 05    | CSI    | 1001163433  | 200786733 | 11015   | URGUTHBL | 9 2011120             | 5113737            | 13689091  | 20111206001802 | PARIDS     | 171    | 201100750026 | 2010P    | C0109    | 24.11.2011 | C4141BNJ  | 20078 -              |
|                                                          |       | 05    | CSI    | 1001163650  | 200650844 | 11002   | URGUTHBL | 9 2011120             | 0113/3/            | 13830430  | 20111221001/43 | PARIDS     | 171    | 201100750034 | 2010P    | C0723    | 10.11.2011 | G7731BPV  | 2006                 |
|                                                          |       | 05    | CSI    | 1001163701  | 200786848 | 11052   | URGUTHBL | 0 2011122             | 5133040            | 13767348  | 20111228001003 | PARIDS     | 171    | 201100792710 | 2010P    | M0050    | 25.11.2011 | 0578 EVA/ | 20075                |
|                                                          |       | 05    | CSI    | 1001164065  | 200786851 | 11160   | URGUTHBL | 9 2011120             | 5113737            | 13689091  | 20111206001802 | PARIDS     | 171    | 201100750036 | 2010P    | C0058    | 24 11 2011 | B1692S7   | 20078                |
|                                                          |       | 05    | CSI    | 1001164070  | 200786853 | 11160   | URGUTHBL | 9 2011120             | 5113737            | 13689091  | 20111206001802 | PARIDS     | 171    | 201100750038 | 2010P    | C0058    | 24.11.2011 | B1692SZ   | 20078                |
| a                                                        |       | 05    | CSI    | 1001164130  | C01206143 | 11002   | URGUTHBL | 9 2011120             | 5113737            | 13842073  | 20111222001843 | PARIDS     | 171    | 201100750040 | 2010P    | C0723    | 25.11.2011 | 3661GHW   | C012                 |
|                                                          | 00    | 05    | CSI    | 1001164356  | U00735596 | 11160   | URGUTHBL | 14 2011121            | 3082332            | 13767348  | 20111215001921 | PARIDS     | 171    | 201100764379 | 2010P    | C0058    | 25.11.2011 | B8683SX   | U007                 |
|                                                          | 00    | 05    | CSI    | 1001164403  | 200786872 | 11016   | URGUTHBL | 9 2011120             | 5113737            | 13767348  | 20111215001921 | PARIDS     | 171    | 201100750041 | 2010P    | C0031    | 25.11.2011 | B3508UD   | 20078                |
|                                                          | 00    | 05    | CSI    | 1001164511  | C07501021 | 11160   | URGUTHBL | 9 2011120             | 5113737            | 13689091  | 20111206001802 | PARIDS     | 171    | 201100750043 | 2010P    | C0058    | 25.11.2011 | B8108WY   | C075                 |
|                                                          | 00    | 05    | CSI    | 1001164598  | 200705349 | 11030   | URGUTHBL | 9 2011120             | 5113737            | 13689091  | 20111206001802 | PARIDS     | 171    | 201100750044 | 2010P    | C0613    | 21.11.2011 | 3956GLP   | 2007(                |
|                                                          | 00    | 03    | CSI    | 1001166086  | C01216728 | 11160   | URGUTHBL | 0.0011100             | - 440707           | 40707040  |                | PARIDS     | 171    | 004400750040 | 2010P    | C0058    | 11.10.2011 | B2289MD   | C012                 |
|                                                          | 00    | 05    | CSI    | 1001166906  | 000519970 | 11015   | URGUTHBL | 9 2011120             | 5113737            | 13767348  | 20111215001921 | PARIDS     | 1/1    | 201100750046 | 2010P    | C0109    | 28.11.2011 | 9156GMY   | 0005                 |
|                                                          |       | 05    | COL    | 1001107522  | 200057440 | 11030   |          | 9 2011121             | 5082332<br>5112727 | 12022201  | 20111220001803 | PARIDS     | 171    | 201100765714 | 2010P    | C0730    | 28.11.2011 | 0515CHV   | 2000:                |
|                                                          |       | 05    | CSI    | 1001168240  | 200713323 | 11052   |          | 14 2011120            | 3082332            | 13767348  | 20111225001803 | PARIDS     | 171    | 201100765716 | 2010P    | M0050    | 30 11 2011 | B2868SM   | 2007                 |
|                                                          |       | 05    | CSI    | 1001168241  | 200787217 | 11052   | URGUTHBL | 14 2011121            | 3082332            | 13767348  | 20111215001921 | PARIDS     | 171    | 201100765718 | 2010P    | M0050    | 30.11.2011 | B2868SM   | 20078                |
| - M                                                      |       | 05    | CSI    | 1001168245  | C07377298 | 11052   | URGUTHBL | 14 2011121            | 3082332            | 13767348  | 20111215001921 | PARIDS     | 171    | 201100765720 | 2010P    | M0050    | 30.11.2011 | B2868SM   | C073                 |
|                                                          | 00    | 05    | CSI    | 1001168965  | C04253113 | 11027   | URGUTHBL | 9 2011120             | 5113737            | 13689091  | 20111206001802 | PARIDS     | 171    | 201100750048 | 2010P    | C0026    | 22.11.2011 | 1288DDT   | C042                 |
|                                                          | 00    | 05    | CSI    | 1001169313  | 200787339 | 11033   | URGUTHBL | 14 2011121            | 3082332            | 13767348  | 20111215001921 | PARIDS     | 171    | 201100765722 | 2010P    | C0706    | 30.11.2011 | 0252GRG   | 20078                |
| α                                                        | 00    | 05    | CSI    | 1001169314  | 200787340 | 11033   | URGUTHBL | 23 2011122            | 3133846            | 13988695  | 20120110001722 | PARIDS     | 171    | 201100792719 | 2010P    | C0706    | 30.11.2011 | 0252GRG   | 20078                |
|                                                          | 8     | 05    | CSI    | 1001169630  | 200787345 | 11133   | URGUTHBL | 12 2011120            | 9113128            | 13910960  | 20111230001641 | PARIDS     | 171    | 201100757872 | 2010P    | C0157    | 01.12.2011 | 9187GLJ   | 20078                |
|                                                          | 00    | 3     | CSI    | 1001169845  | U00631131 | 11013   | URGUTHBL |                       |                    |           |                | PARIDS     | 171    |              | 2010P    | C0072    | 01.12.2011 |           | U006                 |
|                                                          | 00    | 3     | CSI    | 1001169858  | C95087249 | 11013   | URGUTHBL |                       |                    |           |                | PARIDS     | 171    |              | 2010P    | C0072    | 01.12.2011 |           | C950                 |
|                                                          | 00    | 3     | CSI    | 1001169945  | C07358699 | 11013   |          | 01 0011101            | 5004044            | 12000740  | 20444220004652 | PARIDS     | 1/1    | 201100770264 | 2010P    | 00722    | 01.12.2011 | 20475141/ | C073                 |
|                                                          |       | 05    | CSI    | 1001170009  | 200787272 | 11002   |          | 21 2011121            | 5094814            | 13000151  | 20111220001053 | PARIDS     | 171    | 201100772364 | 2010P    | M0083    | 01.12.2011 | 5247FWV   | 20078                |
|                                                          |       | 05    | CSI    | 1001170101  | C04262065 | 11213   | URGUTHBL | 12 2011120            | 9113128            | 13767348  | 20111215001921 | PARIDS     | 171    | 201100757876 | 2010P    | E0189    | 01 12 2011 | 9610HBB   | C042                 |
|                                                          |       | 05    | CSI    | 1001170181  | C02225878 | 11051   | URGUTHBL | 21 2011121            | 5094814            | 13900151  | 20111229001658 | PARIDS     | 171    | 201100772370 | 2010P    | M0083    | 30.11.2011 | 5249DGG   | C022                 |
|                                                          | 00    | 05    | CSI    | 1001170415  | U00679698 | 11160   | URGUTHBL | 14 2011121            | 3082332            | 13767348  | 20111215001921 | PARIDS     | 171    | 201100765723 | 2010P    | C0058    | 01.12.2011 | T6762 AU  | U006                 |
| α                                                        | 00    | 05    | CSI    | 1001170474  | 200787371 | 11002   | URGUTHBL | 12 2011120            | 9113128            | 13822291  | 20111220001803 | PARIDS     | 171    | 201100757878 | 2010P    | C0723    | 02.12.2011 | 6352DWF   | 20078                |

La columna de "Status" ens indica si falta informar cap camp obligatori de ser enviat al CAS amb un indicador verd o vermell. Si és verd conté almenys tots els camps obligatoris informats, però si és vermell manca d'informar algun camp. Per poder veure aquestes incidències només cal donar "doble clic" sobre l'indicador vermell i és mostrarà un nova subfinestra amb els camps no informats d'aquell parte de trànsit.

|   | ŻMi | ssatg | jes d´error: Visualizar mensajes                                       | $\times$ |
|---|-----|-------|------------------------------------------------------------------------|----------|
| Г |     |       |                                                                        |          |
|   | Гiр | Pos   | Texto de mensaje                                                       |          |
|   | Ŏ   | 000   | Falta omplir "Condición del lesionado" de "Detalle del Parte de Asist… |          |
|   |     |       |                                                                        |          |
|   |     | 0     | ਆ 🖌 ▶ ▶ 🖲 🛱 🔁 🔂 🔛 🛍 📾 🐵 이 🕱 1 🛆 0 😐 0 🖪 🗙                              |          |

Per poder enviar els partes de trànsit al CAS-TIREA un cop revisades les dades siguin coherents, només cal marcar amb el botó de l'esquerra els registres que estiguin en "Status" = 'verd' i "Estado" = '00' i prémer el botó "Fitxer Parte Assistència". Un cop fet això, es modificarà el "Estado" = '01' i quedarà informat el "Lot enviat" i el "Timestamp enviat".

|                            | Autor:               | Nom fitxe | er:      |            |      | Data:               | Pàgina:         |
|----------------------------|----------------------|-----------|----------|------------|------|---------------------|-----------------|
| Consorci Sanitari Integral | Jordi Sans Contijoch | Manual    | d'usuari | Facturació | CAS- | 04 de enero de 2015 | Pàgina 21 de 37 |
|                            |                      | TIREA.do  | oc       |            |      |                     |                 |

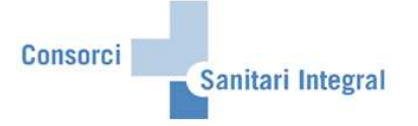

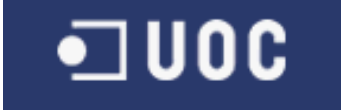

Si tenim partes de trànsit amb errors (encara que estiguin en verd) o manca informar alguna dada s'han d'actualitzar aquestes dades en la HC del pacient, l'episodi o document IS-H de parte de trànsit i repetir l'operació de creació. Si volem retenir algun parte d'assistència perquè no és modifiquin les dades recollides, es pot retenir amb el botó "Retener PA" ("Estado" = '07'). Però si volem bloquejar algun parte d'assistència perquè no és modifiquin les dades recollides o no és necessari enviar-lo a CAS, es pot bloquejar amb el botó "Bloquejar PA" ("Estado" = '03'). En canvi, si és necessari repetir tot el procés perquè s'ha enviat el Parte erròniament, podem esborrar el registre amb el botó "Borrar PA" des de qualsevol estat.

Per poder accedir més ràpidament a les dades del pacient, l'episodi o el parte de trànsit els camps "Episodi" i "HC" són navegables. Si fem "doble clic" sobre l'episodi navega a la transacció 'NP10' d'aquell episodi en qüestió i si fem "doble clic" sobre la HC navega a la transacció 'N1PATORG' d'aquell episodi, des de on podem veure els documents clínics del pacient.

Un cop enviat el fitxer al CAS-TIREA s'actualitza abans del dia següent amb el "Estado" = '04' que ens indica que han rebut el fitxer.

Un cop validat el parte d'assistència per la companyia asseguradora ens confirmaran la seva validesa i el registre canviarà al "Estado" = '05'. En canvi, si hi ha cap error o falta alguna documentació el registre canviarà al "Estado" = '02'.

El qualsevol moment, excepte quan està pendent de resposta, els partes d'assistència es poden bloquejar per part de l'usuari per paralitzar-ne el seu procés.

Us adjunto el diagrama de fluxos dels estats definits per la comunicació entre SAP i CAS-TIREA:

|                            | Autor:               | Nom fitxe | er:      |            |      | Data:               | Pàgina:         |
|----------------------------|----------------------|-----------|----------|------------|------|---------------------|-----------------|
| Consorci Sanitari Integral | Jordi Sans Contijoch | Manual    | d'usuari | Facturació | CAS- | 04 de enero de 2015 | Pàgina 22 de 37 |
|                            | TIREA.do             | ю         |          |            |      |                     |                 |

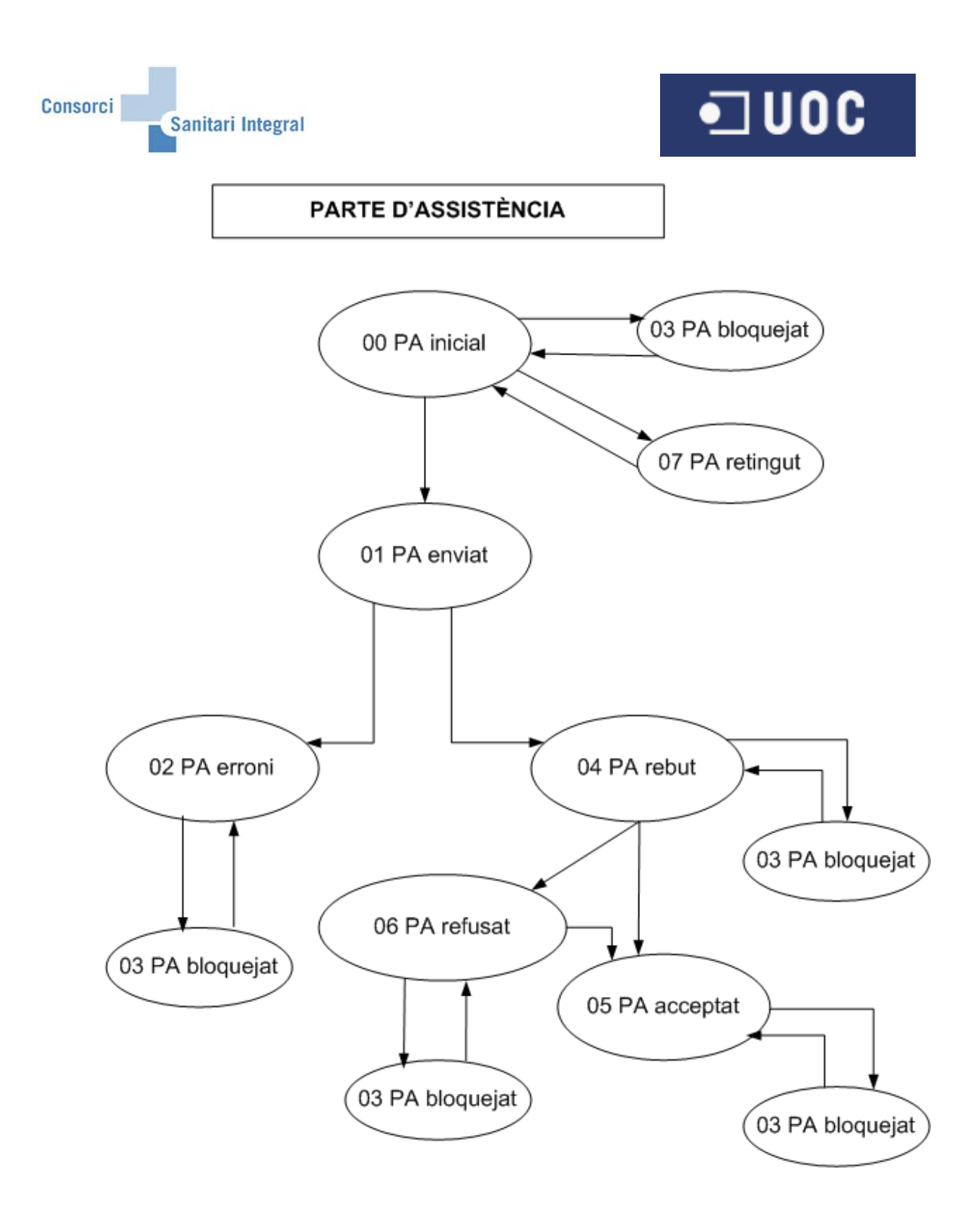

|                            | Autor:               | Nom fitxe | er:      |            |      | Data:               | Pàgina:         |
|----------------------------|----------------------|-----------|----------|------------|------|---------------------|-----------------|
| Consorci Sanitari Integral | Jordi Sans Contijoch | Manual    | d'usuari | Facturació | CAS- | 04 de enero de 2015 | Pàgina 23 de 37 |
|                            |                      | TIREA.do  | oc       |            |      |                     |                 |

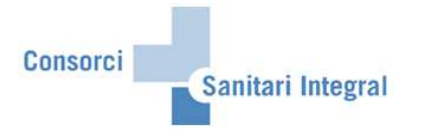

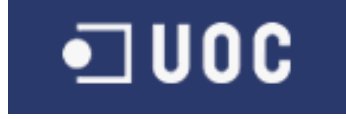

Els partes de trànsit un cop registrats a l'aplicatiu de SAP podem consultar-los en qualsevol moment utilitzant la opció "Visualitzar" i afegint els mateixos paràmetres de selecció desitjats. En aquest cas, hem de tenir en compte que la data inici i data fi es correspon a les dates del sinistre informat en el parte de trànsit.

| Er<br>Programa Tratar Pasara Sistema Ayuda |
|--------------------------------------------|
| 8 · · · · · · · · · · · · · · · · · · ·    |
| CAS-TIREA: Enviar fitxer                   |
| <b>0</b>                                   |
|                                            |
| Selecció de programa                       |
|                                            |
| Centre sanitari CSI                        |
| Centre de negoci HBL                       |
| Data inici                                 |
| Data fi                                    |
|                                            |
|                                            |
|                                            |
| Assegurationa a m                          |
| ratura d                                   |
|                                            |
|                                            |
| Tipus de selecció /                        |
| O Crear                                    |
| Visualitzar                                |
|                                            |
|                                            |
| Tipus de fitxer                            |
| Parte d'assistència                        |
| OFactura                                   |
| O Resta de documentació                    |
| O Documentació original                    |
|                                            |

Des d'aquesta opció també podem enviar fitxers, rebutjar partes d'assistència o modificar els camps que ho permeti.

S'ha afegit una nova opció on marcant un Parte d'Assistència permet visualitzar les Factures i la Documentació original enviada.

|        | 2<br>Lista Tratar Pasara Vistas Opdiones Sistema Ayuda                                        |        |        |            |           |       |          |          |                |           |                |          |      |              |          |          |          |
|--------|-----------------------------------------------------------------------------------------------|--------|--------|------------|-----------|-------|----------|----------|----------------|-----------|----------------|----------|------|--------------|----------|----------|----------|
| Ø      |                                                                                               |        |        |            |           |       |          |          |                |           |                |          |      |              |          |          |          |
| CA     | AS-TIREA: Enviar fitxer                                                                       |        |        |            |           |       |          |          |                |           |                |          |      |              |          |          |          |
|        | 🖹 🖹 🖹 🖉 🍞 🕼 🗐 🖽 🖓 🕼 🎟 🖽 🖏 Fitzer Parte Asistencia 🛛 🐺 Retener PA 🧁 Bioquejar PA 🕞 Borrar PA 🕻 |        |        |            |           |       |          |          |                |           |                |          |      |              | nviada 🛛 |          |          |
| U<br>O | JSANSC / ZFARP051 / CSP/100<br>07.08.2012 / 12/43                                             |        |        |            |           |       |          |          |                |           |                |          |      |              |          |          |          |
|        | Visu                                                                                          | alitza | ar - F | Parte d´a  | ssistènc  | ia    |          |          |                |           |                |          |      |              |          |          |          |
| B      | Status                                                                                        | Est    | CSan   | Episodi    | HC        | Aseg. | UO       | Lot envi | Timest.Env     | Lot rebut | Timest.Reb     | PARIDC-I | Norm | Expediente   | Convenio | Receptor | Fsiniest |
|        | 000                                                                                           | 05     | CSI    | 1001157844 | C88036595 | 11052 | TRACEHGH | 5        | 20120116204207 | 14067920  | 20120118002707 | PARIDS   | 171  | 201200029688 | 2010P    | M0050    | 13.11.20 |
|        | 000                                                                                           | 05     | CSI    | 1001161285 | C07373586 | 11015 | URGUTHGH | 5        | 20120116204207 | 14067920  | 20120118002707 | PARIDS   | 171  | 201100742292 | 2010P    | C0109    | 22.11.20 |
|        |                                                                                               | 05     | CSI    | 1001161388 | C07601136 | 11015 | URGUTHGH |          |                | 13767466  | 20111215004304 | PARIDS   | 171  | 201100727860 | 2010P    | C0109    | 22.11.20 |
|        | 200                                                                                           | 05     | CSI    | 1001188353 | C97097308 | 11015 | TRACEHGH |          |                | 14159197  | 20120127002745 | PARIDS   | 171  | 201200049267 | 2010P    | C0109    | 22.12.20 |

|                            | Autor:               | Nom fitxer: |          |            |      | Data:               | Pàgina:         |
|----------------------------|----------------------|-------------|----------|------------|------|---------------------|-----------------|
| Consorci Sanitari Integral | Jordi Sans Contijoch | Manual      | d'usuari | Facturació | CAS- | 04 de enero de 2015 | Pàgina 24 de 37 |
|                            |                      | TIREA.do    | c        |            |      |                     |                 |

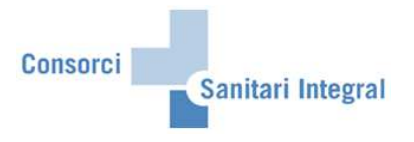

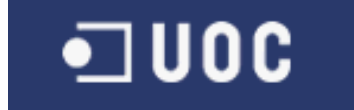

#### 2.2.2 Factura

Per enviar les factures realitzades a SAP a la interfase de CAS-TIREA s'ha d'executar el programa seleccionant el centre sanitari i el centre de negoci obligatòriament i opcionalment la data factura, la història clínica, l'asseguradora, la selecció d'episodi existent i/o la factura. També s'ha d'indicar el tipus de selecció "Crear" i el tipus de fitxer "Factura".

| E∻<br>Programa Tratar Pasara Si             | stema Ayuda                   |
|---------------------------------------------|-------------------------------|
| Ø 1                                         | 4 📮 😋 😧 🚔 間 能 総 約 泊 兵 約 🛒 🖉 🕞 |
| CAS-TIREA: Enviar fit                       | xer                           |
| Ð                                           |                               |
| <b>~</b>                                    |                               |
| 0-1                                         |                               |
| Selecció de programa                        |                               |
| Centre sanitari                             | CSI                           |
| Centre de negoci                            | HBL                           |
| Data inici                                  |                               |
| Data fi                                     |                               |
|                                             |                               |
| HC                                          | a <u>?</u>                    |
| Episodi                                     |                               |
| Asseguradora                                |                               |
| Factura                                     |                               |
| Selecció d'episodis                         | a 🗳                           |
|                                             |                               |
| Tipus de selecció /                         |                               |
| Crear                                       |                               |
| O Visualitzar                               |                               |
|                                             |                               |
| -                                           |                               |
| Tipus de fitxer                             |                               |
| Parte d'assistencia     Parte d'assistencia |                               |
| Resta de documentació                       |                               |
| O Documentació original                     |                               |
| C Documentació enginar                      |                               |
|                                             |                               |

Un cop executat el procés tindrem les factures a la interfície per ser enviades a CAS-TIREA.

|      | ta    | Tratar | Pasara Vista | s <u>O</u> pcio | nes <u>S</u> istema | Ayuda      |            |            |             | 9-40       |               |                |            |                |            |            | SAP        |        |
|------|-------|--------|--------------|-----------------|---------------------|------------|------------|------------|-------------|------------|---------------|----------------|------------|----------------|------------|------------|------------|--------|
|      |       |        | 1            | 4 8             |                     |            | 1 53 1     | 0,03,891   | x 🖉 🔞       |            |               |                |            |                |            |            |            |        |
| CA   | S-1   | IREA   | : Enviar f   | itxer           |                     |            |            |            |             |            |               |                |            |                |            |            |            |        |
| G    |       |        |              |                 | JEB                 |            | En Fit     | er Factura | I Retener F | actura 🔒 E | Bloqueiar P   | actura Borrar  | Factura    |                |            |            |            |        |
| 1255 |       |        |              |                 |                     |            | 10421 1 10 |            | T Horomoni  |            | , independent | Column 1       | ( dotard   |                |            |            |            |        |
|      |       |        |              |                 |                     |            |            |            |             |            |               |                |            |                |            |            |            |        |
| 15   | ANS   | C/ZEAR | P051/CSP/100 |                 |                     |            |            |            |             |            |               |                |            |                |            |            |            |        |
| 19   | .01.2 | 012/10 | :01          | ,               |                     |            |            |            |             |            |               |                |            |                |            |            |            |        |
|      |       |        |              |                 |                     |            |            |            |             |            |               |                |            |                |            |            |            |        |
|      |       |        |              |                 |                     |            |            |            |             |            |               |                |            |                |            |            |            |        |
| 1    | /isu  | alitza | ar - Factur  | а               |                     |            |            |            |             |            |               |                |            |                |            |            |            |        |
|      | tatus | Estado | Factura      | CISEac          | E factura           | Episodio   | Aseq       | нс         | UO factura  | UO médica  | L ot enviat   | Timest Env     | L of rebut | Timest Reb     | FACIDE/IDS | To comunic | Nº factura |        |
|      | 0     | 15     | 1100044184   | NF01            | 23.11.2011          | 1001154964 | 11015      | C05283988  | URGUTHBL    | COTUGHBL   | 6             | 20111123175526 | 13864155   | 20111224001820 | FACIDE     | 181        | 1100044184 | Q585   |
| 6    | 0     | 14     | 1100047988   | NF01            | 30.11.2011          | 1001155474 | 11015      | C05283988  | TRACEHBL    | COTUOHBL   | 19            | 20111214102918 | 13924900   | 20120101001736 | FACIDE     | 181        | 1100047988 | Q585 🔻 |
| 6    | 0     | 14     | 1100048097   | NF01            | 30.11.2011          | 1001166261 | 11160      | C03252675  | RHACERHB    | RHAUORHB   | 20            | 20111214104055 | 13972319   | 20120108001716 | FACIDE     | 181        | 1100048097 | Q585   |
| C    | 0     | 14     | 1100048201   | NF01            | 30.11.2011          | 1001155186 | 11172      | 200619770  | URGUTHBL    | COTUGHBL   | 17            | 20111214092030 | 13924900   | 20120101001736 | FACIDE     | 181        | 1100048201 | Q585   |
| C    | 0     | 15     | 1100048202   | NF01            | 30.11.2011          | 1001155739 | 11034      | 200689663  | URGUTHBL    | COTUGHBL   | 17            | 20111214092030 | 13868667   | 20111225001647 | FACIDE     | 181        | 1100048202 | Q585   |
| 0    | 0     | 14     | 1100048203   | NF01            | 30.11.2011          | 1001156411 | 11015      | 200692808  | URGUTHBL    | COTUGHBL   | 17            | 20111214092030 | 13924900   | 20120101001736 | FACIDE     | 181        | 1100048203 | Q585   |
| 0    | 00    | 14     | 1100048204   | NF01            | 30.11.2011          | 1001156771 | 11160      | 200624422  | URGUTHBL    | COTUGHBL   | 17            | 20111214092030 | 13972319   | 20120108001716 | FACIDE     | 181        | 1100048204 | Q585   |
| 0    | 0     | 15     | 1100048205   | NF01            | 30.11.2011          | 1001156979 | 11042      | 200786152  | URGUTHBL    | COTUGHBL   | 17            | 20111214092030 | 13999819   | 20120111001805 | FACIDE     | 181        | 1100048205 | Q585   |
| C    | 0     | 14     | 1100048206   | NF01            | 30.11.2011          | 1001157009 | 11160      | 200688496  | URGUTHBL    | COTUGHBL   | 17            | 20111214092030 | 13924900   | 20120101001736 | FACIDE     | 181        | 1100048206 | Q585   |
| 0    | 0     | 14     | 1100048207   | NF01            | 30.11.2011          | 1001157320 | 11042      | C96092033  | TACUDHBL    | CIRUGHBL   | 26            | 20111230082750 | 13920357   | 20111231001803 | FACIDE     | 181        | 1100048207 | Q585   |
|      | 00    | 15     | 1100048208   | NF01            | 30.11.2011          | 1001157940 | 11021      | C02224060  | URGUTHBL    | COTUGHBL   | 17            | 20111214092030 | 13954111   | 20120105001710 | FACIDE     | 181        | 1100048208 | Q585   |
| C    | 0     | 14     | 1100048209   | NF01            | 30.11.2011          | 1001158334 | 11160      | C07320260  | URGUTHBL    | COTUGHBL   | 17            | 20111214092030 | 13924900   | 20120101001736 | FACIDE     | 181        | 1100048209 | Q585   |
| 0    | 0     | 15     | 1100048210   | NF01            | 30.11.2011          | 1001158841 | 11052      | 200624645  | URGUTHBL    | COTUGHBL   | 17            | 20111214092030 | 13868667   | 20111225001647 | FACIDE     | 181        | 1100048210 | Q585   |
| 0    | 00    | 15     | 1100048211   | NF01            | 30.11.2011          | 1001158842 | 11034      | C07609125  | URGUTHBL    | COTUGHBL   | 17            | 20111214092030 | 13868667   | 20111225001647 | FACIDE     | 181        | 1100048211 | Q585   |
| 0    | 00    | 15     | 1100048212   | NF01            | 30.11.2011          | 1001159977 | 11034      | 200786556  | URGUTHBL    | COTUGHBL   | 17            | 20111214092030 | 13868667   | 20111225001647 | FACIDE     | 181        | 1100048212 | Q585   |
| 0    | 00    | 14     | 1100048213   | NF01            | 30.11.2011          | 1001159979 | 11160      | C03252675  | URGUTHBL    | COTUGHBL   | 17            | 20111214092030 | 13924900   | 20120101001736 | FACIDE     | 181        | 1100048213 | Q585   |
| 0    | 0     | 14     | 1100048214   | NF01            | 30.11.2011          | 1001159987 | 11160      | C07561646  | URGUTHBL    | COTUGHBL   | 17            | 20111214092030 | 13924900   | 20120101001736 | FACIDE     | 181        | 1100048214 | Q585   |

| Consorci Sanitari Integral | Autor:<br>Jordi Sans Contijoch | Nom fitxe<br>Manual<br>TIREA.do | er:<br>d'usuari<br>oc | Facturació | CAS- | Data:<br>04 de enero de 2015 | Pàgina:<br>Pàgina 25 de 37 |
|----------------------------|--------------------------------|---------------------------------|-----------------------|------------|------|------------------------------|----------------------------|
|----------------------------|--------------------------------|---------------------------------|-----------------------|------------|------|------------------------------|----------------------------|

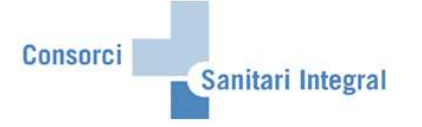

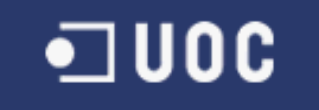

Els paràmetres de selecció són: Centre sanitari: CSI Centre de negoci: HBL engloba RHB HGH engloba RHH i RHF H2M englobaria la seva rehabilitació Data inici i data fi: Data factura HC: història clínica del pacient on hi ha la factura Episodi: episodi on hi ha la factura Asseguradora: asseguradora de l'episodi on hi ha la factura Selecció d'episodis: episodis que contenen les factures Tipus de selecció: "Crear" Tipus de fitxer: "Factura"

Amb la opció de "Crear" recull les factures noves i actualitza les factures ja recollides anteriorment, sempre i quan, no hagin estat enviades a CAS-TIREA i no hagin estat rebutjades per l'usuari.

El programa només tindrà en compte les factures dels partes d'assistència prèviament acceptats per CAS-TIREA (en "Estado" = '05').

El programa recollirà les factures i abonaments que s'hagin realitzat en funció dels paràmetres de selecció indicats. En aquests cas correspondrà a l'usuari seleccionar quines factures i/o abonaments es poden enviar a CAS-TIREA. La classe de factura ens indica si es tracta d'una factura (NF01-Factura) o d'un abonament (NS01-Anulación Factura).

Tots els camps que sigui obligatori enviar al CAS-TIREA i no estiguin informats donarà error i no es podrà enviar.

La columna 'Observacions' és modificable per l'usuari per si s'ha de donar alguna informació aclaridora de la factura. Aquesta columna apareix de color blanc i permet modificar-la directament, un cop modificada la informació s'ha de gravar per poder ser actualitzada.

Un cop recollides les dades des de SAP tindrem les dades emmagatzemades per ser enviades a CAS-TIREA o revisar-les si hi ha cap error.

| Lista   | Tra   | itar F | asara Vista    | s Opcio | nes Sistema | a Ayuda    |        |             |            |            |             |                 |           |                |            |            | SAP        |        |
|---------|-------|--------|----------------|---------|-------------|------------|--------|-------------|------------|------------|-------------|-----------------|-----------|----------------|------------|------------|------------|--------|
| 0       |       |        | 1              | 4 🖪     | 00          |            | 1891   | 1000        | 🐹 🛃 I 🔞    |            |             |                 |           |                |            |            |            | 20     |
| CAS-    | TI    | REA    | : Enviar I     | itxer   |             |            |        |             |            |            |             |                 |           |                |            |            |            |        |
|         |       |        |                |         | J 4 3       | # • •      | En Fit | ker Factura |            | actura 🔒 B | Bloquejar F | Factura 🖪 Borra | Factura   |                |            |            |            |        |
|         |       |        |                |         |             |            |        | J/L         | 4          |            |             |                 |           |                |            |            |            |        |
|         |       |        |                |         |             |            |        |             |            |            |             |                 |           |                |            |            |            |        |
| JSAN    | ISC / | ZFAR   | P051 / CSP/100 | 0       |             |            |        |             |            |            |             |                 |           |                |            |            |            |        |
| 19.01   | 1.201 | 2/10:  | 01             |         |             |            |        |             |            |            |             |                 |           |                |            |            |            |        |
|         |       |        |                |         |             |            |        |             |            |            |             |                 |           |                |            |            |            |        |
| p.      |       |        | 1.52           |         |             |            |        |             |            |            |             |                 |           |                |            |            |            |        |
| Vis     | sua   | litza  | r - Factur     | a       |             |            |        |             |            |            |             |                 |           |                |            |            |            |        |
| Et Stat | USE   | stadu  | actura         | CIsFac  | F.factura   | Episodio   | Aseg.  | HC          | UO factura | UO médica  | Lot enviat  | t Timest.Env    | Lot rebut | Timest.Reb     | FACIDF/IDS | Tp.comunic | Nº factura | CIF C  |
| 200     | 1     | 5      | 100044184      | NF01    | 23.11.2011  | 1001154964 | 11015  | C05283988   | URGUTHBL   | COTUGHBL   | 6           | 20111123175526  | 13864155  | 20111224001820 | FACIDE     | 181        | 1100044184 | Q585 🔺 |
|         | 1     | 4      | 100047988      | NF01    | 30.11.2011  | 1001155474 | 11015  | C05283988   | TRACEHBL   | COTUOHBL   | 19          | 20111214102918  | 13924900  | 20120101001736 | FACIDE     | 181        | 1100047988 | Q585 💌 |
| 000     | 1     | 4      | 1100048097     | NF01    | 30.11.2011  | 1001166261 | 11160  | C03252675   | RHACERHB   | RHAUORHB   | 20          | 20111214104055  | 13972319  | 20120108001716 | FACIDE     | 181        | 1100048097 | Q585   |
| 000     | 1     | 4      | 1100048201     | NF01    | 30.11.2011  | 1001155186 | 11172  | 200619770   | URGUTHBL   | COTUGHBL   | 17          | 20111214092030  | 13924900  | 20120101001736 | FACIDE     | 181        | 1100048201 | Q585   |
| 000     | ] 1   | 5      | 1100048202     | NF01    | 30.11.2011  | 1001155739 | 11034  | 200689663   | URGUTHBL   | COTUGHBL   | 17          | 20111214092030  | 13868667  | 20111225001647 | FACIDE     | 181        | 1100048202 | Q585   |
| 000     | 1     | 4      | 1100048203     | NF01    | 30.11.2011  | 1001156411 | 11015  | 200692808   | URGUTHBL   | COTUGHBL   | 17          | 20111214092030  | 13924900  | 20120101001736 | FACIDE     | 181        | 1100048203 | Q585   |
| 000     | 1     | 4      | 1100048204     | NF01    | 30.11.2011  | 1001156771 | 11160  | 200624422   | URGUTHBL   | COTUGHBL   | 17          | 20111214092030  | 13972319  | 20120108001716 | FACIDE     | 181        | 1100048204 | Q585   |
| 000     | 1     | 5      | 1100048205     | NF01    | 30.11.2011  | 1001156979 | 11042  | 200786152   | URGUTHBL   | COTUGHBL   | 17          | 20111214092030  | 13999819  | 20120111001805 | FACIDE     | 181        | 1100048205 | Q585   |
| 000     | 1     | 4      | 1100048206     | NF01    | 30.11.2011  | 1001157009 | 11160  | 200688496   | URGUTHBL   | COTUGHBL   | 17          | 20111214092030  | 13924900  | 20120101001736 | FACIDE     | 181        | 1100048206 | Q585   |
| 000     | 1     | 4      | 1100048207     | NF01    | 30.11.2011  | 1001157320 | 11042  | C96092033   | TACUDHBL   | CIRUGHBL   | 26          | 20111230082750  | 13920357  | 20111231001803 | FACIDE     | 181        | 1100048207 | Q585   |
| 000     | 1     | 5      | 1100048208     | NF01    | 30.11.2011  | 1001157940 | 11021  | C02224060   | URGUTHBL   | COTUGHBL   | 17          | 20111214092030  | 13954111  | 20120105001710 | FACIDE     | 181        | 1100048208 | Q585   |
| 000     | ] 1   | 4      | 1100048209     | NF01    | 30.11.2011  | 1001158334 | 11160  | C07320260   | URGUTHBL   | COTUGHBL   | 17          | 20111214092030  | 13924900  | 20120101001736 | FACIDE     | 181        | 1100048209 | Q585   |
| 000     | ] 1   | 5      | 1100048210     | NF01    | 30.11.2011  | 1001158841 | 11052  | 200624645   | URGUTHBL   | COTUGHBL   | 17          | 20111214092030  | 13868667  | 20111225001647 | FACIDE     | 181        | 1100048210 | Q585   |
| 000     | ] 1   | 5      | 1100048211     | NF01    | 30.11.2011  | 1001158842 | 11034  | C07609125   | URGUTHBL   | COTUGHBL   | 17          | 20111214092030  | 13868667  | 20111225001647 | FACIDE     | 181        | 1100048211 | Q585   |
| 000     | ] 1   | 5      | 1100048212     | NF01    | 30.11.2011  | 1001159977 | 11034  | 200786556   | URGUTHBL   | COTUGHBL   | 17          | 20111214092030  | 13868667  | 20111225001647 | FACIDE     | 181        | 1100048212 | Q585   |
| 000     | 1     | 4      | 1100048213     | NF01    | 30.11.2011  | 1001159979 | 11160  | C03252675   | URGUTHBL   | COTUGHBL   | 17          | 20111214092030  | 13924900  | 20120101001736 | FACIDE     | 181        | 1100048213 | Q585   |
| 000     | 1     | 4      | 1100048214     | NF01    | 30.11.2011  | 1001159987 | 11160  | C07561646   | URGUTHBL   | COTUGHBL   | 17          | 20111214092030  | 13924900  | 20120101001736 | FACIDF     | 181        | 1100048214 | Q585   |

| Consorci Sanitari Integral | Autor:<br>Jordi Sans Contijoch | Nom fitxer<br>Manual | :<br>d'usuari | Facturació | CAS- | Data:<br>04 de enero de 2015 | Pàgina:<br>Pàgina 26 de 37 |
|----------------------------|--------------------------------|----------------------|---------------|------------|------|------------------------------|----------------------------|
|                            |                                | TIKEA.000            | ;             |            |      |                              |                            |

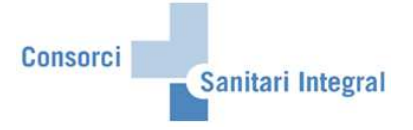

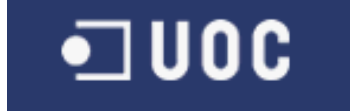

La columna de "Status" ens indica si falta informar cap camp obligatori de ser enviat al CAS amb un indicador verd o vermell. Si és verd conté almenys tots els camps obligatoris informats, però si és vermell manca d'informar algun camp. Per poder veure aquestes incidències només cal donar "doble clic" sobre l'indicador vermell i és mostrarà un nova subfinestra amb els camps no informats d'aquell parte de trànsit.

Per poder enviar les factures de trànsit al CAS-TIREA un cop revisades les dades siguin coherents, només cal marcar amb el botó de l'esquerra els registres que estiguin en "Status" = 'verd' i "Estado" = '10' i prémer el botó "Fitxer Factura". Un cop fet això, es modificarà el "Estado" = '11' i quedarà informat el "Lot enviat" i el "Timestamp enviat".

Si tenim factures amb errors (encara que estiguin en verd) o manca informar alguna dada s'han d'actualitzar aquestes dades en els mestres de prestacions i preus de SAP i CAS-TIREA i repetir l'operació de creació. Si volem retenir alguna factura perquè no és modifiquin les dades recollides, es pot retenir amb el botó "Retener Factura" ("Estado" = '17'). Però si volem bloquejar alguna factura perquè no és modifiquin les dades recollides o no és necessari enviar-lo a CAS, es pot bloquejar amb el botó "Bloquejar Factura" ("Estado" = '13'). En canvi, si és necessari repetir tot el procés perquè s'ha enviat la factura erròniament, podem esborrar el registre amb el botó "Borrar Factura" des de qualsevol estat.

S'ha de tenir en compte que CAS-TIREA no permet anular factures un cop pagades.

Si alguna de les factures enviades al CAS-TIREA és refusada ("Estado" = '16'), s'ha de fer l'anul·lació d'aquella factura a SAP i envia'ls-hi una factura rectificativa. Un cop rebuda la factura rectificativa per CAS-TIREA, en la interfase es modificarà l'estat de la factura original i la factura anul·lada a "Estado" = '15' per identificar que no hi ha cap factura pendent.

Per poder accedir més ràpidament a les dades del pacient, l'episodi o la factura els camps "Episodi", "HC" i "Factura" són navegables. Si fem "doble clic" sobre l'episodi navega a la transacció 'NP10' d'aquell episodi en qüestió, si fem "doble clic" sobre la HC navega a la transacció 'N1PATORG' d'aquell episodi i si fem "doble clic" sobre la factura navega a la transacció 'VF03' d'aquell episodi.

Un cop enviat el fitxer al CAS-TIREA s'actualitza abans del dia següent amb el "Estado" = '04' que ens indica que han rebut el fitxer.

Un cop validada la factura per la companyia asseguradora ens confirmaran la seva validesa i el registre canviarà al "Estado" = '15'. En canvi, si hi ha cap error o falta alguna documentació el registre canviarà al "Estado" = '12'.

El qualsevol moment, excepte quan està pendent de resposta, les factures es poden bloquejar per part de l'usuari per paralitzar-ne el seu procés.

Us adjunto el diagrama de fluxos dels estats definits per la comunicació entre SAP i CAS-TIREA:

|                            | Autor:               | Nom fitxe | r:       |            |      | Data:               | Pàgina:         |
|----------------------------|----------------------|-----------|----------|------------|------|---------------------|-----------------|
| Consorci Sanitari Integral | Jordi Sans Contijoch | Manual    | d'usuari | Facturació | CAS- | 04 de enero de 2015 | Pàgina 27 de 37 |
|                            |                      | TIREA.do  | ю        |            |      |                     |                 |

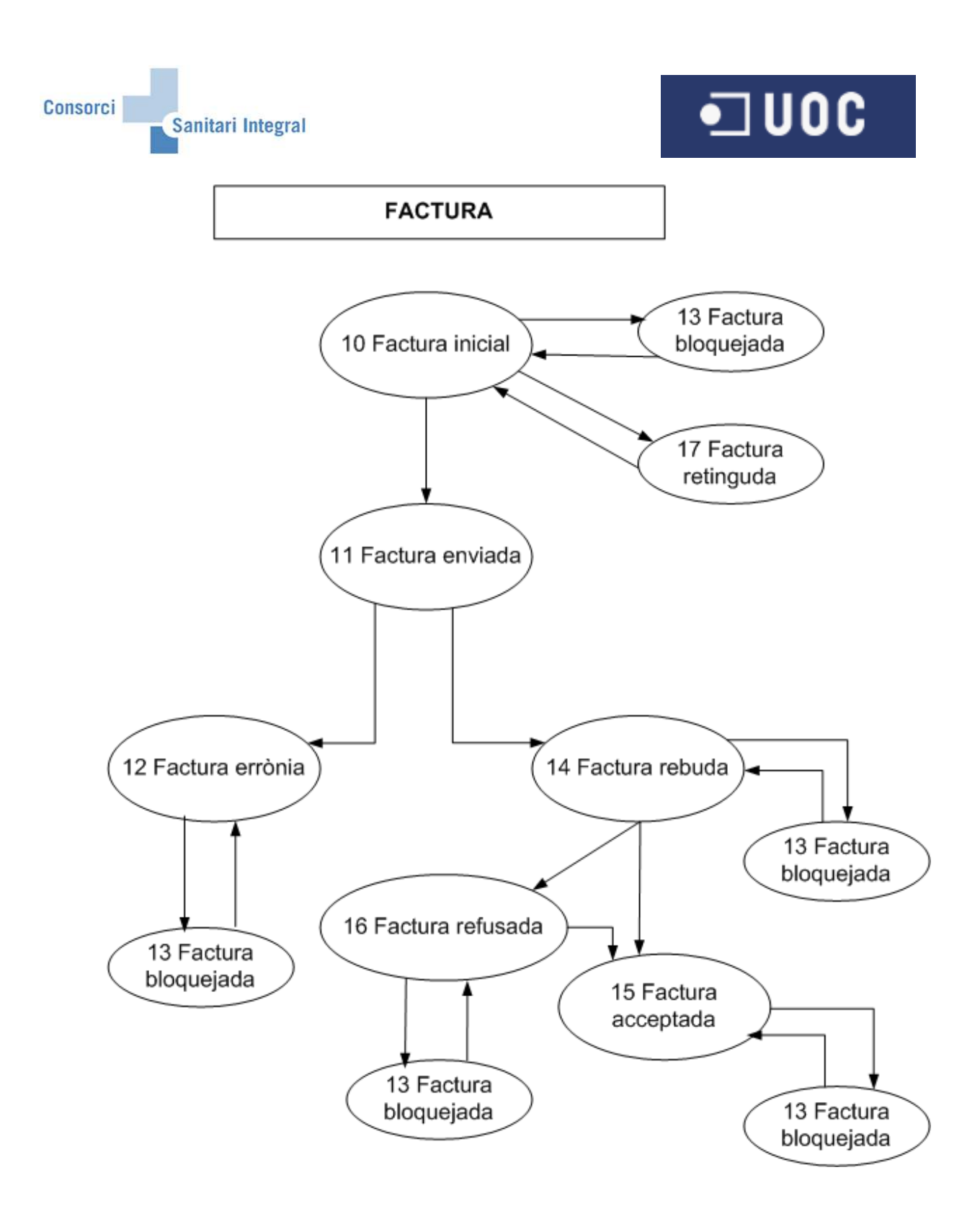

|                            | Autor                | Nom fitze   |          |            |      | Data:               | Dàgina:         |
|----------------------------|----------------------|-------------|----------|------------|------|---------------------|-----------------|
|                            | Autor.               | NOILI IIIXC | л.       |            |      | Data.               | i agina.        |
| Consorci Sanitari Integral | Jordi Sans Contijoch | Manual      | d'usuari | Facturació | CAS- | 04 de enero de 2015 | Pàgina 28 de 37 |
|                            |                      | TIREA.do    | ю        |            |      |                     |                 |

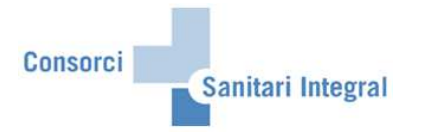

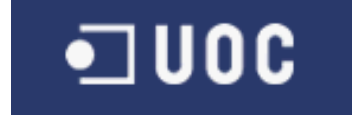

Les factures un cop registrades a l'aplicatiu de SAP podem consultar-les en qualsevol moment utilitzant la opció "Visualitzar" i afegint els mateixos paràmetres de selecció desitjats.

| E∕<br>Programa Tratar Pasaria § | Sistema <u>A</u> yuda |                           |            |  |
|---------------------------------|-----------------------|---------------------------|------------|--|
| ۵ ا                             | 4 📙   😋 😧 🛛           | 🗅 (H) (H) ( 🖏 ( 🗘 💭 ( 💭 ( | 🐹 🛃   🔞 🖪  |  |
| CAS-TIREA: Enviar f             | itxer                 |                           |            |  |
| <b>b</b>                        |                       |                           |            |  |
|                                 |                       |                           |            |  |
| Selecció de programa            |                       |                           |            |  |
| Centre sanitari                 |                       |                           |            |  |
| Centre de negoci                | HBL                   |                           |            |  |
| Data inici                      |                       |                           |            |  |
| Data fi                         |                       |                           |            |  |
|                                 |                       |                           |            |  |
| HC                              |                       | а                         | _ <b>⇒</b> |  |
| Episodi                         |                       | а                         | <b>↔</b>   |  |
| Asseguradora                    |                       | а                         | <b>\$</b>  |  |
| Factura                         |                       | а                         | _ <b>→</b> |  |
| Onternal California and the     |                       |                           |            |  |
| Selecció d'episodis             |                       | <u>a</u>                  | <u></u>    |  |
| Tique de colocció               |                       |                           |            |  |
| OCrear                          |                       |                           |            |  |
| Visualitzar                     |                       |                           |            |  |
| O Hoddinadi                     |                       |                           |            |  |
|                                 |                       |                           |            |  |
| Tipus de fitxer                 |                       |                           |            |  |
| O Parte d'assistència           |                       |                           |            |  |
| Factura                         |                       |                           |            |  |
| O Resta de documentació         |                       |                           |            |  |
| O Documentació original         |                       |                           |            |  |
|                                 |                       |                           |            |  |

Des d'aquesta opció també podem enviar fitxers, rebutjar factures o modificar els camps que ho permeti.

S'ha afegit una nova opció on marcant una Factura permet visualitzar els Partes d'Assistència i la Documentació original enviada.

| C<br>Li | ista ] | Tratar | Pasara Vistas | Opcior  | nes <u>S</u> istema | Ayuda      |         |           |                   |           |                   |              |              |                |              | _ 7 ×      |
|---------|--------|--------|---------------|---------|---------------------|------------|---------|-----------|-------------------|-----------|-------------------|--------------|--------------|----------------|--------------|------------|
| ۲       |        |        | 1             | 4 🛛     | C 😧 🚷               | 🗅 🖨 🛱      | 🏝 🛍     | 1 🗘 🕄     | 💥 🛃   😨 🖪         |           |                   |              |              |                |              |            |
| C/      | \S-T   | IREA   | : Enviar f    | itxer   |                     |            |         |           |                   |           |                   |              |              |                |              |            |
|         |        |        | 3 7 7 2       |         | 🔊 😽 🖪 🛙             | I          | 🔄 Fitxe | r Factura | 🐺 Retener Factura | 🖰 Blog    | uejar Factura 🛛 📑 | Borrar Factu | ra 🛛 🕅 🖬 Lli | sta PA enviats | 🔣 🛗 Llista 🛙 | 00 enviada |
|         |        |        |               |         |                     |            |         |           |                   |           |                   |              |              |                |              |            |
| Ι.      | SANS   | C/ZEAR | P051/CSP/100  |         |                     |            |         |           |                   |           |                   |              |              |                |              |            |
| Ő       | 7.08.2 | 012/12 | :46           |         |                     |            |         |           |                   |           |                   |              |              |                |              |            |
|         |        |        |               |         |                     |            |         |           |                   |           |                   |              |              |                |              |            |
|         | Visu   | alitza | ar - Factura  | a       |                     |            |         |           |                   |           |                   |              |              |                |              |            |
| R       | Status | Estado | Factura       | CIsFac  | F.factura           | Episodio   | Aseg.   | HC        | Timest.Env        | Lot rebut | Timest.Reb        | FACIDF/IDS   | Tp.comunic   | Nº factura     | CIF Centro   | Expediente |
|         | 000    | 15     | 1200018385    | Factura | 16.05.2012          | 1001157844 | 11052   | C88036595 | 20120516123038    | 15313554  | 20120528002546    | FACIDF       | 181          | 1200018385     | Q5856254G    | 201200029  |
|         | 000    | 15     | 1200000320    | Factura | 31.01.2012          | 1001199417 | 11015   | C00193994 | 20120202144926    | 14308104  | 20120213002217    | FACIDE       | 181          | 1200000320     | Q5856254G    | 201200029  |
|         | 000    | 15     | 1200000432    | Factura | 31.01.2012          | 1001199633 | 11015   | C00193994 | 20120206140752    | 14368988  | 20120219002506    | FACIDF       | 181          | 1200000432     | Q5856254G    | 201200029  |

|                            | Autor:               | Nom fitxe | r:       |            |      | Data:               | Pàgina:         |
|----------------------------|----------------------|-----------|----------|------------|------|---------------------|-----------------|
| Consorci Sanitari Integral | Jordi Sans Contijoch | Manual    | d'usuari | Facturació | CAS- | 04 de enero de 2015 | Pàgina 29 de 37 |
|                            |                      | TIREA.do  | c        |            |      |                     |                 |

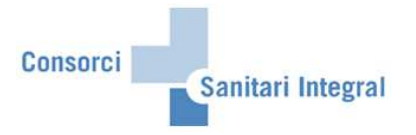

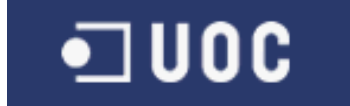

#### 2.2.3 Documentació original

Per enviar els documents clínics relacionats amb els episodis assistencials i les factures realitzades a SAP a la interfase de CAS-TIREA s'ha d'executar el programa seleccionant el centre sanitari i el centre de negoci obligatòriament i opcionalment la data factura, la història clínica, l'asseguradora, la selecció d'episodi existent i/o la factura. També s'ha d'indicar el tipus de selecció "Crear" i el tipus de fitxer "Documentació original".

| Programa Tratar Pasar a Sistem | ia Ayuda |
|--------------------------------|----------|
| 🕑 🔳 🔍                          |          |
| CAS-TIREA: Enviar fitxe        | r        |
|                                |          |
|                                |          |
| Selecció de programa           |          |
| Centre sanitari                | CSI      |
| Centre de negoci               | HGH      |
| Data inici                     |          |
| Data fi                        |          |
| 110                            |          |
| Episodi                        |          |
| Asseguradora                   |          |
| Factura                        |          |
|                                |          |
| Selecció d'episodis            | a 🔗      |
|                                |          |
| Tipus de selecció              |          |
| Crear                          |          |
| O Visualitzar                  |          |
|                                |          |
| Tinus de fitzer                |          |
| O Parte d'assistència          |          |
| O Factura                      |          |
| O Resta de documentació        |          |
| Documentació original          |          |
|                                |          |

Un cop executat el procés tindrem els documents clínics a la interfície per ser enviats a CAS-TIREA.

| CAS-TIREA: Enviar fitxer         E       E                                                                                                    | E<br>Lista      | Tratar             | Pasar a Vista            | is <u>O</u> pcio | ines <u>S</u> istema | Ayuda      |          |             |            |              |                 |            |            |                  |            |        | SA SA        | 2          |
|----------------------------------------------------------------------------------------------------|-----------------|--------------------|--------------------------|------------------|----------------------|------------|----------|-------------|------------|--------------|-----------------|------------|------------|------------------|------------|--------|--------------|------------|
| CAS-TIREA: Enviar fitxer         Image: Comparing the status       Image: Comparing the status       Image: Comparing the status       Image: Comparing the status       Image: Comparing the status         Image: Image: | 0               |                    | 1                        | 4 🛛              | 🕒 🖸 🚷                |            | 1 29 1   | 0.020       | x 2 0      |              |                 |            |            |                  |            |        |              |            |
| Image: Sansc/ZFARP051/CSD/200       Image: Sansc/ZFARP051/CSD/200         JSANSC/ZFARP051/CSD/200       Image: Sansc/ZFARP051/CSD/200         Image: Status Estado Factura       Corginal         Markow Sansc/ZFARP051/CSD/200         Image: Status Estado Factura       Corginal         Image: Status Estado Factura       Corginal <td< td=""><td>CAS-</td><td>TIRE</td><td>A: Enviar</td><td>fitxer</td><td></td><td></td><td></td><td></td><td></td><td></td><td></td><td></td><td></td><td></td><td></td><td></td><td></td><td></td></td<>                                                                                                    | CAS-            | TIRE               | A: Enviar                | fitxer           |                      |            |          |             |            |              |                 |            |            |                  |            |        |              |            |
| JSANSC / ZFARP051 / CSD/200           18.01.2012 / 10.12           Visualitzar - Documentació original           Status Estado Factura         Clefac F.factura         Episodio         Aseg. HC         U0 factura         Lotreb. Timest.Rep         Document         DOCIDC-IDS Normas Expediente         Convent           Com         31         1000033160         NF01         31.08.2010         1000706461         11051         Co298672         URGUTHGH         62         20120119085447         ZDCALTAURG         DOCIDC         821         201100002240         21           Com         31         1000033160         NF01         31.08.2010         1000707449         1102         200709627         URGUTHGH         62         20120119085447         ZDCALTAURG         DOCIDC         821         201100002240         21           Com         31         1000033167         NF01         31.08.2010         1000707747         11125         Co6304318         RHGUTRHF         62         20120119085447         ZDCALTAREH         DOCIDC         821         201100002244         21           Com         31         1000036883         NF01         30.09.2010         1000707747                                                                                                    | <b>Q B</b>      |                    | A77                      |                  | 🖑 🖪 🎟 •              |            | itxer Do | c. Original |            | oc. Original | I 🕒 Bloquejar D | oc. Origin | al 🔒 Borra | ar Doc. Original |            |        |              |            |
| JSANSC / ZFARP051 / CSD/200<br>18.01.2012 / 10.12           Visualitzar - Documentació original           Trata Episodio         Aseg. HC         U fadura         Lotenviat Timest.env         Lotreb. Timest.Rep IDdocument         DOCIC-IDS Normas Expediente         Convention           COB         31         100003187         NF01         31.08.2010         1000707449         11002         200709627         URGUTHGH         62         20120119085447         ZDCALTAURG         DOCIDC         821         201100002240         24           COB         31         1000033879         NF01         31.08.2010         1000707747         11125         COB304318         RHGUTRHF         62         20120119085447         ZDCALTAURG         DOCIDC         821         201100002244         24           COB         31         10000336883         NF01         30.09.2010         1000707747         11125         COB304318         RHGUTRHF         62         20120119085447         ZDCALTAREH         DOCIDC         821         201100002244         24           COB         31         1000036883         NF01         30.09.2010         1000707747         11125         COB304318         RHGUTRHF         62         20120                                                                                                    |                 |                    |                          |                  |                      |            |          |             |            |              |                 |            |            |                  | 41         |        |              |            |
| JSANSC/ZFARP051/CSD/200<br>19.01.2012/10.12           Visualitzar - Documentació original           Statu Estado Factura         Clefac F.factura         Episodio         Aseg.         HC         U0 factura         Lot enviat Timest.env         Lot reb.         Timest.Reb IDdocument         DOCIDC-IDS         Normas Expediente         Convent           CO0         31         1000033160         NF01         31.08.2010         1000707449         11002         200709627         URGUTHGH         62         20120119085447         ZDCALTAURG         DOCIDC         821         201100002240         21           CO0         31         1000033197         NF01         31.08.2010         100070747         11125         C06304318         RHGUTRHF         62         20120119085447         ZDCALTAURG         DOCIDC         821         201100002244         21           CO0         31         100003379         NF01         31.08.2010         1000707747         11125         C06304318         RHGUTRHF         62         20120119085447         ZDCALTAREH         DOCIDC         821         201100002244         21           CO0         31         1000036883         NF01         30.09.2010         1000707747         11125         C06304318         RHGUTRHF         62         20                                                                                                    |                 |                    |                          | 2                |                      |            |          |             |            |              |                 |            |            |                  |            |        |              |            |
| Visualitzar - Documentació original           Statura CISFac Fractura Episodio Aseg. HC         Uotactura Lot enviat Timest.Env         Lotreb., Timest.Rep IDdocument         DOCIDC-IDS Normas Expediente         Convent           COL         31         1000033190         NF01         31.08.2010         1000708461         11051         Code298672         URGUTHGH         62         20120119085447         ZDCALTAURG         DOCIDC         821         201100002240         21           COD         31         1000033197         NF01         31.08.2010         1000707449         1102         200708627         URGUTHGH         62         20120119085447         ZDCALTAURG         DOCIDC         821         201100002256         21           COD         31         1000033397         NF01         31.08.2010         1000707747         11125         Co6304318         RHGUTRHF         62         20120119085447         ZDCALTAREH         DOCIDC         821         201100002244         21           COD         31         1000036983         NF01         30.09.2010         1000707747         11125         Co6304318         RHGUTRHF         62         20120119085447         ZDCALTAREH         DOCIDC         821 <t< td=""><td>JSANS<br/>19.01.</td><td>3C / ZF/<br/>2012 /</td><td>ARP051 / CSD/20<br/>10:12</td><td>0</td><td></td><td></td><td></td><td></td><td></td><td></td><td></td><td></td><td></td><td></td><td></td><td></td><td></td><td></td></t<>                                                                                                    | JSANS<br>19.01. | 3C / ZF/<br>2012 / | ARP051 / CSD/20<br>10:12 | 0                |                      |            |          |             |            |              |                 |            |            |                  |            |        |              |            |
| Visualitzar - Documentació original           Status Estado Factura         ClsFac F.factura         Episodio         Aseg. HC         U0 factura         Lot reb Timest.Reb         Ddocument         DOCIDC-IDS Normas         Expediente         Conveni           COD         31         1000033160         NF01         31.08.2010         1000708461         11051         Code39872         URGUTHGH         62         20120119085447         ZDCALTAURG         DOCIDC         821         201100002240         241           COD         31         1000033187         NF01         31.08.2010         100070747         11125         Code304318         RHGUTRHF         62         20120119085447         ZDCALTAURG         DOCIDC         821         201100002244         241           COD         31         10000336983         NF01         30.09.2010         1000707747         11125         Code304318         RHGUTRHF         62         20120119085447         ZDCALTAREH         DOCIDC         821         201100002244         241           COL         31         1000036983         NF01         30.09.2010         1000707747         11125         Code304318         RHG                                                                                                    |                 |                    |                          |                  |                      |            |          |             |            |              |                 |            |            |                  |            |        |              |            |
| Visualitzar - Documentació original           Status Estado Factura         ClsFac         F.factura         Episodio         Aseg.         HC         U0 factura         Lot enviat         Timest.Rel         Document         DOCIDC-IDS         Normas         Expediente         Conven.           COD         31         1000033160         NF01         31.08.2010         1000706461         11051         C06298872         URGUTHGH         62         20120119085447         ZDCALTAURG         DOCIDC         821         201100002240         24           COD         31         1000033180         NF01         31.08.2010         10007074490         11002         200709627         URGUTHGH         62         20120119085447         ZDCALTAURG         DOCIDC         821         201100002256         24           COD         31         1000033379         NF01         31.08.2010         1000707747         11125         C06304318         RHGUTRHF         62         20120119085447         ZDCALTAREH         DOCIDC         821         201100002244         24           COD         31         1000036983         NF01         30.09.2010         1000707747         11125         C06304318         RHGUTRHF         62         20120119085447         ZDCALTAREH                                                                                                    |                 |                    |                          |                  |                      |            |          |             |            |              |                 |            |            |                  |            |        |              |            |
| Status         Estado         Factura         ClsFac         Factura         Episodio         Aseg.         HC         UO factura         Lot envial         Timest.Rel         Indext.new         DOCD-DS         Normas         Expediente         Convent           000         31         1000033160         NF01         31.08.2010         1000706461         11051         C0629872         URGUTHGH         62         20120119085447         ZDCALTAURG         DOCIDC         821         201100002240         22           000         31         1000033197         NF01         31.08.2010         1000721490         11002         200709827         URGUTHGH         62         20120119085447         ZDCALTAURG         DOCIDC         821         201100002240         22           000         31         1000033379         NF01         31.08.2010         100077747         11125         C06304318         RHGUTRHF         62         20120119085447         ZDCALTAREH         DOCIDC         821         201100002244         24           000         31         1000036983         NF01         30.09.2010         1000707747         11125         C06304318         RHGUTRHF         62         20120119085447         ZDCALTAREH         DOCIDC         821         20                                                                                                    | Vis             | ualitz             | zar - Docur              | nentac           | ió origina           | ıl         |          |             |            |              |                 |            |            |                  |            |        |              |            |
| DC0         31         1000033160         NF01         31.08.2010         1000708461         11051         C06298672         URGUTHGH         62         20120119085447         ZDCALTAURG         DOCIDC         821         201100002240         2           CC0         31         1000033187         NF01         31.08.2010         1000708461         11051         C06298672         URGUTHGH         62         20120119085447         ZDCALTAURG         DOCIDC         821         201100002256         2.           CC0         31         1000033379         NF01         31.08.2010         100070774         11125         C06304318         RHGUTRHF         62         20120119085447         ZDCALTAURG         DOCIDC         821         201100002244         21           CC0         31         1000036983         NF01         30.09.2010         100070774         11125         C06304318         RHGUTRHF         62         20120119085447         ZDCALTAREH         DOCIDC         821         201100002244         21           CC0         31         1000036983         NF01         30.09.2010         1000707747         11125         C06304318         RHGUTRHF         62         20120119085447         ZDCALTAREH         DOCIDC         821         2011000022                                                                                                    | R Statu         | s Esta             | do Factura               | CIsFac           | F.factura            | Episodio   | Aseg.    | HC          | UO factura | Lot enviat   | Timest.Env      | Lot reb    | Timest.Reb | IDdocument       | DOCIDC-IDS | Normas | Expediente   | Conveni CS |
| COB         31         1000033137         NF01         31.08.2010         1000721490         11002         200709627         URGUTHGH         62         20120119085447         ZDCALTAURG         DOCIDC         821         201100002256         2           COD         31         1000033379         NF01         31.08.2010         1000707747         11125         C06304318         RHGUTRHF         62         20120119085447         ZDCALTAURG         DOCIDC         821         201100002254         2           COD         31         1000036983         NF01         30.09.2010         100070774         11125         C06304318         RHGUTRHF         62         20120119085447         ZDCALTAURG         DOCIDC         821         201100002254         2           COD         31         1000036983         NF01         30.09.2010         100070774         11125         C06304318         RHGUTRHF         62         20120119085447         ZDCALTAREH         DOCIDC         821         201100002244         21           COD         31         1000036983         NF01         30.09.2010         1000707747         11125         C06304318         RHGUTRHF         62         20120119085447         ZDCALTAREH         DOCIDC         821         201100002244                                                                                                    | 000             | 31                 | 1000033160               | NF01             | 31.08.2010           | 1000706461 | 11051    | C06298672   | URGUTHGH   | 62           | 20120119085447  |            |            | ZDCALTAURG       | DOCIDC     | 821    | 201100002240 | 2010       |
| COD         31         1000033379         NF01         31.08.2010         1000707747         11125         C06304318         RHGUTRHF         62         20120119085447         ZDCALTAREH         DOCIDC         821         201100002244         2           COD         31         1000036983         NF01         30.09.2010         1000707747         11125         C06304318         RHGUTRHF         62         20120119085447         ZDCALTAREH         DOCIDC         821         201100002244         2                                                                                                    | 000             | 31                 | 1000033197               | NF01             | 31.08.2010           | 1000721490 | 11002    | 200709627   | URGUTHGH   | 62           | 20120119085447  |            |            | ZDCALTAURG       | DOCIDC     | 821    | 201100002256 | 2010       |
| CCB         31         1000036983         NF01         30.09.2010         1000707747         11125         C06304318         RHGUTRHF         62         20120119085447         ZDCALTAREH         DOCIDC         821         201100002244         21                                                                                                    | 000             | 31                 | 1000033379               | NF01             | 31.08.2010           | 1000707747 | 11125    | C06304318   | RHGUTRHF   | 62           | 20120119085447  |            |            | ZDCALTAREH       | DOCIDC     | 821    | 201100002244 | 2010       |
|                                                                                                    | 000             | 31                 | 1000036983               | NF01             | 30.09.2010           | 1000707747 | 11125    | C06304318   | RHGUTRHF   | 62           | 20120119085447  |            |            | ZDCALTAREH       | DOCIDC     | 821    | 201100002244 | 2010       |
|                                                                                                    |                 | 01                 | 100000000                | - Inter          | 00.00.2010           | 1000101141 | 11120    | 000004010   | Turberrun  |              | 20120110000441  |            |            | 200121111211     | 00000      | UL I   | 201100002211 |            |
|                                                                                                    |                 |                    |                          |                  |                      |            |          |             |            |              |                 |            |            |                  |            |        |              |            |
|                                                                                                    |                 |                    |                          |                  |                      |            |          |             |            |              |                 |            |            |                  |            |        |              |            |
|                                                                                                    |                 |                    |                          |                  |                      |            |          |             |            |              |                 |            |            |                  |            |        |              |            |
|                                                                                                    |                 |                    |                          |                  |                      |            |          |             |            |              |                 |            |            |                  |            |        |              |            |
|                                                                                                    |                 |                    |                          |                  |                      |            |          |             |            |              |                 |            |            |                  |            |        |              |            |
|                                                                                                    |                 |                    |                          |                  |                      |            |          |             |            |              |                 |            |            |                  |            |        |              |            |
|                                                                                                    |                 |                    |                          |                  |                      |            |          |             |            |              |                 |            |            |                  |            |        |              |            |

|                            | Nom fitxe            | er:      |          |            | Data: | Pàgina:             |                 |
|----------------------------|----------------------|----------|----------|------------|-------|---------------------|-----------------|
| Consorci Sanitari Integral | Jordi Sans Contijoch | Manual   | d'usuari | Facturació | CAS-  | 04 de enero de 2015 | Pàgina 30 de 37 |
|                            |                      | TIREA.do | ю        |            |       |                     |                 |

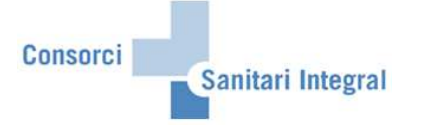

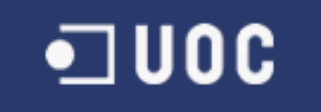

Els paràmetres de selecció són: Centre sanitari: CSI Centre de negoci: HBL engloba RHB HGH engloba RHH i RHF H2M englobaria la seva rehabilitació Data inici i data fi: Data factura HC: història clínica del pacient on hi ha la factura Episodi: episodi on hi ha la factura Asseguradora: asseguradora de l'episodi on hi ha la factura Selecció d'episodis: episodis que contenen les factures Tipus de selecció: "Crear" Tipus de fitxer: "Documentació original"

Amb la opció de "Crear" recull els documents clínics nous i actualitza els documents clínics ja recollits anteriorment, sempre i quan, no hagin estat enviats a CAS-TIREA i no hagin estat rebutjats per l'usuari.

El programa recollirà els documents clínics següents independentment de l'episodi: Document Alta Hospitalització Document Alta UVI Document Full Quirúrgic

Document Alta CCEE Document Alta Hospital de Dia Document Alta Rehabilitació Document de Radiologia

Document Alta Urgències

Document Informe Assistència Document Informe Mèdic

Tots els camps que sigui obligatori enviar al CAS-TIREA i no estiguin informats donarà error i no es podrà enviar.

La columna 'Observacions' és modificable per l'usuari per si s'ha de donar alguna informació aclaridora del document clínica. Aquesta columna apareix de color blanc i permet modificar-la directament, un cop modificada la informació s'ha de gravar per poder ser actualitzada.

Un cop recollides les dades des de SAP tindrem les dades emmagatzemades per ser enviades a CAS-TIREA o revisar-les si hi ha cap error.

| E<br>Lista    | Tratar                                            | Pasar a Vista | is <u>O</u> pcio | ines <u>S</u> istema | a Ayuda    |          |             |             |              |                |             |            |                 |            | SA SA             | 2          |
|---------------|---------------------------------------------------|---------------|------------------|----------------------|------------|----------|-------------|-------------|--------------|----------------|-------------|------------|-----------------|------------|-------------------|------------|
| 0             |                                                   | ٦             | 4 🖪              | 😋 🙆 🔇                |            | 1891     | 0000        | 🐹 🗾 🔞       | •            |                |             |            |                 |            |                   |            |
| CAS-          | CAS-TIREA: Enviar fitxer                          |               |                  |                      |            |          |             |             |              |                |             |            |                 |            |                   |            |
|               |                                                   | a a a c       |                  | 🖑 🖪 🎟 •              |            | itxer Do | c. Original | 🐺 Retener D | oc. Original | 🔒 Bloquejar D  | oc. Origina | al 🔒 Borra | r Doc. Original |            |                   |            |
| JSAN<br>19.01 | JSANSC / ZFARP051 / CSD/200<br>19.01.2012 / 10:12 |               |                  |                      |            |          |             |             |              |                |             |            |                 |            |                   |            |
| Vis           | ualitz                                            | ar - Docur    | nentac           | ió origina           | al         |          |             |             |              |                |             |            |                 |            |                   |            |
| Stati         | is Estad                                          | lo Factura    | CIsFac           | F.factura            | Episodio   | Aseg.    | HC          | UO factura  | Lot enviat   | Timest.Env     | Lot reb     | Timest.Reb | IDdocument      | DOCIDC-IDS | Normas Expediente | Conveni CS |
| 200           | 31                                                | 1000033160    | NF01             | 31.08.2010           | 1000706461 | 11051    | C06298672   | URGUTHGH    | 62           | 20120119085447 |             |            | ZDCALTAURG      | DOCIDC     | 821 201100002240  | 2010       |
| 000           | 31                                                | 1000033197    | NF01             | 31.08.2010           | 1000721490 | 11002    | 200709627   | URGUTHGH    | 62           | 20120119085447 |             |            | ZDCALTAURG      | DOCIDC     | 821 201100002256  | 2010       |
| 000           | 31                                                | 1000033379    | NF01             | 31.08.2010           | 1000707747 | 11125    | C06304318   | RHGUTRHF    | 62           | 20120119085447 |             |            | ZDCALTAREH      | DOCIDC     | 821 201100002244  | 2010       |
| 000           | 31                                                | 1000036983    | NF01             | 30.09.2010           | 1000707747 | 11125    | C06304318   | RHGUTRHF    | 62           | 20120119085447 |             |            | ZDCALTAREH      | DOCIDC     | 821 201100002244  | 2010       |

|                            | Autor:               | Nom fitxe | r:       |            |      | Data:               | Pàgina:         |
|----------------------------|----------------------|-----------|----------|------------|------|---------------------|-----------------|
| Consorci Sanitari Integral | Jordi Sans Contijoch | Manual    | d'usuari | Facturació | CAS- | 04 de enero de 2015 | Pàgina 31 de 37 |
|                            |                      | TIREA.do  | c        |            |      |                     |                 |

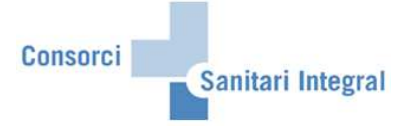

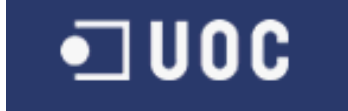

La columna de "Status" ens indica si falta informar cap camp obligatori de ser enviat al CAS amb un indicador verd o vermell. Si és verd conté almenys tots els camps obligatoris informats, però si és vermell manca d'informar algun camp. Per poder veure aquestes incidències només cal donar "doble clic" sobre l'indicador vermell i és mostrarà un nova subfinestra amb els camps no informats d'aquell parte de trànsit.

Per poder enviar les factures de trànsit al CAS-TIREA un cop revisades les dades siguin coherents, només cal marcar amb el botó de l'esquerra els registres que estiguin en "Status" = 'verd' i "Estado" = '30' i prémer el botó "Fitxer Documentació Original". Un cop fet això, es modificarà el "Estado" = '31' i quedarà informat el "Lot enviat" i el "Timestamp enviat".

Si tenim documents clínics amb errors (encara que estiguin en verd) o manca informar alguna dada s'han d'actualitzar aquestes dades a SAP i repetir l'operació de creació. Si volem retenir algun document clínic perquè no és modifiquin les dades recollides, es pot retenir amb el botó "Retener DO" ("Estado" = '37'). Però si volem bloquejar algun document clínic perquè no és modifiquin les dades recollides o no és necessari enviar-lo a CAS, es pot bloquejar amb el botó "Bloquejar DO" ("Estado" = '33'). En canvi, si és necessari repetir tot el procés perquè s'ha enviat el document clínic erròniament, podem esborrar el registre amb el botó "Borrar DO" des de qualsevol estat.

Per poder accedir més ràpidament a les dades del pacient, l'episodi o la factura els camps "Episodi", "HC" i "Factura" són navegables. Si fem "doble clic" sobre l'episodi navega a la transacció 'NP10' d'aquell episodi en qüestió, si fem "doble clic" sobre la HC navega a la transacció 'N1PATORG' d'aquell episodi i si fem "doble clic" sobre la factura navega a la transacció 'VF03' d'aquell episodi.

Un cop enviat el fitxer al CAS-TIREA s'actualitza abans del dia següent amb el "Estado" = '34' que ens indica que han rebut el fitxer.

Un cop validat el document clínic per la companyia asseguradora ens confirmaran la seva validesa i el registre canviarà al "Estado" = '35'. En canvi, si hi ha cap error o falta alguna documentació el registre canviarà al "Estado" = '32'.

El qualsevol moment, excepte quan està pendent de resposta, els documents clínics es poden bloquejar per part de l'usuari per paralitzar-ne el seu procés.

Us adjunto el diagrama de fluxos dels estats definits per la comunicació entre SAP i CAS-TIREA:

|                            | Autor:               | Nom fitxe | er:      |            |      | Data:               | Pàgina:         |
|----------------------------|----------------------|-----------|----------|------------|------|---------------------|-----------------|
| Consorci Sanitari Integral | Jordi Sans Contijoch | Manual    | d'usuari | Facturació | CAS- | 04 de enero de 2015 | Pàgina 32 de 37 |
|                            |                      | TIREA.do  | oc       |            |      |                     |                 |

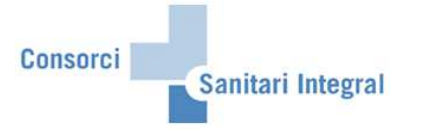

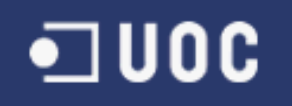

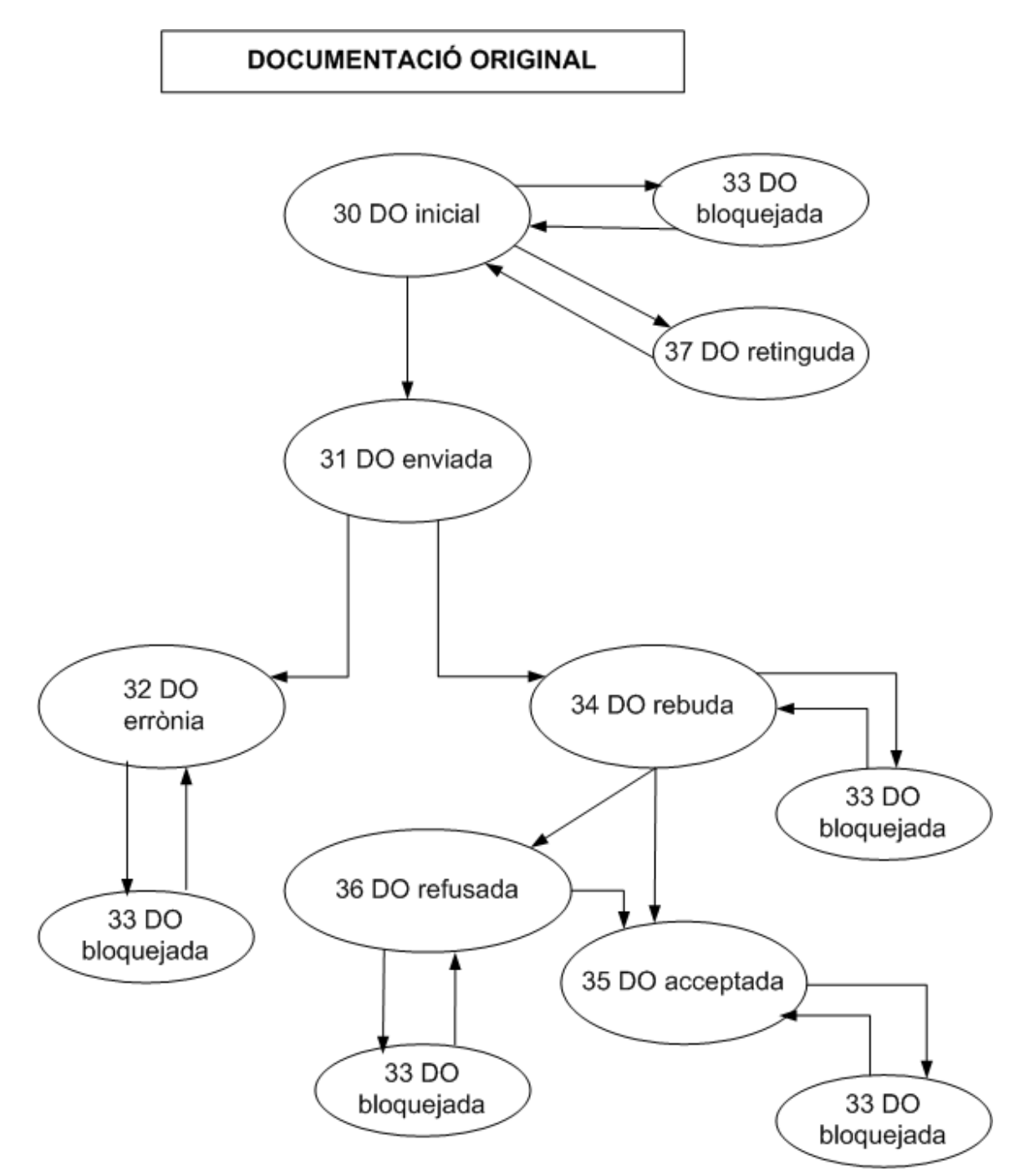

|                            | Autor:               | Nom fitxe | er:      |            |      | Data:               | Pàgina:         |
|----------------------------|----------------------|-----------|----------|------------|------|---------------------|-----------------|
| Consorci Sanitari Integral | Jordi Sans Contijoch | Manual    | d'usuari | Facturació | CAS- | 04 de enero de 2015 | Pàgina 33 de 37 |
|                            |                      | TIREA.do  | ю        |            |      |                     |                 |

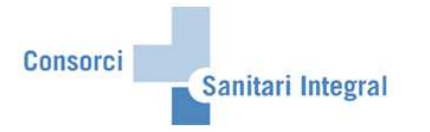

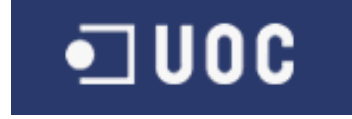

Els documents clínics un cop registrats a l'aplicatiu de SAP podem consultar-les en qualsevol moment utilitzant la opció "Visualitzar" i afegint els mateixos paràmetres de selecció desitjats.

| I⊄<br>Programa <u>T</u> ratar <u>P</u> asara <u>S</u> istema Ayuda                                          |
|----------------------------------------------------------------------------------------------------|
| 🖉 👘 🖉 🖉 🚱 🚱 😫 拼 提出 智 任 氏 叙日 🗑 🖉 🖷                                                                           |
| CAS-TIREA: Enviar fitxer                                                                                    |
|                                                                                                    |
|                                                                                                    |
| Selecció de programa                                                                                        |
| Centre sanitari CSI<br>Centre de negoci HGH<br>Data inici<br>Data fi                                        |
| HC a ¢<br>Episodi a ¢<br>Asseguradora a ¢<br>Factura a ¢                                                    |
| Selecció d'episodis a                                                                                       |
| Tipus de selecció<br>O Crear<br>© Visualitzar                                                               |
| Tipus de fitxer<br>O Parte d'assistència<br>O Factura<br>O Resta de documentació<br>@ Documentació original |

Des d'aquesta opció també podem enviar fitxers, rebutjar documents clínics o modificar els camps que ho permeti.

S'ha afegit una nova opció on marcant una Documentació original permet visualitzar els Partes d'Assistència i la Documentació original enviada.

| E<br>Lista | Tratar   | Pasara Vista | s Opcion | es Sistema Ayuda |                 |          |           |              |                |                |            |                 |               |          | SAP            |        |
|------------|----------|--------------|----------|------------------|-----------------|----------|-----------|--------------|----------------|----------------|------------|-----------------|---------------|----------|----------------|--------|
| 0          | -        | 1            | 4 🛛      | C 2 0 D H        | 四 四 四           | 60 83    | × 2       | 🕜 🖪          |                |                |            |                 |               |          |                |        |
| CAS-       | TIRE     | A: Enviar    | fitxer   |                  |                 |          |           |              |                |                |            |                 |               |          |                |        |
|            |          |              |          | 5 🖪 🎟 🖬 🐔 🚺      | 🗿 Fitxer Doc. ( | Driginal |           | r Doc. Origi | nal 🕒 Bloqueja | r Doc. Origina | Borrar D   | oc. Original    | Llista PA env | viats 🚮  | Llista FA envi | iades  |
|            |          |              |          |                  |                 |          |           |              |                |                |            |                 |               |          |                |        |
|            |          |              |          |                  |                 |          |           |              |                |                |            |                 |               |          |                |        |
| 07.08      | 2012/    | 12:50        | 0        |                  |                 |          |           |              |                |                |            |                 |               |          |                |        |
|            |          |              |          |                  |                 |          |           |              |                |                |            |                 |               |          |                |        |
| p          |          |              |          |                  |                 |          |           |              |                |                |            |                 |               |          |                |        |
| Vis        | ualitz   | ar - Docur   | nentaci  | ó original       |                 |          |           |              |                |                |            |                 |               |          |                |        |
| Statu      | is Estad | do Factura   | ClsFac   | F.factura        | Episodio        | Aseg.    | HC        | Lot rebut    | Timest.Reb     | Data crea      | Data modi  | TpDocument      | DOCIDC-IDS    | Normas E | xpediente      | Conv   |
| 000        | 30       |              |          |                  | 1001157844      | 11052    | C88036595 |              |                | 28.11.2011     | 14.05.2012 | Doc Inf Mèdo    | DOCIDC        | 866 2    | 0120002968     | 8 2010 |
| 000        | 34       | 1100052463   | Factura  | 31.12.2011       | 1001157844      | 11052    | C88036595 | 15214552     | 20120517003145 | 28.11.2011     | 14.05.2012 | Doc Inf Mèdc    | DOCIDC        | 885 2    | 0120002968     | 8 2010 |
| 000        | 30       | 1100052463   | Factura  | 31.12.2011       | 1001157844      | 11052    | C88036595 |              |                | 29.12.2011     | 29.12.2011 | Doc Radiologia  | DOCIDC        | 866 2    | 0120002968     | 8 2010 |
| 000        | 30       |              |          |                  | 1001208231      | 11021    | C99175066 |              |                | 14.01.2012     | 14.01.2012 | Doc Alta Urgenc | DOCIDC        | 885 2    | 0120002970     | 0 2010 |

|                            | Autor:               | Nom fitxer: |          |            |      | Data:               | Pàgina:         |
|----------------------------|----------------------|-------------|----------|------------|------|---------------------|-----------------|
| Consorci Sanitari Integral | Jordi Sans Contijoch | Manual      | d'usuari | Facturació | CAS- | 04 de enero de 2015 | Pàgina 34 de 37 |
|                            |                      | TIREA.do    | ю        |            |      |                     |                 |

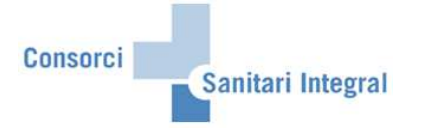

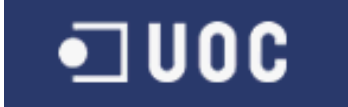

### 2.3 Gestió d'expedients

En aquest apartat s'indica com visualitzar els diferents missatges enviats i rebuts en els fitxers al CAS-TIREA amb els partes d'assistència, les factures, la resta de documentació i la documentació original dels pacients atessos en els diferents hospitals del CSI per accidents de trànsit i consultar la resposta enviada per CAS-TIREA.

Els missatges enviats i rebuts del CAS-TIREA es pot accedir pel menú: Menú usuari → Facturació CSI → Facturació CAS-TIREA → ZFA053 - CAS-TIREA: Gestió d'expedients

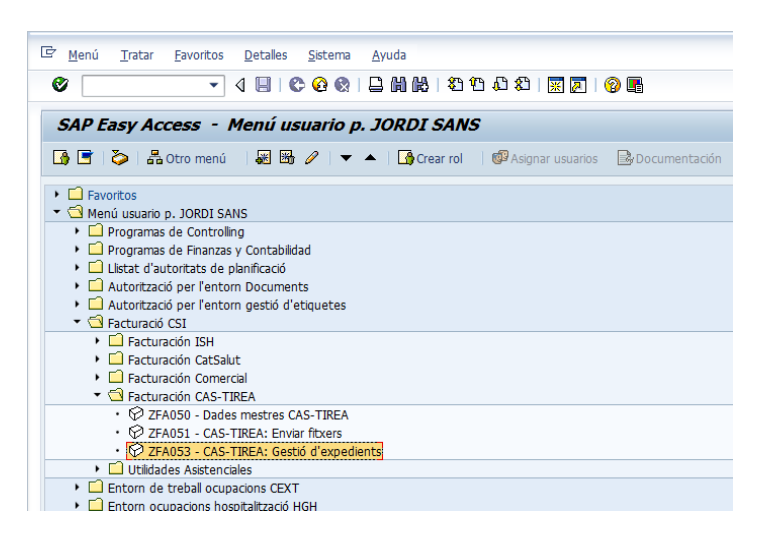

O la transacció ZFA053 (CAS-TIREA: Gestió d'expedients).

Un cop hem accedit a la transacció hem de seleccionar els paràmetres de selecció per visualitzar l'expedient amb tots els missatges enviats i rebuts.

| <sup>7</sup> P <u>r</u> ograma <u>T</u> ratar <u>P</u> asar a | <u>S</u> istema <u>A</u> yuda |  |
|---------------------------------------------------------------|-------------------------------|--|
| Ø 💽 🗸 <                                                       | 📙   🛠 😧 😫   🔚                 |  |
| CAS-TIREA: Gestió d'                                          | expedients                    |  |
| •                                                             |                               |  |
|                                                               |                               |  |
| Selecció de programa                                          |                               |  |
|                                                               |                               |  |
| Centre sanitari                                               | CSI                           |  |
| Centre de negoci                                              | HBL                           |  |
| 110                                                           |                               |  |
| HU                                                            |                               |  |
| Asseguradora                                                  |                               |  |
|                                                               |                               |  |
| Expedient CAS-TIREA                                           | a 🔗                           |  |
| Matrícula vehicle sinistre                                    | a 😔                           |  |
| Data sinistre                                                 | a 🗳                           |  |
|                                                               |                               |  |
|                                                               |                               |  |
| Variant da disposició                                         |                               |  |
| vanancice usposicio                                           |                               |  |

En aquests cas podem veure les mateixes comunicacions a SAP i la web del CAS-TIREA:

|                            | Autor:               | Nom fitxe | r:       |            |      | Data:               | Pàgina:         |
|----------------------------|----------------------|-----------|----------|------------|------|---------------------|-----------------|
| Consorci Sanitari Integral | Jordi Sans Contijoch | Manual    | d'usuari | Facturació | CAS- | 04 de enero de 2015 | Pàgina 35 de 37 |
|                            |                      | TIREA.do  | c        |            |      |                     |                 |

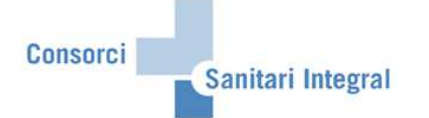

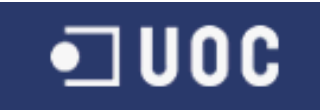

| Lista Tratar Pasaria Vista                      | as Opciones Sistema |                        |                   |                             |                                          |            | SAP                               |
|-------------------------------------------------|---------------------|------------------------|-------------------|-----------------------------|------------------------------------------|------------|-----------------------------------|
| 0                                               | 1 4 🔛 😋 🙆           | 81 64 🖨 😒              | 8000              | 2 🕜 🖪                       |                                          |            |                                   |
| CAS-TIREA: Gestió d                             | l'expedients        |                        |                   |                             |                                          |            |                                   |
| BBBBBBB                                         | J -5 B T H          | <b>H</b> • <b>H</b>    |                   |                             |                                          |            |                                   |
| Control Control I Control Control I Control I   |                     | Annier, Insered Anneed |                   |                             |                                          |            |                                   |
| JSANSC / ZFARP052 / CSP/1<br>05.09.2013 / 16:09 | 00                  |                        |                   |                             |                                          |            |                                   |
| CAS-TIREA: Gest                                 | ió d'expedien       | ts                     |                   |                             |                                          |            |                                   |
| Epiradia                                        | Ason Expediente     | Matricula Ecipio       | stro Eac apuío    | EmicorDocc                  | El Eluía Dorr                            | Eactura    | Obsent                            |
| C04261601 1001712568                            | 11229 20130040389   | 2 6503GDP 01.06        | 6.2013 04.06.2013 | Hospital General Hospitalet | 171 ENVÍO PARTE DE ASISTENCIA            | Tuccuru    | 000011                            |
| C04261601 1001712568                            | 11229 20130040389   | 2 6503GDP 01.06        | 6.2013 11.06.2013 | VERTI ASEGURADORA           | 271 ACEPTA EL PARTE DE ASISTENCIA        |            |                                   |
| C04261601 1001712568                            | 11229 20130040389   | 2 6503GDP 01.06        | 6.2013 13.06.2013 | Hospital General Hospitalet | 366 DOCUMENTACIÓN SIN CATALOGAR          |            | SE REALIZARÁ RESONANCIA MANO      |
| C04261601 1001712568                            | 11229 20130040389   | 2 6503GDP 01.06        | 6.2013 14.06.2013 | VERTI ASEGURADORA           | 367 DOCUMENTACIÓN SIN CATALOGAR          |            | Rogamos remitan informe medico gu |
| C04261601 1001712568                            | 11229 20130040389   | 2                      | 17.06.2013        | Hospital General Hospitalet | 181 ENVÍO FACTURA                        | 1300022529 |                                   |
| C04261601 1001712568                            | 11229 20130040389   | 2                      | 17.06.2013        | Hospital General Hospitalet | 281 ACEPTA LA FACTURA                    | 1300022529 |                                   |
| C04261601 1001712568                            | 11229 20130040389   | 2                      | 17.06.2013        | Hospital General Hospitalet | 381 ENTIDAD NOTIFICA PAGO DE LA FACTURA  | 1300022529 |                                   |
| C04261601 1001712568                            | 11229 20130040389   | 2 6503GDP 01.06        | 6.2013 17.06.2013 | Hospital General Hospitalet | 866 DOCUMENTACIÓN ORIGINAL SIN CATALOGAR |            |                                   |
| C04261601 1001712568                            | 11229 20130040389   | 2                      | 28.06.2013        | Hospital General Hospitalet | 581 CONFIRMA FACTURA ABONADA TOTALMENTE  | 1300022529 |                                   |
| C04261601 1001712587                            | 11229 20130040389   | 2                      | 08.07.2013        | Hospital General Hospitalet | 181 ENVÍO FACTURA                        | 1300026494 |                                   |
| C04261601 1001712568                            | 11229 20130040389   | 2 6503GDP 01.06        | 6.2013 08.07.2013 | Hospital General Hospitalet | 866 DOCUMENTACIÓN ORIGINAL SIN CATALOGAR |            |                                   |
| C04261601 1001712587                            | 11229 20130040389   | 2                      | 09.07.2013        | Hospital General Hospitalet | 281 ACEPTA LA FACTURA                    | 1300026494 |                                   |
| C04261601 1001712587                            | 11229 20130040389   | 2                      | 09.07.2013        | Hospital General Hospitalet | 381 ENTIDAD NOTIFICA PAGO DE LA FACTURA  | 1300026494 |                                   |
| C04261601 1001739667                            | 11229 20130040389   | 2                      | 10.07.2013        | Hospital General Hospitalet | 181 ENVÍO FACTURA                        | 1300026754 |                                   |
| C04261601 1001739667                            | 11229 20130040389   | 2                      | 19.07.2013        | Hospital General Hospitalet | 281 ACEPTA LA FACTURA                    | 1300026754 |                                   |
| C04261601 1001739667                            | 11229 20130040389   | 2                      | 19.07.2013        | Hospital General Hospitalet | 381 ENTIDAD NOTIFICA PAGO DE LA FACTURA  | 1300026754 |                                   |
| C04261601 1001712587                            | 11229 20130040389   | 2                      | 19.07.2013        | Hospital General Hospitalet | 581 CONFIRMA FACTURA ABONADA TOTALMENTE  | 1300026494 |                                   |
| C04261601 1001739667                            | 11229 20130040389   | 2                      | 26.07.2013        | Hospital General Hospitalet | 581 CONFIRMA FACTURA ABONADA TOTALMENTE  | 1300026754 |                                   |
| C04261601 1001712587                            | 11229 20130040389   | 2                      | 01.08.2013        | Hospital General Hospitalet | 181 ENVÍO FACTURA                        | 1300027414 |                                   |
| C04261601 1001712568                            | 11229 20130040389   | 2 6503GDP 01.06        | 6.2013 01.08.2013 | Hospital General Hospitalet | 866 DOCUMENTACIÓN ORIGINAL SIN CATALOGAR |            |                                   |
| C04261601 1001712587                            | 11229 20130040389   | 2                      | 02.08.2013        | Hospital General Hospitalet | 281 ACEPTA LA FACTURA                    | 1300027414 |                                   |
| C04261601 1001712587                            | 11229 20130040389   | 2                      | 02.08.2013        | Hospital General Hospitalet | 381 ENTIDAD NOTIFICA PAGO DE LA FACTURA  | 1300027414 |                                   |
| C04261601 1001739667                            | 11229 20130040389   | 2                      | 06.08.2013        | Hospital General Hospitalet | 181 ENVÍO FACTURA                        | 1300030748 |                                   |
| C04261601 1001739667                            | 11229 20130040389   | 2                      | 09.08.2013        | Hospital General Hospitalet | 281 ACEPTA LA FACTURA                    | 1300030748 |                                   |
| C04261601 1001739667                            | 11229 20130040389   | 2                      | 09.08.2013        | Hospital General Hospitalet | 381 ENTIDAD NOTIFICA PAGO DE LA FACTURA  | 1300030748 |                                   |
| C04261601 1001712587                            | 11229 20130040389   | 2                      | 09.08.2013        | Hospital General Hospitalet | 581 CONFIRMA FACTURA ABONADA TOTALMENTE  | 1300027414 |                                   |
| C04261601 1001739667                            | 11229 20130040389   | 2                      | 16.08.2013        | Hospital General Hospitalet | 581 CONFIRMA FACTURA ABONADA TOTALMENTE  | 1300030748 |                                   |
|                                                 |                     |                        |                   |                             |                                          |            |                                   |

|                            | Nom fitxe            | r:                           |    |  | Data: | Pàgina:             |                 |
|----------------------------|----------------------|------------------------------|----|--|-------|---------------------|-----------------|
| Consorci Sanitari Integral | Jordi Sans Contijoch | Manual d'usuari Facturació ( |    |  | CAS-  | 04 de enero de 2015 | Pàgina 36 de 37 |
|                            |                      | TIKEA.00                     | )C |  |       |                     |                 |

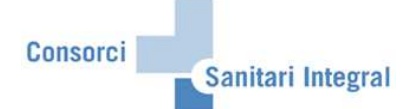

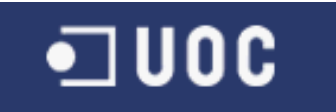

| 1 11 10 11 10 10                         | es/                                    |                                                      | <u>ه ه</u> و                                 | Tire@CAS                                | ×                                                                                                    | លិ ទ                                                               |  |  |  |  |
|------------------------------------------|----------------------------------------|------------------------------------------------------|----------------------------------------------|-----------------------------------------|----------------------------------------------------------------------------------------------------|--------------------------------------------------------------------|--|--|--|--|
| chivo Edición Ver Favorito               | os Herramientas Ayuda                  |                                                      |                                              |                                         | -                                                                                                    |                                                                    |  |  |  |  |
| CAS                                      | 🖞 Usuario                              | mregue                                               | ira                                          |                                         | 范월Centro Sanitario HOSPITAL GENERAL DE L HOSPITALET                                                                         |                                                                    |  |  |  |  |
| GESTION DE<br>LOS PAGOS                  |                                        |                                                      |                                              |                                         |                                                                                                    |                                                                    |  |  |  |  |
|                                          | > Consultas >                          | Expedientes / S                                      | iniestro > Comunicacion                      | es Expediente                           |                                                                                                    |                                                                    |  |  |  |  |
|                                          | ( * Excel ) (                          | ( ) EXCEL ) ( ) IMPRIMIR ) () C DETALLE EXPEDIENTE ) |                                              |                                         |                                                                                                    |                                                                    |  |  |  |  |
|                                          |                                        | ENERAL DE L HOSE                                     |                                              | SEGURADORA                              | RADORA                                                                                                    |                                                                    |  |  |  |  |
| ENVIO<br>DOCUMENTOS<br>ENVIO<br>FICHEROS | Referencia sinies<br>Referencia lesion | tro: 1001712568<br>ado: C04261601                    | Referencia si<br>Referencia le               | niestro: 113357702<br>sionado: CONDUCTO | V2         Id. expediente CAS: 201300403892           CTOR         Matrícula: 6503GDP           Fecha siniestro: 01-06-2013 |                                                                    |  |  |  |  |
| ATALOGO DE<br>DOCUMENTOS                 | Setalle c                              | omunicaciones                                        | expediente                                   |                                         |                                                                                                    |                                                                    |  |  |  |  |
|                                          | Leída                                  | <sup>1)</sup> Fecha envío                            | Emisor                                       | Fecha caducidad                         | <sup>2)</sup> Flujo comunicación                                                                                            | Observaciones                                                      |  |  |  |  |
| FIVA                                     | Si                                     | 04-06-2013                                           | HOSPITAL GENERAL DE L<br>HOSPITALET          | 19-06-2013                              | 171-Envio de parte de asistencia                                                                                            |                                                                    |  |  |  |  |
|                                          | Si                                     | 11-06-2013                                           | VERTI ASEGURADORA                            | Sin caducidad                           | 271-Acepta parte de asistencia                                                                                              |                                                                    |  |  |  |  |
| HISTORICO                                | Si                                     | 13-06-2013                                           | HOSPITAL GENERAL DE L<br>HOSPITALET          | Sin caducidad                           | <u>366-Documentacion sin catalogar (Doc.</u><br>Adicional)                                                                  | SE REALIZARÁ RESONANCIA MANO                                       |  |  |  |  |
|                                          | Si                                     | 14-06-2013                                           | VERTI ASEGURADORA                            | Sin caducidad                           | <u>367-Documentacion sin catalogar (Doc.</u><br><u>Adicional)</u>                                                           | Rogamos remitan informe medico que justifique dich:<br>resonancia. |  |  |  |  |
| ONTRASEÑA                                | Si                                     | 17-06-2013                                           | HOSPITAL GENERAL DE L<br>HOSPITALET          | 17-07-2013                              | 181-Envio factura                                                                                                    |                                                                    |  |  |  |  |
| AYUDA                                    | Si                                     | 17-06-2013                                           | VERTI ASEGURADORA                            | 18-06-2013                              | 281-Acepta la factura                                                                                                    |                                                                    |  |  |  |  |
|                                          | Si                                     | 17-06-2013                                           | VERTI ASEGURADORA                            | 27-08-2013                              | 381-Entidad notifica pago de la factura<br>581-Confirma factura abonada                                                     |                                                                    |  |  |  |  |
| SESION                                   | Si                                     | 28-06-2013                                           | Centro de Servicios<br>HOSPITAL GENERAL DE L | Sin caducidad                           | totalmente<br>866-Documento sin catalogar (Doc.                                                                             |                                                                    |  |  |  |  |
|                                          |                                        | 17-00-2013                                           | HOSPITALET<br>HOSPITAL GENERAL DE L          |                                         | Adicional)                                                                                                    |                                                                    |  |  |  |  |
|                                          | SI                                     | 08-07-2013                                           | HOSPITALET                                   | 07-08-2013                              | 181-Envio factura                                                                                                    |                                                                    |  |  |  |  |
|                                          | Si                                     | 09-07-2013                                           | VERTI ASEGURADORA                            | 17-09-2013                              | 281-Acepta la factura<br>381-Entidad notifica pago de la factura                                                            |                                                                    |  |  |  |  |
|                                          | Si                                     | 19-07-2013                                           | Centro de Servicios                          | Sin caducidad                           | 581-Confirma factura abonada<br>totalmente                                                                                  |                                                                    |  |  |  |  |
|                                          | Si                                     | 08-07-2013                                           | HOSPITAL GENERAL DE L<br>HOSPITALET          | Sin caducidad                           | 866-Documento sin catalogar (Doc.<br>Adicional)                                                                             |                                                                    |  |  |  |  |
|                                          | Si                                     | 10-07-2013                                           | HOSPITAL GENERAL DE L<br>HOSPITALET          | 09-08-2013                              | 181-Envio factura                                                                                                    |                                                                    |  |  |  |  |
|                                          | Si                                     | 19-07-2013                                           | VERTI ASEGURADORA                            | 20-07-2013                              | 281-Acepta la factura                                                                                                    |                                                                    |  |  |  |  |
|                                          | Si                                     | 19-07-2013                                           | VERTI ASEGURADORA                            | 24-09-2013                              | 381-Entidad notifica pago de la factura<br>581-Confirma factura abonada                                                     |                                                                    |  |  |  |  |
| ······                                   | Si                                     | 26-07-2013                                           | Centro de Servicios                          | Sin caducidad                           | totalmente                                                                                                    |                                                                    |  |  |  |  |
|                                          | Si                                     | 01-08-2013                                           | HOSPITAL GENERAL DE L                        | 31-08-2013                              | 181-Envio factura                                                                                                    |                                                                    |  |  |  |  |
| CERRAR<br>SESION                         | Si                                     | 02-08-2013                                           | VERTI ASEGURADORA                            | 03-08-2013                              | 281-Acepta la factura<br>281-Entidad polífica pago de la factura                                                            |                                                                    |  |  |  |  |
| _                                        | Si                                     | 09-08-2013                                           | Centro de Servicios                          | Sin caducidad                           | 581-Confirma factura abonada<br>totalmente                                                                                  |                                                                    |  |  |  |  |
|                                          | Si                                     | 01-08-2013                                           | HOSPITAL GENERAL DE L<br>HOSPITALET          | Sin caducidad                           | 866-Documento sin catalogar (Doc.<br>Adicional)                                                                             |                                                                    |  |  |  |  |
|                                          | Si                                     | 06-08-2013                                           | HOSPITAL GENERAL DE L<br>HOSPITALET          | 05-09-2013                              | 181-Envio factura                                                                                                    |                                                                    |  |  |  |  |
|                                          | Si                                     | 09-08-2013                                           | VERTI ASEGURADORA                            | 10-08-2013                              | 281-Acepta la factura                                                                                                    |                                                                    |  |  |  |  |
|                                          | SI                                     | 09-08-2013                                           | VERTI ASEGURADORA                            | 15-10-2013                              | 381-Entidad notifica pago de la factura<br>581-Confirma factura abonada                                                     |                                                                    |  |  |  |  |

|                            | Autor:               | Nom fitxer: |          |            |      | Data:               | Pàgina:         |
|----------------------------|----------------------|-------------|----------|------------|------|---------------------|-----------------|
| Consorci Sanitari Integral | Jordi Sans Contijoch | Manual      | d'usuari | Facturació | CAS- | 04 de enero de 2015 | Pàgina 37 de 37 |
|                            |                      | TIREA.doc   |          |            |      |                     |                 |